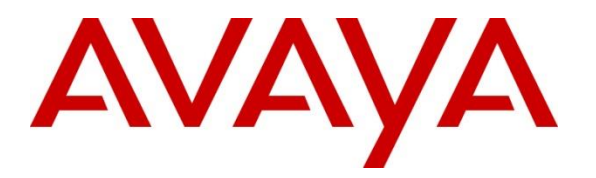

Avaya Solution & Interoperability Test Lab

Application Notes for Net Iletisim 7/24 Secure Communication Client (iOS) with Avaya Aura® Communication Manager, Avaya Aura® Session Manager via the Remote Worker Interface on Avaya Session Border Controller for Enterprise – Issue 1.0

### Abstract

These Application Notes describe the configuration steps for provisioning Net Iletisim 7/24 Secure Communication Client (iOS) R1.0.20 with Avaya Aura® Communication Manager R8.1 and Avaya Aura® Session Manager R8.1 via the Remote Worker interface on Avaya Session Border Controller for Enterprise R8.1, using Avaya Aura® Web Gateway R3.8 for push notifications and Avaya Aura® Device Services R8.1 for configuration.

Readers should pay attention to **Section 2**, in particular the scope of testing as outlined in **Section 2.1** as well as any observations noted in **Section 2.2**, to ensure that their own use cases are adequately covered by this scope and results.

Information in these Application Notes has been obtained through DevConnect compliance testing and additional technical discussions. Testing was conducted via the DevConnect Program at the Avaya Solution and Interoperability Test Lab.

## 1. Introduction

These Application Notes describe the configuration steps for provisioning Net Iletisim 7/24 Secure Communication Client (iOS) R1.0.20 with Avaya Aura® Communication Manager R8.1 and Avaya Aura® Session Manager R8.1 via the Remote Worker interface on Avaya Session Border Controller for Enterprise R8.1, using Avaya Aura® Web Gateway R3.8 for push notifications and Avaya Aura® Device Services R8.1 for configuration. Net Iletisim 7/24 Secure Communication Client (SCC) running on Apple iOS phones behave as third-party SIP extensions on the Avaya platform. The SCC handsets are designed to make/receive internal and PSTN/external calls; however, other functions such as Transfer, Conference and Message Waiting Indication are currently not supported. The SCC handsets supports peer-to-peer and group text and multimedia messaging. SCC supports file, location and contact sharing via multimedia messaging. These features were not tested as part of the compliance testing.

Net Iletisim SCC is designed for high level security requirements. SCC protects user against man-in-the-middle attacks and complies with data privacy requirements. SCC does not include any tracking or geolocation mechanism. Information required to be kept in the mobile device is encrypted. Application data cannot be backed up to iCloud or to device disk.

## 2. General Test Approach and Test Results

The interoperability compliance testing evaluates the ability of SCC handsets to make and receive calls to and from Avaya H.323, Avaya SIP, Avaya Digital and PSTN endpoints. Avaya Messaging was used to demonstrate the use of DTMF on the SCC handsets. The SCC handsets register to Session Manager as third-party SIP endpoints by connecting to the external IP interface on the Avaya Session Border Controller for Enterprise (Avaya SBCE) as remote workers. The SBCE facilitates the SIP connection to Session Manager as well as push notifications from Avaya Aura® Web Gateway (AAWG) and configuration settings from Avaya Aura® Device Services (AADS). The primary focus of the compliance testing was to ensure that the basic telephony features were observed; however, this integrated setup which involved many Avaya telephony components needed to be fully configured to allow the SCC handsets operate in any capacity.

DevConnect Compliance Testing is conducted jointly by Avaya and DevConnect members. The jointly defined test plan focuses on exercising APIs and/or standards-based interfaces pertinent to the interoperability of the tested products and their functionalities. DevConnect Compliance Testing is not intended to substitute full product performance or feature testing performed by DevConnect members, nor is it to be construed as an endorsement by Avaya of the suitability or completeness of a DevConnect member's solution.

Avaya recommends our customers implement Avaya solutions using appropriate security and encryption capabilities enabled by our products. The testing referenced in these DevConnect Application Notes included the enablement of supported encryption capabilities in the Avaya products. Readers should consult the appropriate Avaya product documentation for further information regarding security and encryption capabilities supported by those Avaya products. Support for these security and encryption capabilities in any non-Avaya solution component is the responsibility of each individual vendor. Readers should consult the appropriate vendor-supplied product documentation for more information regarding those products.

For the testing associated with these Application Notes, the interface between Avaya systems and Net Iletisim 7/24 Secure Communication Client (iOS) made use of TLS/SRTP as well as HTTPS connections, as requested by Net Iletisim.

Avaya's formal testing and Declaration of Conformity is provided only on the headsets/Smartphones that carry the Avaya brand or logo. Avaya may conduct testing of non-Avaya headset/handset to determine interoperability with Avaya phones. However, Avaya does not conduct the testing of non-Avaya headsets/Smartphones for: Acoustic Pressure, Safety, Hearing Aid Compliance, EMC regulations, or any other tests to ensure conformity with safety, audio quality, long-term reliability or any regulation requirements. As a result, Avaya makes no representations whether a particular non-Avaya headset will work with Avaya's telephones or with a different generation of the same Avaya telephone.

Since there is no industry standard for handset interfaces, different manufacturers utilize different handset/headset interfaces with their telephones. Therefore, any claim made by a headset vendor that its product is compatible with Avaya telephones does not equate to a guarantee that the headset will provide adequate safety protection or audio quality

### 2.1. Interoperability Compliance Testing

The compliance testing included the test scenarios shown below. Note that when applicable, all tests were performed with Avaya SIP, Avaya H.323, Avaya Digital, Net Iletisim SCC and PSTN endpoints.

- Basic Calls
- Video Calls
- Long Duration Call
- Hold, Retrieve and Brokering (Toggle)
- Feature Access Code dialing
- Call Forwarding Unconditional, No Reply and Busy (PBX controlled)
- Call Waiting
- Call Park/Pickup
- EC500, where Avaya deskphone is the primary phone and SCC handset being the EC500 destination
- Calling Line Name/Identification
- Codec Support (G.711, G.729, OPUS)
- DTMF Support
- Serviceability tests

**Note:** Serviceability testing observed the status of the SCC phones when LAN cables were plugged out and back in again from various Avaya platforms simulating a LAN failure.

**Note**: Compliance testing does not include redundancy testing as standard. Where some LAN failures were simulated, and the results observed, there were no redundancy or failover tests performed.

### 2.2. Test Results

The tests were all functional in nature and performance testing and redundancy testing were not included. All test cases passed successfully with the following observations/limitations noted below:

- 1. When a call is rejected by the SCC handset or when call is not answered it rings indefinitely. When using AAWG, Net Iletisim relies on Communication Manager to terminate the call or route to alternate point. The recommendation from Avaya is to use breeze to reject/terminate the call, where no coverage path can be used. This is an issue for all SDK clients including Avaya Workplace.
- 2. During registration and throughout there is a 403 Forbidden (no cellular ext) being sent from AAWG, this is a known issue and this is an issue for all SDK clients including Avaya Workplace.
- 3. 7/24 Secure Communication Client does not support transfers, blind or supervised.
- 4. 7/24 Secure Communication Client does not support 3rd party conference other than adding parties from its contacts to an existing call.
- 5. 7/24 Secure Communication Client does not support Message Waiting Indication.
- 6. 7/24 Secure Communication Client does not support local call diversion.
- 7. All compliance testing was carried using TLS/SRTP as the transport protocol.
- 8. OPUS was the preferred CODEC used throughout compliance testing as per the request of Net Iletisim.

### 2.3. Support

Support from Avaya is available by visiting the website <u>http://support.avaya.com</u> and a list of product documentation can be found in **Section 15** of these Application Notes. Technical support for the Net Iletisim 7/24 Secure Communication Client (iOS) handsets can be obtained as follows:

- Web: http://netiletisim.com.tr/#contact
- Email: netiletisim@netiletisim.com.tr
- Telephone: +90 (312) 419 29 99 | Ankara

## 3. Reference Configuration

**Figure 1** shows the network topology during compliance testing. The Secure Communication Client located in Net Iletsim Lab connects to the Avaya platform over the WAN to the Avaya Session Border Controller for Enterprise and the Net Iletisim SAS server, both located in the Avaya Lab. The Secure Communication Client registers with Session Manager to make/receive calls to and from the Avaya SIP, H.323 and Digital deskphones on Communication Manager.

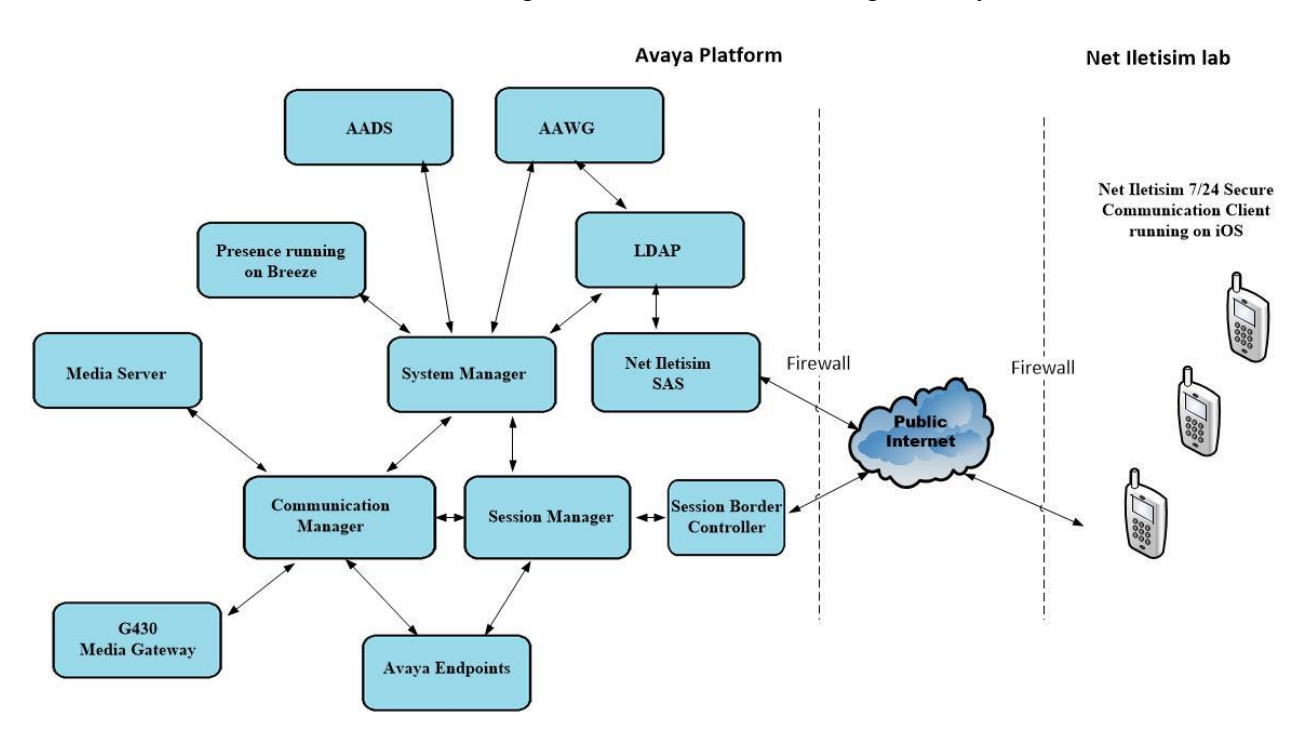

Note: PSTN calls were simulated using an ISDN trunk connecting to Avaya IP Office.

Figure 1: Network Solution of Net Iletisim 7/24 Secure Communication Client with Avaya Aura® Communication Manager R8.1 and Avaya Aura® Session Manager R8.1

## 4. Equipment and Software Validated

The following equipment and software were used for the compliance test.

| Avaya Equipment                                     | Software / Firmware Version                                                                                            |
|-----------------------------------------------------|----------------------------------------------------------------------------------------------------|
| Avaya Aura® System Manager                          | System Manager 8.1.3.1<br>Build No. – 8.1.0.0.733078<br>Software Update Revision No: 8.1.3.1.1012493<br>Service Pack 1 |
| Avaya Aura® Session Manager                         | Session Manager R8.1.3.1<br>Build No. – 8.1.3.1.813113                                                                 |
| Avaya Aura® Communication Manager                   | R8.1.3.0.0 – FP3<br>R018x.01.0.890.0 Update ID 01.0.890.0-26568                                                        |
| Avaya Aura® Media Server                            | Appliance Version R8.0.0.19<br>Media Server 8.0.2.138<br>Element Manager 8.0. 2.138                                    |
| Avaya G450 Media Gateway                            | 40.20.0/2                                                                                                    |
| Avaya Session Border Controller for<br>Enterprise   | 8.1.1.0-26-19214                                                                                                    |
| Avaya Aura® Web Gateway                             | 3.8.1.0.153                                                                                                    |
| Avaya Aura® Device Services                         | 8.1.3.0.293                                                                                                    |
| Avaya Presence Services running on Avaya<br>Breeze® | Breeze 3.7.0.0.370008<br>Presence Services 8.1.2.0.23                                                                  |
| Avaya J179 H.323 Deskphone                          | 6.8304                                                                                                    |
| Avaya J189 SIP Deskphone                            | 4.0.7.0.7                                                                                                    |
| Avaya 9404 Digital Phone                            | 2.00                                                                                                    |
| Net Iletisim Equipment                              | Software / Firmware Version                                                                                            |
| Secure Communication Client running on iOS 14.6     | 1.0.20                                                                                                    |
| SAS running on Windows 2019 Server                  | 1.7                                                                                                    |
| LDAP running on Windows 2019 Server                 | N/A                                                                                                    |

# 5. Configure Avaya Aura® Communication Manager

It is assumed that a fully functioning Communication Manager is in place with the necessary licensing with SIP trunks in place to Session Manager. For further information on the configuration of Communication Manager please see **Section 15** of these Application Notes.

**Note:** A printout of the Signalling and Trunk Groups that were used during compliance testing can be found in the **Appendix** of these Application Notes.

The following sections run through the following.

- System Parameters
- Dial Plan Analysis
- Feature Access Codes
- Network Region
- IP Codec

#### 5.1. Configure System Parameters

Ensure that the SIP endpoints license is valid as shown below by using the command **display** system-parameters customer-options.

```
Page 1 of 12
display system-parameters customer-options
                               OPTIONAL FEATURES
    G3 Version: V18
                                                 Software Package: Enterprise
      Location: 2
                                                  System ID (SID): 1
      Platform: 28
                                                  Module ID (MID): 1
                                                              USED
                                Platform Maximum Ports: 48000 168
                                    Maximum Stations: 36000 44
                             Maximum XMOBILE Stations: 36000 0
                   Maximum Off-PBX Telephones - EC500: 41000 2
                   Maximum Off-PBX Telephones - OPS: 41000 20
                   Maximum Off-PBX Telephones - PBFMC: 41000 0
                   Maximum Off-PBX Telephones - PVFMC: 41000 0
                   Maximum Off-PBX Telephones - SCCAN: 0
                                                              0
                        Maximum Survivable Processors: 313
                                                             1
```

### 5.2. Configure Dial Plan Analysis

Use the **change dialplan analysis** command to configure the dial plan using the parameters shown below. Extension numbers (**ext**) are those beginning with **21**. Feature Access Codes (**fac**) use digits **8** and **9** and use characters **\*** or **#**.

```
change dialplan analysis
                                                       Page
                                                              1 of 12
                          DIAL PLAN ANALYSIS TABLE
                               Location: all
                                                     Percent Full: 5
                         Dialed Total Call Dialed
   Dialed Total Call
                                                        Total Call
   String Length Type
                         String Length Type
                                                String
                                                        Length Type
                ext
            4
  21
             4
               udp
  3
  8
            1
               fac
  9
            1
               fac
  *8
            4
                dac
             3
  *
                fac
  #
             3
                 fac
```

### 5.3. Configure Feature Access Codes

Use the **change feature-access-codes** command to configure access codes which can be entered from the SCC handsets to initiate Communication Manager Call features. These access codes must be compatible with the dial plan described in **Section 5.2**. Some of the access codes configured during compliance testing are shown below.

```
change feature-access-codes
                                                            Page
                                                                   1 of
                                                                        12
                              FEATURE ACCESS CODE (FAC)
        Abbreviated Dialing List1 Access Code: *11
        Abbreviated Dialing List2 Access Code: *12
        Abbreviated Dialing List3 Access Code: *13
Abbreviated Dial - Prgm Group List Access Code: *10
                     Announcement Access Code: *27
                      Answer Back Access Code: #02
                        Attendant Access Code:
     Auto Alternate Routing (AAR) Access Code: 8
   Auto Route Selection (ARS) - Access Code 1: 9
                                                    Access Code 2:
                Automatic Callback Activation: *05 Deactivation: #05
Call Forwarding Activation Busy/DA: *03 All: *04 Deactivation: #04
  Call Forwarding Enhanced Status: *73
                                         Act: *74 Deactivation: #74
                        Call Park Access Code: *02
                      Call Pickup Access Code: *09
CAS Remote Hold/Answer Hold-Unhold Access Code:
                 CDR Account Code Access Code: *14
                       Change COR Access Code:
                  Change Coverage Access Code:
           Conditional Call Extend Activation:
                                                     Deactivation:
                  Contact Closure Open Code:
                                                        Close Code:
```

### 5.4. Configure Network Region

Use **change ip-network-region x** (where x is the network region to be configured) to assign an appropriate domain name to be used by Communication Manager, in the example below **devconnectprogram.com** is used. Note that this domain is also configured in **Section 7.1.1**.

```
change ip-network-region 1
                                                               Page
                                                                      1 of 20
                                IP NETWORK REGION
  Region: 1
                 NR Group: 1
Location: 1
                 Authoritative Domain: devconnectprogram.com
   Name: Remote Worker Stub Network Region: n
                         Intra-region IP-IP Direct Audio: yes
Inter-region IP-IP Direct Audio: yes
     PARAMETERS
Codec Set: 1
MEDIA PARAMETERS
                                           IP Audio Hairpinning? n
  UDP Port Min: 2048
   UDP Port Max: 65535
DIFFSERV/TOS PARAMETERS
 Call Control PHB Value: 46
        Audio PHB Value: 46
        Video PHB Value: 26
802.1P/Q PARAMETERS
 Call Control 802.1p Priority: 6
        Audio 802.1p Priority: 6
        Video 802.1p Priority: 5
                                     AUDIO RESOURCE RESERVATION PARAMETERS
H.323 IP ENDPOINTS
                                                          RSVP Enabled? n
 H.323 Link Bounce Recovery? y
 Idle Traffic Interval (sec): 20
  Keep-Alive Interval (sec): 5
```

### 5.5. Configure IP-Codec

Use the **change ip-codec-set x** (where x is the ip-codec set used) command to designate a codec set compatible with the SCC. During compliance testing the preferred codec was **OPUS-WB2 0K** and **G.711A**, **G.711MUA** and **G.729** were tested. Media Encryption was set to use **1-srtp-aescm128-hmac80** as the preferred encryption.

```
change ip-codec-set 1
                                                         1 of
                                                               2
                                                   Page
                      IP MEDIA PARAMETERS
   Codec Set: 1
   Audio
            Silence Frames Packet
   Codec Suppression Per Pkt Size(ms)
1: OPUS-WB2 0K n 1
                                 20
2: G.711A
                          2
                                  20
                  n
3: G.711MU
                 n 2
n 2
                         2
                                  20
                                  20
4: G.729
5:
   Media Encryption
                                 Encrypted SRTCP: enforce-unenc-srtcp
1: 1-srtp-aescm128-hmac80
2: 2-srtp-aescm128-hmac32
3: none
4:
```

# 6. Adding Net Iletisim 7/24 Secure Communication Client Users on LDAP Server

The Net Iletisim 7/24 Secure Communication Client users are added to the domain as domain users. These users are then synchronized with the users on System Manager as shown in **Section 7.2**. To allow System Manager to synchronize with the LDAP server correctly, the users should be added here first.

Five users were added, **724 TestUser1** to **724 TestUser5**. 724TestUser1 is opened below to show the details of these users. Enter a suitable name and ensure that the **Telephone number** is allocated correctly to this user, this will be the same number added for the user configured in System Manager as per **Section 7.3**.

| Active Directory Users and Com | puters                                                                                                    |                                                                                                    | 724 TestUser1                                                                                                    | Propertie                    | is                                                                                                    |                               |                                                      | ?                         | ×           |
|--------------------------------|----------------------------------------------------------------------------------------------------|----------------------------------------------------------------------------------------------------|----------------------------------------------------------------------------------------------------|------------------------------|----------------------------------------------------------------------------------------------------|-------------------------------|------------------------------------------------------|---------------------------|-------------|
| File Action View Help          | Name<br>724 TestUser1<br>724 TestUser2<br>724 TestUser3<br>724 TestUser3<br>724 TestUser4<br>724 TestUser5<br>AMMadmin<br>AMMauditor<br>AMMuser<br>RW TestUser1 | Image: Second Second | Member C<br>Remote co<br>General<br>First name:<br>Last name:<br>Display name<br>Description:<br>Office:<br>Telephone n<br>E-mail:<br>Web page: | Of ontrol Address 724 TestU: | Dial-in<br>Remote i<br>Account<br>ser1<br>724<br>TestUser1<br>724 TestUser1<br>724 TestUse<br>2110<br>test.user1@c | Envi<br>Desktop Se<br>Profile | ronment<br>rvices Profile<br>Telephones<br>Initials: | Sessior<br>COM<br>Organiz | ns M4 ation |
|                                |                                                                                                    |                                                                                                    |                                                                                                    | OK                           | (                                                                                                    | Cancel                        | Apply                                                | He                        | lp          |

The **User logon name** should be noted as it will be required for the configuration of the SAS server.

| 724 TestUser1 Propertie                              | es                                                             |                                  |                 | ?       | ×      |
|------------------------------------------------------|----------------------------------------------------------------|----------------------------------|-----------------|---------|--------|
| Member Of                                            | Dial-in                                                        | Envi                             | ronment         | Sessio  | ns     |
| Remote control                                       | Remote D                                                       | esktop Se                        | rvices Profile  | CO      | M+     |
| General Address                                      | Account                                                        | Profile                          | Telephones      | Organiz | ation  |
|                                                      |                                                                |                                  |                 |         |        |
| User logon name.                                     |                                                                |                                  |                 |         |        |
| test.user i                                          |                                                                | @devcd                           | onnectprogram.c | com     | ~      |
| User logon name (pre-                                | Windows 2000                                                   | D):                              |                 |         | _      |
| DEVCONNECTPROG                                       | iR\                                                            | test.user                        | r <b>1</b>      |         |        |
| Logon Hours                                          | Log On To                                                      | )                                |                 |         |        |
| Unlock account                                       |                                                                |                                  |                 |         |        |
| User must chang<br>User cannot cha<br>Password never | ge password at<br>ange password<br>expires<br>using reversible | t next logor<br> <br>e encryptio | n               |         | ^<br>~ |
| Account expires                                      |                                                                |                                  |                 |         |        |
| Never                                                |                                                                |                                  |                 |         |        |
| O End of:                                            | Sunday 8                                                       | August                           | 2021            |         |        |
|                                                      |                                                                |                                  |                 |         |        |
| O                                                    | < C                                                            | ancel                            | Apply           | He      | elp    |

These users for Net Iletisim are all added to the **Domain Users** by default but are also added to **AMMuser**, which is a group set up specially for these Remote Worker users.

|                               |                           |                                                                | D (1                              | <b>T</b> 1 1                         | <u> </u>                 |           |  |
|-------------------------------|---------------------------|----------------------------------------------------------------|-----------------------------------|--------------------------------------|--------------------------|-----------|--|
| eneral                        | Address                   | Account                                                        | Profile                           | Telephones                           | Organiz                  | zatio     |  |
| Remote                        | control                   | Remote                                                         | Desktop Se                        | ervices Profile                      | 0                        | M+        |  |
| Membe                         | rUt                       | Dial-in                                                        | Environment Sessions              |                                      |                          |           |  |
| Member o                      | f:                        |                                                                |                                   |                                      |                          |           |  |
| Name                          |                           | Active Directory Domain Services Folder                        |                                   |                                      |                          |           |  |
| AMMuse                        | er                        | devconnect                                                     | program.co                        | m/RemoteWorke                        | ers                      |           |  |
| Domain                        | Users                     | devconnect                                                     | program.co                        | m/Users                              |                          |           |  |
|                               |                           |                                                                |                                   |                                      |                          |           |  |
|                               |                           |                                                                |                                   |                                      |                          |           |  |
|                               |                           |                                                                |                                   |                                      |                          |           |  |
|                               |                           |                                                                |                                   |                                      |                          |           |  |
|                               |                           |                                                                |                                   |                                      |                          |           |  |
| Add.                          |                           | Remove                                                         |                                   |                                      |                          |           |  |
| Add.                          |                           | Remove                                                         |                                   |                                      |                          |           |  |
| Add.                          | I                         | Remove<br>Iomain Users                                         |                                   |                                      |                          |           |  |
| Add.<br>Primary gr            | I<br>oup: D               | Remove<br>Iomain Users<br>There is i                           | no need to                        | change Primary (                     |                          |           |  |
| Add.<br>Primary gr<br>Set Pri | I<br>oup: D<br>mary Group | Remove<br>Iomain Users<br>There is in<br>you have              | no need to<br>Macintosh           | change Primary (                     | group unle<br><-complian | ess at    |  |
| Add.<br>Primary gr<br>Set Pri | I<br>oup: D<br>mary Group | Remove<br>Iomain Users<br>There is i<br>you have<br>applicatio | no need to<br>Macintosh           | change Primary (<br>clients or POSI) | group unle<br><-complian | ess       |  |
| Add.<br>Primary gr<br>Set Pri | I<br>oup: D<br>mary Group | Remove<br>Iomain Users<br>There is I<br>you have<br>applicatio | no need to<br>Macintosh<br>ons.   | change Primary (<br>clients or POSI) | group unle<br>K-complian | ess       |  |
| Add.<br>Primary gr<br>Set Pri | I<br>oup: D<br>mary Group | Remove<br>Iomain Users<br>There is r<br>you have<br>applicatio | no need to<br>∋ Macintosh<br>nns. | change Primary (<br>clients or POSI) | group unle<br>K-complian | ess<br>it |  |

# 7. Configure Avaya Aura® System Manager

The SCC handsets are added to Session Manager as SIP users. To make changes on Session Manager a web session is established to System Manager. Log into System Manager by opening a web browser and navigating to https://<System Manager FQDN>/SMGR. Enter the appropriate credentials for the User ID and Password and click on Log On.

| <ul> <li>         → C          <ul> <li>https://smgr80vmpg.devconnect.local/securityserver/UI/Login</li> </ul> </li> </ul>                                                                                                    | ?org=dc=nortel,dc=com&goto=https://smgr80vmpg.devconnect.local:443               |
|----------------------------------------------------------------------------------------------------|----------------------------------------------------------------------------------|
|                                                                                                    |                                                                                  |
| This system is restricted solely to authorized users for legitimate<br>business purposes only. The actual or attempted unauthorized<br>access, use, or modification of this system is strictly prohibited.<br>Unauthorized users are subject to company disciplinary procedures<br>and or criminal and civil penalties under state, federal, or other<br>applicable domestic and foreign laws.<br>The use of this system may be monitored and recorded for<br>administrative and security reasons. Anyone accessing this system<br>expressly consents to such monitoring and recording, and is<br>advised that if it reveals possible evidence of criminal activity, the<br>evidence of such activity may be provided to law enforcement<br>officials. | User ID: admin Password: •••••••• Log On Reset                                   |
| All users must comply with all corporate instructions regarding the                                                                                                    | <b>Supported Browsers:</b> Internet Explorer 11.x or Firefox 59.0, 60.0 or 61.0. |

Once logged in navigate to **Elements** and click on **Routing** highlighted below.

| AVAYA<br>Aura® System Manager 8.1 | 占 Users 🗸 💡  | 🗲 Elements 🗸     | Services v   Widgets v Shortcuts v                                                          |
|-----------------------------------|--------------|------------------|---------------------------------------------------------------------------------------------|
| Home Routing                      |              | Avaya Bre >      |                                                                                             |
| Routing                           | ` Admin      | Communic >       | Session Manager Routing Policies                                                            |
| Domains                           | A Routin     | Communication S  | of routing elements such as "Domains", "Locations", "SIP Entities", etc.                    |
| Locations                         | The reco     | Conferenci >     | of routing element administration (that means the overall routing workflow) is as follows:  |
| Conditions                        | Ster<br>Ster | Device Ad >      | ains" of type SIP (other routing applications are referring domains of type SIP).<br>tions" |
| Adaptations                       | Ste          | Device Ser >     | ditions" (if Flexible Routing or Regular Expression Adaptations are in use)                 |
|                                   | Ste          | IP Office >      | ptations"                                                                                   |
| SIP Entities                      | Ste          | in office y      | Entities"                                                                                   |
| Entity Links                      |              | Media Ser >      | at are used as "Outbound Proxies" e.g. a certain "Gateway" or "SIP Trunk"                   |
| ·                                 |              | Meeting F >      | er SIP Entities" (Session Manager, CM, SIP/PSTN Gateways, SIP Trunks)                       |
| Time Ranges                       |              | incesting can be | propriate "Locations", "Adaptations" and "Outbound Proxies"                                 |
| Routing Policies                  | Ste          | Messaging >      | Entity Links"                                                                               |
| -                                 |              | Presence >       | on Managers                                                                                 |
| Dial Patterns                     | ~            |                  | on Managers and "other SIP Entities"                                                        |
| Regular Expressions               | Ste          | Routing >        | Domains                                                                                     |
| Defaults                          | Ste          | Session M >      | Locations d from the Service Providers                                                      |
|                                   |              | Web Gate >       | Conditions ation" and "Time Of Day"                                                         |

PG; Reviewed: SPOC 9/8/2021

Solution & Interoperability Test Lab Application Notes ©2021 Avaya Inc. All Rights Reserved.

### 7.1. Domains and Locations

**Note:** It is assumed that a domain and a location have already been configured, therefore a quick overview of the domain and location that was used in compliance testing is provided here.

### 7.1.1. Display the Domain

Select **Domains** from the left window. This will display the domain configured on Session Manager. For compliance testing this domain was **devconnectprogram.com** as shown below. If a domain is not already in place, click on **New**. This will open a new window (not shown) where the domain can be added.

| Aura® System Manager | 8.1      | Users 🗸 🎤 Elen     | nents 🗸 🔅 Services | ✓   Widgets ✓ | Shortcuts | Y Search                  | 🜲 🗮   admin    |
|----------------------|----------|--------------------|--------------------|---------------|-----------|---------------------------|----------------|
| Home Avaya B         | Breeze ® | Routing ×          |                    |               |           |                           |                |
| Routing              | ^        | Domain M           | anagement          |               |           |                           | Help ?         |
| Domains              |          | New Edit           | Delete Duplicate M | ore Actions 🔹 |           |                           |                |
| Locations            |          | 1 Item 😂           |                    |               |           |                           | Filter: Enable |
| Conditions           |          | Name               |                    | Туре          | e Not     | es                        |                |
|                      |          | devconne           | ectprogram.com     | sip           | dev       | connectprogram.com for Re | emote Worker   |
| Adaptations          | Ý        | Select : All, None | 2                  |               |           |                           |                |
| SIP Entities         |          |                    |                    |               |           |                           |                |

### 7.1.2. Display the Location

Select **Locations** from the left window and this will display the location setup. The example below shows the location **RemoteWorker Lab** which was used for compliance testing. If a location is not already in place, then one must be added to include the IP address range of the Avaya solution. Click on **New** to add a new location.

| AVAYA Aura® System Manager 8.1 | Jsers 🗸 🎤 Elements 🗸 🌣 Services 🗸 🗍 W  | idgets -> Shortcuts -> | Search           | 🗶 🗮 🛛 admin    |
|--------------------------------|----------------------------------------|------------------------|------------------|----------------|
| Home Avaya Breeze®             | Routing ×                              |                        |                  |                |
| Routing ^                      | Location                               |                        |                  | Help ?         |
| Domains                        | New Edit Delete Duplicate More Actions | •                      |                  |                |
| <u>Locations</u>               | 1 Item                                 |                        |                  | Filter: Enable |
| Conditions                     | Name                                   | Correlation            | Notes            |                |
| Adaptations Y                  | RemoteWorker Lab Select : All, None    |                        | RemoteWorker Lab |                |
| SIP Entities                   |                                        |                        |                  |                |

### 7.2. Synchronizing System Manager Users and LDAP Users

The users added to the domain need to be synchronised to System Manager to allow the SCC handsets to verify their credentials using Active Directory. Once they are synchronised, they can be amended to add some more telephony details. Navigate to Users  $\rightarrow$  Directory Synchronization  $\rightarrow$  Sync Users (not shown), and the User Synchronization page is shown below. The current synchronization called **724LDAP** is already present, but clicking on New will create a new window where a new user synchronization can be added. The following screen shots will show the information on the existing user synchronization.

| Home      | Avaya Breeze® | Directory Synchronization $\times$ |                             |                                              |        |
|-----------|---------------|------------------------------------|-----------------------------|----------------------------------------------|--------|
| Directory |               |                                    |                             |                                              | Help ? |
| Sync      | : Users       | User Synchronizatio                | n                           |                                              |        |
|           |               | Synchronization Datasources        | Active Synchronization Jobs | Synchronization Job History                  |        |
|           |               | ONew /Edit ODelete                 |                             |                                              |        |
|           |               | Name                               | Host                        | Search Filter                                |        |
|           |               | T24LDAP                            | 10.10.42.100                | (&(objectClass=user)(objectCategory=Person)) |        |
|           |               | O RemoteWorkers                    | 10.10.42.100                | cn=*                                         |        |
|           |               | Select : None                      |                             |                                              |        |
|           |               |                                    |                             |                                              |        |

Enter a suitable **Datasource Name** and the **Host** will be the IP address of the LDAP server. The **Principle** and **Password** is the administrator user and password for the LDAP server. The **Port** is set to **636** and the following are set.

- **Base Distinguished Name**: ou=RemoteWorkers,dc=devconnectprogram,dc=com
- LDAP User Schema: inetOrgPerson
- Search Filter: (&(objectClass=user)(objectCategory=Person))

| Edit User Synchronization | n Datasource            |
|---------------------------|-------------------------|
| Directory Parameters      |                         |
| * Datasource Name         | 724LDAP                 |
| * Host                    | 10.10.42.100            |
| * Principal               | DEVCONNECTPROGR\Adr     |
| * Password                |                         |
| * Port                    | 636                     |
| * Base Distinguished Name | OU=RemoteWorkers,DC=    |
| * LDAP User Schema        | inetOrgPerson           |
| * Search Filter           | (&(objectClass=user)(ob |
| Use SSL                   | $\square$               |
| Allow Deletions           | $\square$               |
| Allow Null values in LDAP |                         |
|                           | Test Connection         |
| Attribute Parameters      |                         |
|                           | Add Mapping             |

Solution & Interoperability Test Lab Application Notes ©2021 Avaya Inc. All Rights Reserved. A number of **Attribute Parameters** are mapped to allow the synchronization take place, click on **Add Mapping** to add a new mapping for each attribute. There are eight added as shown below and these are the suggested mappings to correctly synchronize the users. Click on **Save** once this is complete as shown below.

| r                    |                   |              |      |                           |        |        |             |
|----------------------|-------------------|--------------|------|---------------------------|--------|--------|-------------|
| Attribute Parameters |                   |              |      |                           |        |        |             |
|                      | Add Mapping       |              |      |                           |        |        |             |
|                      | objectGUID        | $\sim$       | -> ~ | sourceUserKey             | $\sim$ |        |             |
|                      | userPrincipalName | $\sim$       | -> < | loginName                 | $\sim$ |        |             |
|                      | sn                | $\sim$       | -> < | surname                   | $\sim$ |        |             |
|                      | givenName         | $\checkmark$ | -> ~ | givenName                 | $\sim$ |        |             |
|                      | displayName       | $\sim$       | -> < | displayName               | $\sim$ |        |             |
|                      | mail              | $\sim$       | -> ~ | Microsoft Exchange Handle | $\sim$ | Remove |             |
|                      | telephoneNumber   | $\sim$       | -> ~ | Phone Number              | $\sim$ | Remove |             |
|                      | 1                 | +            | -> < | User Provisioning Rule    | $\sim$ | Remove |             |
|                      |                   |              |      |                           |        |        | Save Cancel |

Once the users are ready to be synchronized a new job can be added to begin the synchronization. Click on the **Active Synchronization Jobs** tab and then click **Create New Job**.

| lser Synchronization                                                                                | ı |                                 |           |                |  |  |  |
|----------------------------------------------------------------------------------------------------|---|---------------------------------|-----------|----------------|--|--|--|
| Synchronization Datasources         Active Synchronization Jobs         Synchronization Job History |   |                                 |           |                |  |  |  |
| Create New Job                                                                                      | _ | Next Execution Time             |           | Recurring Inte |  |  |  |
| DirectorySyncCleanupJob                                                                             |   | July 20, 2021 4:10:48 PM +01:00 |           |                |  |  |  |
| DirectorySyncCleanupJob                                                                             |   | July 20, 2021 4:10:48           | PM +01:00 | Recursive      |  |  |  |

Select the **Datasource Name** from the drop-down menu, which was previously created. The new job can either by run immediately by pressing the **Run Job** button, as shown below, or this can be scheduled to run by ticking the **Schedule job for future execution** box.

| New User Synchronization Job      |           |  |  |  |  |  |
|-----------------------------------|-----------|--|--|--|--|--|
| Datasource Name                   | 724LDAP 🗸 |  |  |  |  |  |
| Schedule job for future execution |           |  |  |  |  |  |
|                                   |           |  |  |  |  |  |
| Run Jo                            | ob Cancel |  |  |  |  |  |

The job can be scheduled to run once or can be reoccurring by ticking the **Repeat Job Execution** box, as shown below.

| New User Synchronization Job      |                                                                                                    |
|-----------------------------------|----------------------------------------------------------------------------------------------------|
| Datasource Name                   | 724LDAP 🗸                                                                                                    |
| Schedule job for future execution |                                                                                                    |
| Tim                               | Date:       July       19       2021         Time:       23       : 58       : 20       24Hr          e Zone:       (+1.0)GMT : Dublin, Edinburgh, Lisbon, London, Casablanca |
| Repeat Job Execution              |                                                                                                    |
|                                   | Recurring Interval                                                                                                    |
|                                   | Every 7 days V                                                                                                    |
| Schedule                          | job for future execution Cancel                                                                                                    |

Once the synchronization is complete the users created on the LDAP server should appear under **Users** on System Manager. These users will still need to be amended to add some SIP telephony features and allow the phones register to Session Manager.

### 7.3. Manage Net Iletisim 7/24 Secure Communication Client Users

From the home page, click on Users  $\rightarrow$  User Management  $\rightarrow$  Manager Users shown below.

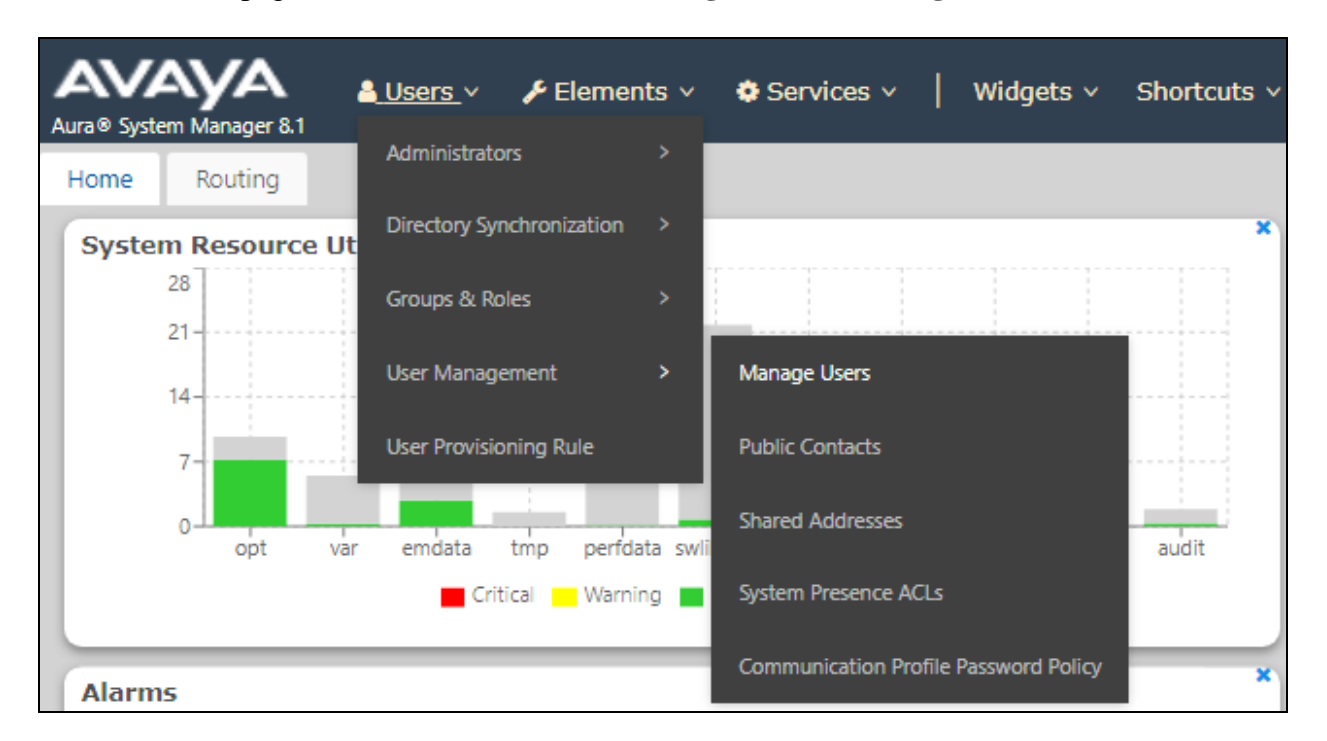

From **Manager Users** section, all the 724 SCC users should be visible as shown. These users were all added to the LDAP server and are all now present on System Manager. These users will need to be amended to add some telephony features and can be done so by clicking on the box beside the user in question and clicking on **Edit**.

| User Management ^     | Home / Users | Home@ / Users ? / Manage Users He |                            |                               |                                      |              |  |  |  |  |
|-----------------------|--------------|-----------------------------------|----------------------------|-------------------------------|--------------------------------------|--------------|--|--|--|--|
| Manage Users          | Search       |                                   | Q                          |                               |                                      |              |  |  |  |  |
| Public Contacts       | © View       | _ Edit + New                      | 希 Duplicate 🛛 🕅 Delete 🛛 N | lore Actions 🗸                |                                      | Options V    |  |  |  |  |
| Shared Addresses      |              | First Name 🔷 🛛                    | Surname 🖨 🛛                | Display Name 🔷 🍸              | Login Name 🔷 🍸                       | SIP Handle 🛛 |  |  |  |  |
| System Presence ACLs  |              | 724                               | TestUser1                  | 724 TestUser1                 | test.user1@devconnectpro<br>gram.com | +2110        |  |  |  |  |
| Communication Profile |              | 724                               | TestUser2                  | 724 TestUser2                 | test.user2@devconnectpro<br>gram.com | +2111        |  |  |  |  |
|                       |              | 724                               | TestUser3                  | 724 TestUser3                 | test.user3@devconnectpro<br>gram.com | +2112        |  |  |  |  |
|                       |              | 724                               | TestUser4                  | 724 TestUser4                 | test.user4@devconnectpro<br>gram.com | +2113        |  |  |  |  |
|                       |              | 724                               | TestUser5                  | 724 TestUser5                 | test.user5@devconnectpro<br>gram.com | +2114        |  |  |  |  |
|                       |              | admin                             | admin                      | Default Administrator         | admin                                |              |  |  |  |  |
|                       |              | H323 2000                         | H323 Deskphone             | H323 Deskphone, H323 20<br>00 | 2000@devconnectprogra<br>m.com       |              |  |  |  |  |
|                       |              | RW                                | TestUser1                  | RW TestUser1                  | rwtest1@devconnectprogra<br>m.com    |              |  |  |  |  |
| <                     |              | SIP 2100                          | SIP 96x1                   | SIP 96x1, SIP 2100            | 2100@devconnectprogra<br>m.com       | 2100         |  |  |  |  |

Solution & Interoperability Test Lab Application Notes ©2021 Avaya Inc. All Rights Reserved. The details in the **Identity** tab should show the same information as that filled out during the creation of the user on the LDAP server as per **Section 6**. Nothing more should need to be added here but can be done should it be required.

| User Pro   | file   Edit   test.us | er1@devconnec  | 🗈 Commit & Continue | 🗈 Commit 🛞 Cancel               |                                               |                       |
|------------|-----------------------|----------------|---------------------|---------------------------------|-----------------------------------------------|-----------------------|
| Identity   | Communication Profile | e Membership   | Contacts            |                                 |                                               |                       |
| Basic Info |                       | User Provision | ning Rule :         | EQX                             |                                               |                       |
| Address    |                       |                |                     |                                 |                                               |                       |
| LocalizedN | ame                   | * Li           | ast Name :          | TestUser1                       | Last Name (in Latin alphabet<br>characters) : | TestUser1             |
|            |                       | * Fi           | rst Name :          | 724                             | First Name (in Latin alphabet characters) :   | 724                   |
|            |                       | * Lo           | gin Name :          | test.user1@devconnectprogram.ci | Middle Name :                                 | Middle Name Of User   |
|            |                       | De             | escription :        | Description Of User             | Email Address :                               | Email Address Of User |
|            |                       | F              | assword :           |                                 | User Type :                                   | Enterprise v          |
|            |                       | Confirm F      | assword:            |                                 | Localized Display Name :                      | 724 TestUser1         |

Under the **Communication Profile** tab enter **Communication Profile Password** and **Confirm Password**, note that this password is required when configuring the SCC handset.

| User Pro  | User Profile   Edit   test.user1@devconnectprogram.com |               |                 |                |               |                             |          | ontinue |
|-----------|--------------------------------------------------------|---------------|-----------------|----------------|---------------|-----------------------------|----------|---------|
| Identity  | Communica                                              | ation Profile | Membership      | Contacts       |               |                             |          |         |
| Communica | tion Profile Pass                                      | word          | Comm-Profile Pa | assword        |               |                             | ×        |         |
| PROFILE S | ET : Primary                                           | ~             |                 | Comm-Profi     | le Password : |                             |          | D       |
| Communio  | ation Address                                          |               |                 |                |               |                             | )        | de      |
| PROFILES  |                                                        |               | * Re-en         | ter Comm-Profi | le Password : | ····                        | 0        | de      |
| Session M | lanager Profile                                        |               |                 |                |               |                             |          | de      |
| Avaya Bre |                                                        |               |                 |                | Gen           | erate Comm-Profile Password | d        | de      |
| CM Endpo  | oint Profile                                           |               |                 |                |               | Ca                          | ancel OK | : 4     |
| Presence  | Profile                                                |               |                 |                |               |                             |          |         |

Staying on the **Communication Profile** tab, click on **New** to add a new **Communication Address**. The following four addresses should be added.

- Avaya Presence/IM
- Avaya SIP
- Microsoft Exchange
- Avaya E.164

These are shown below fully configured for the **devconnectprogram.com** domain.

| User Profile   Edit   test.user1@devconnectprogram.com |              |                     |            |                        |  |  |  |
|--------------------------------------------------------|--------------|---------------------|------------|------------------------|--|--|--|
| Identity Communication Profile                         | e Membership | Membership Contacts |            |                        |  |  |  |
| Communication Profile Password<br><u> </u>             |              |                     |            |                        |  |  |  |
| PROFILE SET : Primary V                                | Ту           | ре                  | Handle 🖨 💎 | Domain 🖨 🍸             |  |  |  |
| Communication Address                                  | □ Av         | /aya Presence/IM    | test.user1 | devconnectprogram.com  |  |  |  |
| PROFILES                                               | □ Av         | vaya SIP            | 2110       | devconnectprogram.com  |  |  |  |
| Session Manager Profile                                | 🗌 Mi         | crosoft Exchange    | test.user1 | devconnectprogram.com  |  |  |  |
| Avaya Breeze® Profile                                  | Av           | vaya E.164          | +2110      | devconnectprogram.com  |  |  |  |
|                                                        | Select All 🗸 |                     |            |                        |  |  |  |
| Civi Enapoint Profile                                  |              |                     | Total      | : 4 1 10 / page > Goto |  |  |  |
| Presence Profile                                       |              |                     |            |                        |  |  |  |

Ensure **Session Manager Profile** is checked and enter the **Primary Session Manager** details and scroll down to complete the profile.

| User Profile   Edit   test.u                                                     | User Profile   Edit   test.user1@devconnectprogram.com |                        |   |  |  |  |  |  |  |
|----------------------------------------------------------------------------------|--------------------------------------------------------|------------------------|---|--|--|--|--|--|--|
| Identity Communication Pr                                                        | ofile Membership C                                     | Contacts               |   |  |  |  |  |  |  |
| Communication Profile Password<br>PROFILE SET : Primary<br>Communication Address | SIP Registration * Primary Session Mar                 | anager: sm81-rw Q      | • |  |  |  |  |  |  |
| PROFILES                                                                         | Secondary Session Mar                                  | Start typing Q         | 0 |  |  |  |  |  |  |
| Avaya Breeze® Profile                                                            | Survivability S                                        | Server: Start typing Q | • |  |  |  |  |  |  |
| CM Endpoint Profile                                                              | Max. Simultaneous De                                   | levices:               | ~ |  |  |  |  |  |  |
| Presence Profile                                                                 |                                                        |                        |   |  |  |  |  |  |  |
|                                                                                  | Block New Registration<br>Maximum Regist               | on When vertices       |   |  |  |  |  |  |  |
|                                                                                  | Application Sequen                                     | nces                   |   |  |  |  |  |  |  |

Solution & Interoperability Test Lab Application Notes ©2021 Avaya Inc. All Rights Reserved. The appropriate **Application Sequences** are selected as well as the **Home Location** as per **Section 7.1.2**.

| Application Sequences                       |                    |
|---------------------------------------------|--------------------|
| Origination Sequence:                       | AppSeq-CMrw ~      |
| Termination Sequence :                      | AppSeq-CMrw ~      |
| Emergency Calling Applica                   | ation Sequences    |
| Emergency Calling Origination               | Select v           |
| Sequence :                                  |                    |
| Emergency Calling Termination<br>Sequence : | Select ~           |
| Call Routing Settings                       |                    |
| * Home Location :                           | RemoteWorker Lab Q |
| Conference Factory Set                      |                    |
| conference ractory set.                     | Select             |

Ensure that **CM Endpoint Profile** is selected in the left window. Select the Communication Manager that is configured for the **System** and choose **equinox\_device** as the **Template**. The other values should be added by default. Click on **Endpoint Editor** to configure the buttons and features for that handset on Communication Manager.

| Communication Profile Pass | word |                                                     |                     |                                                     |                              |
|----------------------------|------|-----------------------------------------------------|---------------------|-----------------------------------------------------|------------------------------|
| PROFILE SET : Primary      | ~    | * System :                                          | cm81-rw v           | * Profile Type :                                    | Endpoint ~                   |
| Communication Address      |      | Use Existing Endpoints :                            |                     | * Extension :                                       | 2110 🖵 💆                     |
| PROFILES                   |      |                                                     |                     |                                                     |                              |
| Session Manager Profile    |      | Template :                                          | equinox_device Q    | * Set Type :                                        | 9641SIP                      |
| Avaya Breeze® Profile      |      | Security Code :                                     | Enter Security Code | Port:                                               | S000005 Q                    |
| CM Endpoint Profile        |      | Voice Mail Number:                                  |                     | Droforrod Handlo                                    |                              |
| Presence Profile           |      | Voice Mail Number .                                 |                     |                                                     | 2110@devconnectprogram.com > |
|                            |      | Calculate Route Pattern :                           |                     | Sip Trunk :                                         | rp2                          |
|                            |      | SIP URI :                                           | Select v            | Enhanced Callr-Info Display for 1-<br>line phones : |                              |
|                            |      | Delete on Unassign from User or<br>on Delete User : |                     | Override Endpoint Name and<br>Localized Name :      | •                            |

Under the General Options tab, the Type of 3PCC Enabled should be set to Avaya.

| General Options (G) *     | Feature | • Options (F)       | Site Data (S) | A          | bbreviated Call Dialing (A)                       | Enhanced Call Fwd (E) |  |
|---------------------------|---------|---------------------|---------------|------------|---------------------------------------------------|-----------------------|--|
| Button Assignment (B)     | Profile | <b>Settings</b> (P) | Group Membe   | ership (M) |                                                   |                       |  |
| * Class of Restriction (C | COR)    | 1                   |               | *          | Class Of Service (COS)                            | 1                     |  |
| * Emergency Location E    | Ext     | 2110                |               | *          | Message Lamp Ext.                                 | 2110                  |  |
| * Tenant Number           |         | 1                   |               | ]          |                                                   |                       |  |
| * SIP Trunk               |         | Qrp2                |               |            | Type of 3PCC Enabled                              | Avaya 🗸               |  |
| Coverage Path 1           |         |                     |               | ]          | Coverage Path 2                                   |                       |  |
| Lock Message              |         |                     |               |            | Localized Display Name                            | 724 TestUser1         |  |
| Multibyte Language        |         | Not Applicable      | ~             |            | Enable Reachability for<br>Station Domain Control | system 🗸              |  |
| SIP URI                   |         |                     |               |            |                                                   |                       |  |
| Attendant                 |         | )                   |               |            |                                                   |                       |  |
| Primary Session Man       | ager —  |                     |               |            |                                                   |                       |  |
| IPv4:                     |         | 10.10.42.10         | 2             | I          | Pv6:                                              |                       |  |
| Secondary Session M       | anager  |                     |               |            |                                                   |                       |  |
| IPv4:                     |         |                     |               | I          | Pv6:                                              |                       |  |

Under the **Feature Options** tab (see previous page) ensure that **IP Softphone** and **IP Video Softphone** are ticked. Other tabs can be checked but for compliance testing the values were left as default. Click on **Done** (not shown) to complete.

**Note**: For compliance testing the default value of three call appearance buttons were used. This can be changed under the **Button Assignment** tab.

| Active Station Ringing                   | single 🗸                  | Auto Answer                         | none 🗸     |  |
|------------------------------------------|---------------------------|-------------------------------------|------------|--|
| MWI Served User Type                     | None 🗸                    | Coverage After<br>Forwarding        | system 🗸   |  |
| Per Station CPN - Send<br>Calling Number | None 💙                    | Display Language                    | english 🗸  |  |
| IP Phone Group ID                        |                           | Hunt-to Station                     |            |  |
| Remote Soft Phone<br>Emergency Calls     | as-on-local 🗸             | Loss Group                          | 1          |  |
| LWC Reception                            | spe 🗸                     | Survivable COR                      | internal 🗸 |  |
| AUDIX Name                               | None 🗸                    | Time of Day Lock Table              | None 🗸     |  |
| EC500 State                              | enabled 💙                 |                                     |            |  |
| Short/Prefixed<br>Registration Allowed   | default 🗸                 | Voice Mail Number                   |            |  |
| Music Source                             |                           | Bridging Tone for This<br>Extension | no 🗸       |  |
| Features                                 |                           |                                     |            |  |
| Always Use                               |                           | Idle Appearance Pre                 | ference    |  |
| IP Audio Hairpinnir                      | ng                        | IP SoftPhone                        |            |  |
| Bridged Call Alertin                     | ng                        | LWC Activation                      |            |  |
| Bridged Idle Line P                      | Preference                | CDR Privacy                         |            |  |
| Coverage Message                         | Retrieval                 | Precedence Call Wai                 | iting      |  |
| Data Restriction                         |                           | Direct IP-IP Audio C                | onnections |  |
| Survivable Trunk D                       | Dest                      | H.320 Conversion                    |            |  |
| Bridged Appearance                       | e Origination Restriction | IP Video Softphone                  |            |  |
| Restrict Last Appea                      | arance                    | itrol                               |            |  |
| Turn on mute for r                       | emote off-hook attempt    |                                     |            |  |

Once the **CM Endpoint Profile** is completed correctly, click on **Presence Profile** in the left window and set the appropriate values. The setup of the Avaya Presence Server is outside the scope of these Application Notes, typically this is set up on an Avaya Breeze Cluster and that is what is shown below. Click on **Commit** to save the new user.

| User Profile   Edit   test.us                        | ser1@devconnectprogram                   | Commit & Continue           | 🖻 Commit | ⊗ Cancel |  |
|------------------------------------------------------|------------------------------------------|-----------------------------|----------|----------|--|
| Identity Communication Prof                          | ile Membership Contacts                  |                             |          |          |  |
| Communication Profile Password PROFILE SET : Primary | * System :                               | CoreClusterforRW-Presence v |          |          |  |
| Communication Address PROFILES                       | SIP Entity Name :                        |                             |          |          |  |
| Session Manager Profile  Avaya Breeze® Profile       | IM Gateway SIP Entity :                  | CoreClusterforRW-Presence v |          |          |  |
| CM Endpoint Profile                                  | Publish Presence with AES<br>Collector : | System Default              |          |          |  |

PG; Reviewed: SPOC 9/8/2021 Solution & Interoperability Test Lab Application Notes ©2021 Avaya Inc. All Rights Reserved. 23 of 94 SCC\_SM81\_SBCE81

# 8. Configure Avaya Aura® Web Gateway

To log into AAGW, open a web browser to **https://<AAWGIPorFQDN>:8445/admin** as shown below. Enter the appropriate credentials and click on **Sign in**.

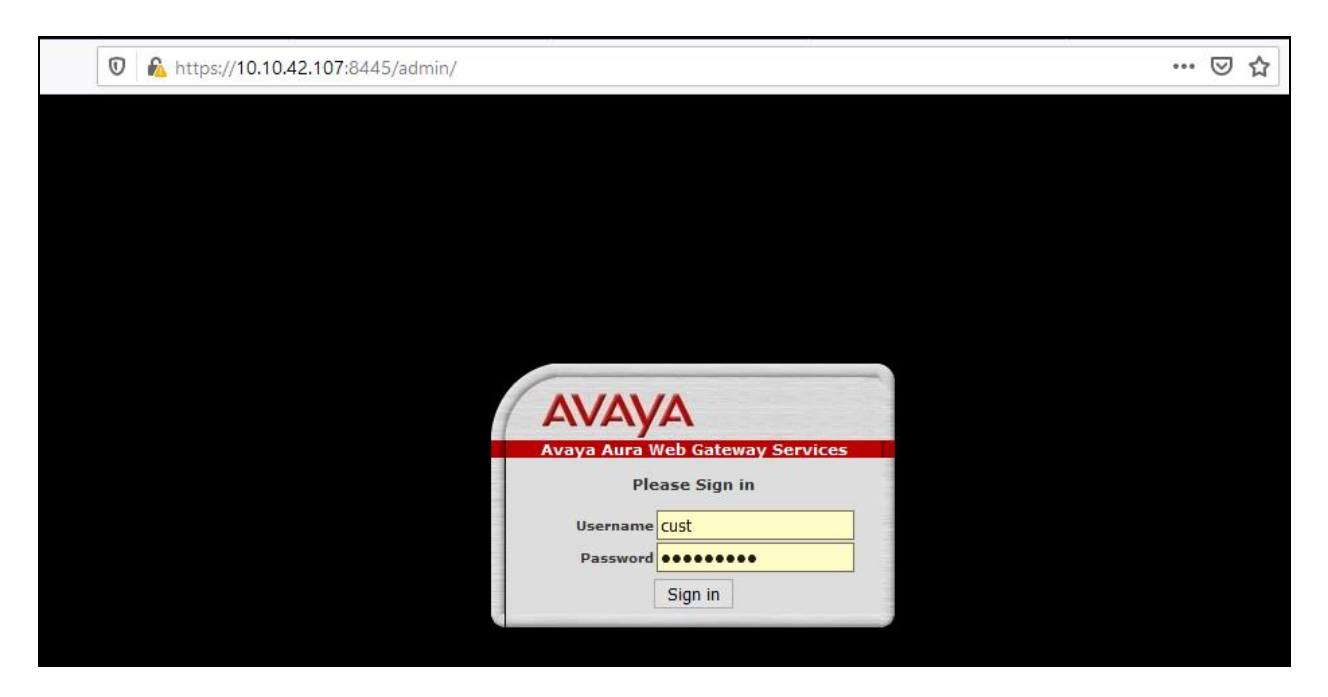

Once logged in, the following screen is shown where all the various **Solution Servers** show **Connected**.

| AVAYA                                                                                                    |                                                                                                    | Welcome, cust<br>Logged in as Administratori<br>Current Login: Fri, Jul 09, 2021 11/46/23 (UTC+1)<br>Last Successful Login: Fri, Jul 09, 2021 10:54/24 (UTC+1) |
|----------------------------------------------------------------------------------------------------|----------------------------------------------------------------------------------------------------|----------------------------------------------------------------------------------------------------|
| Avaya Aura Web Gateway Services                                                                                                    |                                                                                                    | ▼Refresh Rate: 30 sec ? About 😂 Log off                                                                                                    |
| System Overview  General Network Settings  Gequinox Conferencing  External Access Logs Management Licensing  Security Settings  Advanced | System Overview         Deployment Type         Team Engagement         Solution Servers         LDP Configuration         Device Services         Connected         Device Services         Connected         System Manager         Connected         Media Services         Connected         Service Control         10.10.42.107         Restart         Node Status         IP Address       FQDN         Service Status         10.10.42.107       aawg-rw.devconnectprogram.com |                                                                                                    |

**Note:** The installation and configuration of AAWG is outside the scope of these Application Notes, please see **Section 15** for further information on AAWG. However, it is important to note the following is part of the overall setup for this solution.

| PG; Reviewed: | Solution & Interoperability Test Lab Application Notes | 24 of 94        |
|---------------|--------------------------------------------------------|-----------------|
| SPOC 9/8/2021 | ©2021 Avaya Inc. All Rights Reserved.                  | SCC_SM81_SBCE81 |

### 8.1. General Network Settings

The connection to System Manager is configured under General Network Settings  $\rightarrow$  System Manager. The connection information used for compliance testing is shown below.

| Αναγα                           |                 | Current Lo<br>Last Successful Lo                                                                   |
|---------------------------------|-----------------|----------------------------------------------------------------------------------------------------|
| Avaya Aura Web Gateway Services |                 | ▼Refres                                                                                            |
| System Overview                 | -Svetom Man     | ager                                                                                               |
| General Network Settings        | System Han      |                                                                                                    |
| System Manager                  | System manag    | er provides location information and enrolled Avaya Aura® Media Server instances.                  |
| Device Services                 | Provide credent | ials that have access privileges for Avaya Aura® Media Server and location data on System Manager. |
| Location                        |                 |                                                                                                    |
| LDAP Configuration              |                 |                                                                                                    |
| Media Services                  | FQDN:           | smgr81-rw.devconnectprogram.com                                                                    |
| Equinox Conferencing            |                 |                                                                                                    |
| External Access                 | Port:           | 443                                                                                                |
| Logs Management                 | Destaval        | 1                                                                                                  |
| Licensing                       | Protocol:       | nups 🗸                                                                                             |
| Security Settings               | Username:       | admin                                                                                              |
| Advanced                        |                 |                                                                                                    |
|                                 | Password:       | ••••••                                                                                             |
|                                 |                 |                                                                                                    |
|                                 |                 |                                                                                                    |
|                                 |                 | Save Cancel                                                                                        |

The connection to **Device Services** is shown below.

| Avaya Aura Web Gateway Services                                                                                                    |                                                                                                    | ▼Refresh                                            | Rate |
|----------------------------------------------------------------------------------------------------|----------------------------------------------------------------------------------------------------|-----------------------------------------------------|------|
| System Overview  General Network Settings System Manager Device Services Location LDAP Configuration Media Services  Equinox Conferencing External Access Logs Management | Avaya Aura® Device Service<br>Connection Details<br>FQDN:<br>Client interface port:<br>Server-to-server interface port:<br>Protocol: | aads-rw.devconnectprogram.com  8443  8440  https_ve |      |
| Security Settings     Advanced                                                                                                    | Clear Local Device Services Da<br>Clear the local copy of the device<br>Clear                                                        | ata Save Cancel                                     |      |

The **Location** setup is shown below.

| Avaya Aura Web Gateway Services |                                                                          |                  | Refres |
|---------------------------------|--------------------------------------------------------------------------|------------------|--------|
| System Overview                 | Web Gateway Locations                                                    |                  |        |
| General Network Settings        | Web Gateway Eccations                                                    |                  |        |
| System Manager                  | Assign a location to each Avaya Aura® Web Gateway.                       |                  |        |
| Device Services                 | A Web Gateway location represents a grouping of one or more Web Gateways |                  |        |
| Location                        |                                                                          |                  |        |
| LDAP Configuration              |                                                                          |                  |        |
| Media Services                  |                                                                          |                  |        |
| Equinox Conferencing            | Address                                                                  | Location         |        |
| External Access                 | aawg-rw.devconnectprogram.com                                            | RemoteWorker Lab | ~      |
| Logs Management                 |                                                                          |                  |        |
| Licensing                       |                                                                          |                  |        |
| Security Settings               |                                                                          |                  | and a  |
| Advanced                        |                                                                          | Save Car         | icei   |

The **LDAP Configuration** is shown below. This may look something similar to the mappings that were set in **Section 7.2** for the synchronization between the LDAP and System Manager. The following are important to note for this setup.

- Address: Win2019AD-RW.devconnectprogram.com
- **Port**: 389
- **Bind DN**: avayauser@devconnectprogram.com
- Bind Credential: Password for the 'avayauser'
- UID Attribute ID: sAMAccountName
- **Role Filter**: (&(objectClass=group)(member={1}))
- Role Attribute ID: cn
- **Roles Context DN**: OU=RemoteWorkers,dc=devconnectprogram,dc=com

| Avaya Aura Web Gateway Services |                                                 |                         |                                    | ▼Refresh Rate     |
|---------------------------------|-------------------------------------------------|-------------------------|------------------------------------|-------------------|
| System Overview                 | ActiveDirectory_2016                            |                         |                                    |                   |
| General Network Settings        | Configure the Enterprise LDAP server in order t | o authenticate Avaya A  | Aura Web Gateway Services users an | d administrators. |
| System Manager                  | Enterprise-Directory Type: ActiveDirectory      | 2016 🗸                  | ☑ Use for a                        | authentication    |
| Device Services                 |                                                 |                         |                                    |                   |
| Location                        | Provenance Priority : 1                         | Modify                  | Authentication Domain: devconned   | tprogram.com      |
| LDAP Configuration              |                                                 |                         |                                    |                   |
| Media Services                  | Server Address and Credentials                  |                         |                                    |                   |
| Equinox Conferencing            | Secure LDAP:                                    |                         | Windows Authontication:            | Nono              |
| External Access                 | Secure EDAP.                                    |                         | windows Authentication.            |                   |
| Logs Management                 | *Address:                                       | win2019AD-Rw.devcon     |                                    | 389               |
| Licensing                       | *Bind DN:                                       | avayauser@devconnect    | *Bind Credential:                  | •••••             |
| Security Settings               | Base Context DN:                                | OU=RemoteWorkers,dc     | *UID Attribute ID:                 | sAMAccountName    |
| Advanced                        | Use additional Base Context DN:                 |                         |                                    |                   |
|                                 | *Role Filter:                                   | (&(objectClass=group)(  | Role Attribute ID:                 | cn                |
|                                 | Roles Context DN:                               | OU=RemoteWorkers,dc     | Role Name Attribute:               |                   |
|                                 | Role Attribute is DN:                           | false 🗸                 | Allow Empty Passwords:             | false 🗸           |
|                                 | Search Scope:                                   | Subtree ~               | Role Recursion:                    | false 🗸           |
|                                 | Administrator Role:                             | AMMadmin                | User Role:                         | AMMuser           |
|                                 | Auditor Role:                                   | AMMauditor              | Services Administrator Role:       |                   |
|                                 | Services Maintenance and Support Role:          |                         | Security Administrator Role:       | AMMadmin          |
|                                 | Language used in Directory:                     | English (en)            | ~                                  |                   |
|                                 | Active Users Search Filter:                     | (!(userAccountControl:1 | . Last Updated Time Attribute ID:  | whenChanged       |
|                                 |                                                 |                         | _                                  |                   |
|                                 | Test Conne                                      | ction Save Cancel       | Modify Attribute Mappings          |                   |
|                                 | Test Conne                                      | Save Calle              | Finding Account Prappings          |                   |

PG; Reviewed: SPOC 9/8/2021 Solution & Interoperability Test Lab Application Notes ©2021 Avaya Inc. All Rights Reserved. The final configuration under **General Network Settings** is that for **Media Services**. The Media Server associated with this platform is added here.

| Avaya Aura Web Gateway Services                                                                                                    |                                                                                                    |                              |                    |                |
|----------------------------------------------------------------------------------------------------|----------------------------------------------------------------------------------------------------|------------------------------|--------------------|----------------|
| System Overview General Network Settings System Manager Device Services Location LDAP Configuration Media Services Bequinox Conferencing External Access Logs Management Licensing Construct Settings | Avaya Aura® Media Services<br>Media Servers Details<br><u>Name</u><br><u>ams-rw.devconnectprogram.com</u> | Location<br>RemoteWorker Lab | Ip<br>10.10.42.104 | Status<br>© OK |
| Security Settings     Advanced                                                                                                    |                                                                                                    |                              |                    |                |

### 8.2. Security Settings

Like the network settings, the security settings are configured as part of the initial installation and configuration of AAWG; however, it is important to note the following security settings. The secure connections are configured under **Security Settings**. The connection to System Manager is over a secure link and so **Certificate Management** is required. Navigate to **Security Settings**  $\rightarrow$  **Certificate Management**  $\rightarrow$  **SMGR Certificates** in the left window. From the main window the System Managers details are added, and the **Enrollment Password** is entered to allow the AAWG register with System Manager.

| Avaya Aura Web Gateway Services |                                                   | ▼Refresh Rate: 30 sec ? About © Log off |
|---------------------------------|---------------------------------------------------|-----------------------------------------|
| System Overview                 | Generate Identity Certificates via System Manager |                                         |
| General Network Settings        |                                                   |                                         |
| Equinox Conferencing            | System Manager Address:                           | smgr81-rw.devconnectprogram.com         |
| External Access                 | System Manager HTTPS Port:                        | 443                                     |
| Logs Management                 | , .                                               |                                         |
| Licensing                       | Common Name:                                      | rw-aawg-pg.devconnectprogram.com        |
| Security Settings               | Node Address:                                     | aawg-rw.devconnectprogram.com 🗸         |
| Certificate Management          | Additional SANs for OAM service of current node:  | Show settings                           |
| SMGR Certificates               |                                                   | g_                                      |
| Identity Certificates           | *System Manager Enrollment Password:              |                                         |
| Truststore                      |                                                   |                                         |
| OOB Management                  | Generate Certificates                             |                                         |
| HTTP Clients                    |                                                   |                                         |
| Trusted Hosts                   |                                                   |                                         |

Click on **Identity Certificates** in the left window and the SAS certificate can be added into the **Keystore** to allow for secure communication between the AAWG and the Net Iletisim SAS.

| Avaya Aura Web Gateway Services |                 |                                           |                          |                                         | ▼Refresh Rate: 30 sec ? Abou |
|---------------------------------|-----------------|-------------------------------------------|--------------------------|-----------------------------------------|------------------------------|
| System Overview                 | Identity Certil | ficates Configuration                     |                          |                                         |                              |
| General Network Settings        | identity out a  | incattor configuration                    |                          |                                         |                              |
| Equinox Conferencing            | Certificate S   | Signing Requests                          |                          |                                         |                              |
| External Access                 |                 |                                           |                          |                                         |                              |
| Logs Management                 | Create          | Process Signing Request De                | elete                    |                                         |                              |
| Licensing                       |                 |                                           |                          |                                         |                              |
| Security Settings               | ▲ Alias         |                                           | Subject                  | Created                                 |                              |
| Certificate Management          |                 |                                           |                          |                                         |                              |
| SMGR Certificates               | Keystore        |                                           |                          |                                         |                              |
| Identity Certificates           |                 |                                           |                          |                                         |                              |
| Truststore                      | Import          | Details Delete Export                     |                          |                                         |                              |
| OOB Management                  |                 |                                           |                          |                                         |                              |
| HTTP Clients                    | Alias           | Subject                                   | Issuer                   |                                         | Valid To                     |
| Trusted Hosts                   | sas             | CN=*.devconnectprogram.com                | CN=Sectigo RSA Domain    | Validation Secure Server CA,O=Sectigo   | 2022-02-19                   |
| Session Security                | 505             |                                           | Limited,L=Salford,ST=Gre | eater Manchester,C=GB                   | 11:59:59 UTC                 |
| Authorization                   |                 |                                           |                          |                                         |                              |
| OAuth 2.0                       | Server Inte     | rfaces                                    |                          |                                         |                              |
| Advanced                        |                 |                                           |                          |                                         |                              |
| CORS Configuration              | 0               | Detaile Funerat                           |                          |                                         |                              |
| Application Management          | Assign          | Details Export                            |                          |                                         |                              |
| Media Settings                  | Interface       | Subject                                   |                          | Issuer                                  | Valid To                     |
| Push Notification Settings      | Application     | CN=rw-aawg-                               |                          | CN=System Manager                       | 2023-02-24 12:18:35          |
| Provider Settings               | Application     | pg.devconnectprogram.com,O                | =Avaya,C=US              | CA,OU=MGMT,O=AVAYA                      | UTC                          |
| Mobile Application Settings     | Internal        | CN=rw-aawg-<br>pg.devconnectprogram.com,O | =Avaya,C=US              | CN=System Manager<br>CA,OU=MGMT,O=AVAYA | 2023-02-24 12:14:22<br>UTC   |

### 8.3. Push Notification Settings

This section serves to illustrate the setup of the Push Notification Settings to allow notifications to get sent to the SCC handsets.

To configure the Push Notification Provider Settings, from the left window, navigate to Advanced  $\rightarrow$  Push Notification Settings  $\rightarrow$  Provider Settings. A new Push Notification Provider can be added by clicking on Add. The screenshot below shows the details that were entered for the 724provider that was previously created. The domain referred to throughout this document is devconnectprogram.com and this is added under Enter Company Domain. The Push Notification Provider Name is given a suitable name and the Push Notification Provider Address should be the FQDN of the Net Iletisim SAS server. The Push Notification Provider Port is set to 443. When Generate Key is pressed the remaining information is filled in automatically. This connection to the SAS server can be tested before saving.

| Avaya Aura Web Gateway Services                          |                                     | ▼Refrest                                                                                                    |
|----------------------------------------------------------|-------------------------------------|----------------------------------------------------------------------------------------------------|
| System Overview                                          | Push Notification Provider Setting  | JS                                                                                                    |
| General Network Settings                                 |                                     | -                                                                                                    |
| Equinox Conferencing                                     | Push Notification Provider: 724pro  | vider ~ Add Edit Remove                                                                                                    |
| External Access                                          |                                     |                                                                                                    |
| Logs Management                                          | Enter Company Domain:               |                                                                                                    |
| Licensing                                                | devconnectprogram.com               | Generate Key                                                                                                    |
| Security Settings                                        |                                     |                                                                                                    |
| <ul> <li>Advanced</li> <li>CORS Configuration</li> </ul> | Push Notification Provider Name:    | 724provider                                                                                                    |
| Application Management                                   | Push Notification Provider Address: | sas.devconnectprogram.com                                                                                                    |
| Media Settings                                           |                                     |                                                                                                    |
| Push Notification Settings                               | Push Notification Provider Port:    | 443                                                                                                    |
| Provider Settings                                        | Queters Id.                         |                                                                                                    |
| Mobile Application Settings                              | System Id:                          | 40bc552d-fa8b-4587-96ae-f9bdc3d7cb71.devconnectprogram.c                                                                                                    |
|                                                          | Public Key:                         | BEGIN PUBLIC KEY<br>MEkwEwYHKoZIZjOCAQYIKOZIZjODAQcDQgAE63WnD4Ca+<br>HpCblQuOBdmze9aZOhM<br>V55Qux4y6Q3aGceLfjCTqvC+3DzuHPM51S5v1WuSK4911<br>/xseZn5DX4RQA==<br>END PUBLIC KEY<br>.:! |
|                                                          | Test Export                         | Save Cancel                                                                                                    |

To configure the Push Notification Mobile Application Settings, from the left window, navigate to Advanced  $\rightarrow$  Push Notification Settings  $\rightarrow$  Mobile Application Settings. A new Push Notification Can be added by clicking on Add. The screenshot below shows the details that were entered for the 724app that was previously created. A suitable Application Name is added, and the Push Notification Provider created above is selected. The Application Id is com.netApp724.ios. This connection to the SCC handset can be tested before saving.

**Note**: com.netApp724.ios is an application identifier for the Apple developer, which is defined on XCode when creating the iOS project. The Avaya platform uses this as User-Agent ID.

| Avaya Aura Web Gateway Services             |                                   |                   |             | ▼Refresh    |
|---------------------------------------------|-----------------------------------|-------------------|-------------|-------------|
| System Overview<br>General Network Settings | Push Notification Application Set | tings             |             |             |
| Equinox Conferencing                        | Application Name: 724app          |                   | √ Add       | Edit Remove |
| External Access                             |                                   |                   |             | -           |
| Logs Management                             | Application Name:                 | 724app            |             |             |
| Licensing                                   |                                   |                   |             | -           |
| Security Settings                           | Application Id:                   | com.netApp724.ios |             |             |
| Advanced                                    | Push Notification Provider:       | 724provider       | ~           |             |
| CORS Configuration                          |                                   |                   |             |             |
| Media Settings                              | Test                              |                   | Save Cancel |             |
| Push Notification Settings                  |                                   |                   |             |             |
| Provider Settings                           |                                   |                   |             |             |
| Mobile Application Settings                 |                                   |                   |             |             |

## 9. Configure Avaya Aura® Device Services

Log into AADS by opening a web browser to the IP Address of the AADS server in the format https://<serverIP>:8445/admin. Enter the appropriate credentials and click on **Sign In**.

| 🛕 Avaya Aura Web Gateway Servi 🗙 | Dashboard X                  | Mobile Provider Settings X | A Avaya Aura Device Services | × + |     |
|----------------------------------|------------------------------|----------------------------|------------------------------|-----|-----|
| ← → C' ŵ                         | 🖲 🔓 https://10.10.42.108:844 | 15/admin/                  |                              |     | ⊠ ☆ |
|                                  |                              |                            |                              |     |     |
|                                  |                              |                            |                              |     |     |
|                                  |                              |                            |                              |     |     |
|                                  |                              |                            |                              |     |     |
|                                  |                              |                            |                              |     |     |
|                                  |                              | AVAYA                      |                              |     |     |
|                                  |                              | Avaya Aura I<br>Please     | Device Services              |     |     |
|                                  |                              | Username                   | t                            |     |     |
|                                  |                              | Password ••                |                              |     |     |
|                                  |                              | SI                         | yır ili                      |     |     |

Navigate to **Dynamic Configuration**  $\rightarrow$  **Configuration** in the left window. A configuration is already present for the SCC users called **724\_config**.

| Avaya Aura Device Services | ▼Refresh Rate: 30 sec ? About ⊗ Log o                                                                                                    | f |
|----------------------------|----------------------------------------------------------------------------------------------------|---|
| Service Control            | Configuration                                                                                                    | ^ |
| System Information         | congutation                                                                                                    |   |
| Backup Settings            | This page can be used to perform following actions:                                                                                                    |   |
| Client Administration      | <ul> <li>- create new configuration that can be published to a user, a group, a platform, exceptions, pnone model or all users/devices;</li> <li>- import an existing configuration from 46xxsettings file</li> </ul> |   |
| Server Connections         | - view, edit and delete an existing configuration;                                                                                                    |   |
| Cluster Configuration      | <ul> <li>test configuration settings;</li> <li>publish the configuration settings to a user, a group, a platform, exceptions, phone model or all users/devices;</li> </ul>                                            |   |
| External Access            | - retrieve published settings categories by User, Group or Phone model search criteria;                                                                                                    |   |
| Logs Management            | Search Criteria                                                                                                    |   |
| Security Settings          | Configuration     724 confin                                                                                                    |   |
| Dynamic Configuration      | Comparation 72-Comp                                                                                                    |   |
| Configuration              | O User Platform Android V                                                                                                    |   |
| Defaults                   | O Group Please type 5 characters to start the search or hit ENTER button to test the group name Platform Android Retrieve                                                                                             |   |
| DNS Mapping                |                                                                                                    |   |
| View Published Settings    |                                                                                                    |   |
| Configure Platforms        |                                                                                                    |   |
| Device Settings            | Settings                                                                                                    |   |
| Web Deployment             | Import 😢 Reset 🔚 Save Test 🍐 Publish 🥥 Delete                                                                                                    |   |
| Contact Integrity          |                                                                                                    |   |
| Data Security              | Global Group User Platform Phone Model Exceptions                                                                                                    |   |
| IX Spaces                  | O New                                                                                                    |   |
|                            | Display 10 v settings per page Search:                                                                                                    |   |
|                            | The global settings. Please note they can be overridden by any other settings category                                                                                                    | ~ |
|                            | < >>                                                                                                    |   |

PG; Reviewed: SPOC 9/8/2021

Solution & Interoperability Test Lab Application Notes ©2021 Avaya Inc. All Rights Reserved. The Global settings can be observed under the **Global** tab, as shown.

| Avaya Aura Device Services                                          |                    |                    |                            |                        |         |            |      | ▼Refre | esh Rate: | 30 sec <b>?</b> | About 🛚 Lo |
|---------------------------------------------------------------------|--------------------|--------------------|----------------------------|------------------------|---------|------------|------|--------|-----------|-----------------|------------|
| <ul> <li>Service Control<br/>Application Management</li> </ul>      | Global Grou        | up User Pl         | latform Phone Model        | Exceptions             |         |            |      |        |           |                 |            |
| <ul> <li>System Information</li> <li>Performance Metrics</li> </ul> | O New              | / Edit             | Remove                     |                        | _       |            | _    | _      | -         | _               |            |
| Backup Settings                                                     | Display 10 v s     | ettings per page   |                            |                        |         |            |      | Sea    | rch:      |                 |            |
| Client Administration                                               | The global setting | s. Please note the | y can be overridden by any | other settings categor | у       |            |      |        |           |                 |            |
| Server Connections                                                  | ■ Include ▲        | Category 🔶         | Sett                       | ing                    |         |            |      | /alue  |           |                 |            |
| Cluster Configuration                                               |                    |                    | ADMIN CHOICE RINGT         | ONE                    | Default |            |      |        |           |                 |            |
| External Access                                                     |                    |                    | DOT1XEAPS                  |                        | MD5     |            |      |        |           |                 |            |
| 🗄 Logs Management                                                   |                    |                    |                            |                        |         |            |      |        |           |                 |            |
| Security Settings                                                   |                    |                    |                            |                        | 0       |            |      |        |           |                 |            |
| Dynamic Configuration                                               |                    |                    | U ILS_VERSION              |                        | U       |            |      |        |           |                 |            |
| Configuration                                                       |                    |                    | SSH_ALLOWED                |                        | 0       |            |      |        |           |                 |            |
| Defaults                                                            |                    |                    | TLSSRVRID                  |                        | 0       |            |      |        |           |                 |            |
| DNS Mapping                                                         |                    |                    | RINGTONESTYLE              |                        | 0       |            |      |        |           |                 |            |
| View Published Settings                                             |                    |                    | PHONE_LOCK_IDLETIN         | 1E                     | 0       |            |      |        |           |                 |            |
| Device Settings                                                     |                    |                    | AVAYA CLOUD ACCOU          | JNTS URI               | accour  | ts.zang.io |      |        |           |                 |            |
| Web Deployment                                                      |                    |                    | DAYLIGHT SAVING SE         | TTING MODE             | 1       |            |      |        |           |                 |            |
| Contact Integrity                                                   |                    |                    |                            |                        | Ľ       |            |      |        |           |                 |            |
| Data Security                                                       | Showing page 1 of  | 30 (1 to 10 of 296 | settings)                  |                        |         | Previous   | 1 2  | 3      | 4 5       | 30              | Next       |
| IX Spaces                                                           |                    |                    |                            | Import 🗧               | 3 Reset | 📙 Save     | Test |        | 🍐 Publish | 9               | Delete     |

The Push Notification settings are added/viewed in the **Group** tab. The following were added to allow Device Services to use the AAGW to push notifications to the SCC handsets. Note the FQDN of the AAWG is added as the **Telephony\_Push\_Notification\_Service\_URL**.

| Global Grou                                                                                   | ıp User                                                                                                    | Platform | Phone Model      | Exceptions    |           |  |                              |          |           |          |  |
|-----------------------------------------------------------------------------------------------|----------------------------------------------------------------------------------------------------|----------|------------------|---------------|-----------|--|------------------------------|----------|-----------|----------|--|
| Display 10 🗸 s                                                                                | ettings per page                                                                                                    | 9        |                  |               |           |  |                              | Search:  | Push      |          |  |
| The group specific settings                                                                   | The group specific settings. These LDAP groups will be ordered alphabetically. Please note they can be overridden by User, Platform, Exception and System Manager settings |          |                  |               |           |  |                              |          |           |          |  |
| Include                                                                                       | Category                                                                                                    |          |                  | Setting       |           |  |                              | Value    |           |          |  |
|                                                                                               |                                                                                                    | TELEPI   | HONY_PUSH_NO     | TIFICATION_SE | RVICE_URL |  | https://rw-aawg-pg.devconned | tprogram | .com:8443 |          |  |
|                                                                                               |                                                                                                    | PUSH_    | APPLICATION      |               |           |  |                              |          |           |          |  |
|                                                                                               |                                                                                                    | ESM_P    | USH_NOTIFICATION | ON_ENABLED    |           |  | 1                            |          |           |          |  |
|                                                                                               |                                                                                                    | 1 TELEP  | HONY_PUSH_NO     | TIFICATION_EN | ABLED     |  | 1                            |          |           |          |  |
| Showing page 1 of 1 (1 to 4 of 4 settings) (filtered from 395 total settings) Previous 1 Next |                                                                                                    |          |                  |               |           |  |                              |          |           |          |  |
|                                                                                               |                                                                                                    |          |                  | Import        | 😫 Reset   |  | Save Test                    |          | Publish   | 🤤 Delete |  |

### 10. Configure Avaya Presence Services for Push Notifications

Presence Services runs on Avaya Breeze® and the access to Presence Services is from the Breeze Cluster running on System Manager. Log into System Manager by opening a web browser and navigating to https://<System Manager FQDN>/SMGR. Enter the appropriate credentials for the User ID and Password and click on Log On.

| C     A https://smgr80vmpg.devconnect.local/securityserver/UI/Login                                                                                                    | i?org=dc=nortel,dc=com&goto=https://smgr80vmpg.devconnect.local:443                |
|----------------------------------------------------------------------------------------------------|------------------------------------------------------------------------------------|
|                                                                                                    |                                                                                    |
| This system is restricted solely to authorized users for legitimate<br>business purposes only. The actual or attempted unauthorized<br>access, use, or modification of this system is strictly prohibited.<br>Unauthorized users are subject to company disciplinary procedures<br>and or criminal and civil penalties under state, federal, or other<br>applicable domestic and foreign laws.<br>The use of this system may be monitored and recorded for<br>administrative and security reasons. Anyone accessing this system<br>expressly consents to such monitoring and recording, and is<br>advised that if it reveals possible evidence of criminal activity, the<br>evidence of such activity may be provided to law enforcement | User ID: admin Password:                                                           |
| All users must comply with all corporate instructions regarding the<br>protection of information assets                                                                                                    | <b>O Supported Browsers:</b> Internet Explorer 11.x or Firefox 59.0, 60.0 or 61.0. |

From the top menu, navigate to **Avaya Breeze®** via **Elements** and open **Cluster Administration**.

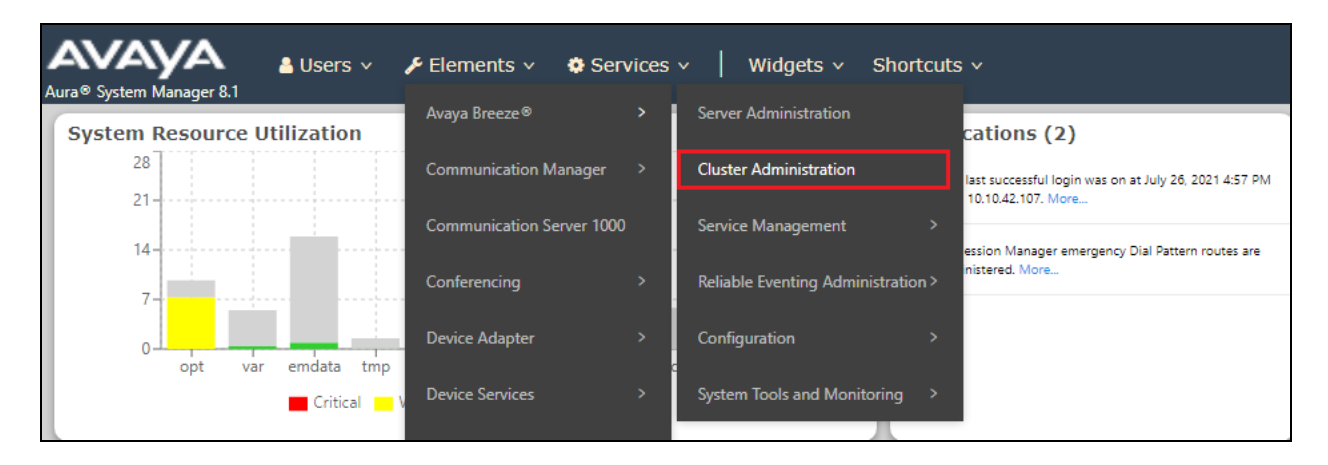

Scroll across to the right of the page and select **Presence Services Admin** from the **Service URL** drop-down menu.

| Clust     | er Admi         | nistratio         | n                  |                 |           |          |                     |                     |                              |               |                        |                    |             |                |
|-----------|-----------------|-------------------|--------------------|-----------------|-----------|----------|---------------------|---------------------|------------------------------|---------------|------------------------|--------------------|-------------|----------------|
| 'his page | allows you to v | view, edit and de | elete Avaya Breezo | e® clusters.    |           |          |                     |                     |                              |               |                        |                    |             |                |
| Avaya     | Breeze®         | Clusters          |                    |                 |           |          |                     |                     |                              |               |                        |                    |             |                |
| /Edit     | O <u>N</u> ew   | ODelete           | Certificate Manag  | jement 🔹 🤇      | Cluster S | tate 🔹   | Backup ar           | nd Restore 🔹        | Rebo                         | ot            |                        |                    |             |                |
| 1 Item    | 2               |                   |                    |                 |           |          |                     |                     |                              |               |                        |                    |             | Filter: Enable |
| r IP      | Cluster IPv6    | Cluster FQDN      | Cluster Profile    | Cluster State   | Alarms    | Activity | Cluster<br>Database | Data<br>Replication | Service<br>Install<br>Status | Tests<br>Pass | Data<br>Grid<br>Status | Overload<br>Status | Service URL |                |
| 42.110    |                 |                   | Core Platform      | Accepting [1/1] | 0/0/0     | 547      | [27/103M]           | ~                   | ~                            | ~             | Up<br>[1/1]            | ~                  | Select      | $\sim$         |
| <         |                 |                   |                    |                 |           |          |                     |                     |                              |               |                        |                    | Select      |                |
| Select ·  | All, None       |                   |                    |                 |           |          |                     |                     |                              |               |                        |                    | Presence Se | rvices Admin   |

A new web page should be opened to the Breeze cluster, but specifically for **Presence Services** as shown below. Enter the appropriate credentials and click on **Log On**.

| 🛕 Avaya Aura Web Gateway Servic 🗙                                                                | Dashboard X b                                                                      | reeze-rw-sm100.devconnectprogra X | 🛕 Avaya Aura Device Services                 | × +                         |                      |
|--------------------------------------------------------------------------------------------------|------------------------------------------------------------------------------------|-----------------------------------|----------------------------------------------|-----------------------------|----------------------|
| ← → ♂ û                                                                                          | 🛛 🔒 https://breeze-rw-sm100.de                                                     | vconnectprogram.com/services/F    | PresenceServices/?message=Lo                 | gout Successful 🔳           | ⊌ ☆                  |
| AVAYA                                                                                            |                                                                                    |                                   |                                              |                             |                      |
|                                                                                                  | Avay                                                                               | a Aura Presence So                | ervices: Logout Su                           | ıccessful                   |                      |
| Recommended access to Pres<br>If IP address access is your or<br>authentication will required to | ence Services is via FQDN.<br>nly option, then note that<br>access system manager. |                                   | User ID:<br>Password:                        | admin<br>••••••             |                      |
| Also note that single sign-on I<br>domain is not supported when                                  | between servers in the same security<br>n accessing via IP address.                | -                                 |                                              | Log On                      |                      |
|                                                                                                  |                                                                                    | (                                 | Supported Browsers: Intern<br>37.0 and 38.0. | net Explorer 9.x, 10.x or 1 | 1.x or Firefox 36.0, |

| (←) → 健 🏠    | 🛛 🔒 https://breeze-rw-s                                                                             | sm100.devconnectpro                                       | 120% … 🛛 🕁             | III\ 🗉 😢                                       |         |                                               |
|--------------|----------------------------------------------------------------------------------------------------|-----------------------------------------------------------|------------------------|------------------------------------------------|---------|-----------------------------------------------|
| AVAYA        | Last logged on at 9 Jul 2021 12<br>There are 0 failed login attemp<br>Your System Manager is: smgr& | 2:04 PM.<br>ts since last successf<br>31-rw.devconnectpro | ful login.<br>gram.com |                                                | Log off | AVAVA<br>Aura <sup>®</sup> System Manager 8.1 |
| IM BROADCAST | THIRD PARTY SOFTWARE                                                                                | USERS S                                                   | TATUS                  | PUSH NOTIFICATION<br>PROVIDERS<br>APPLICATIONS | min     |                                               |
|              | Counter Name                                                                                        |                                                           |                        | AesMetrics                                     |         |                                               |
|              | com.avaya.presence.om:type<br>Configured State                                                      |                                                           |                        | AesMetrics,10.10.42.109<br>Disabled            |         |                                               |
|              | Active Watched Users<br>Active Abandoned Users                                                      |                                                           |                        | 0                                              |         |                                               |
|              | Active Calls<br>Active Calls<br>Number of Registrations                                             |                                                           |                        | 0                                              |         |                                               |
|              | Number of Unregistrations<br>Number of Calls<br>TLink                                               |                                                           |                        | 0<br>none                                      |         |                                               |

Once logged in, navigate to **Push Notification** from the menu at the top and select **Providers**.

A new Provider can be added by clicking **Add**. The details here are very similar to that on the AAWG with the domain set to **devconnectprogram.com** and the Name, Address and Port set the same as done in **Section 8.3.** Click on **Generate Key** and export to the SAS server, if required. The connection can be tested before it is saved.

| AVAYA        | Last logged on at<br>There are 0 failed<br>Your System Mana | 30 Jun 2021 12:18<br>login attempts sinc<br>ager is: smgr81-rw.d                                                                                        | PM.<br>e last successful<br>evconnectprogra                                       | ogin.<br>.com                                                                                                    | Log off admin | AVAYA<br>Aura <sup>©</sup> System Manager 8.1 |
|--------------|-------------------------------------------------------------|----------------------------------------------------------------------------------------------------|-----------------------------------------------------------------------------------|----------------------------------------------------------------------------------------------------|---------------|-----------------------------------------------|
| IM BROADCAST | THIRD PARTY SOFTWARE                                        | USERS                                                                                                    | STATU S                                                                           | PUSH NOTIFICATION                                                                                                    |               |                                               |
| IM BROADCAST | THIRD PARTY SOFTWARE                                        | USERS<br>Push Notification<br>Enter Compan<br>devconnectpro<br>Push Notification<br>Push Notification<br>Push Notification<br>System Id:<br>Public Key: | status<br>on Provider:<br>y Domain:<br>gram.com<br>on Provider A<br>on Provider F | 724provider       Add         Generate Key                                                                                 | connect;      |                                               |
|              |                                                             | Test                                                                                                    | Export                                                                            | EALuvUV6vSkyuz5ZgDVo2GVrd4ZpF<br>kr24akXZKKIKZScik9SON8ZqAIF4CBXI<br>R9rgE0im0QFOKELk+Nk1ww==<br>END PUBLIC KEY<br>Save Ca | EUk31         |                                               |

By selecting Applications from the Push Notification menu, a new Application can be added.

| AVAYA        | Last logged on at 9 Jul 2021 12<br>There are 0 failed login attempt<br>Your System Manager is: smgr8 | :04 PM.<br>s since last succ<br>1-rw.devconnect | essful login.<br>program.com |                   |
|--------------|----------------------------------------------------------------------------------------------------|-------------------------------------------------|------------------------------|-------------------|
| IM BROADCAST | THIRD PARTY SOFTWARE                                                                                 | USERS                                           | STATUS                       | PUSH NOTIFICATION |
|              |                                                                                                    |                                                 |                              | PROVIDERS         |
|              |                                                                                                    |                                                 |                              | APPLICATIONS      |
|              | *                                                                                                    |                                                 |                              | AesMetrics        |

Similar to AAWG, a **Push Notification Application** is also created with the same information as the AAWG Push Notification Application in **Section 8.3**.

| THIRD PARTY SOFTWARE | USERS STATUS           | PUSH NOTIFIC | ATION             |              |        |      |        |
|----------------------|------------------------|--------------|-------------------|--------------|--------|------|--------|
|                      |                        |              |                   |              |        |      |        |
|                      |                        |              |                   |              |        |      |        |
|                      | Application Name:      | 724app       |                   | $\sim$       | Add    | Edit | Remove |
|                      |                        |              | 724200            |              |        | 7    |        |
|                      | Application Name:      |              | 724арр            |              |        |      |        |
|                      | Application Id:        |              | com.netApp724.ios |              |        |      |        |
|                      | ripplication fai       |              |                   |              |        | _    |        |
|                      | Push Notification Prov | ider:        | 724provider       |              | ~      | /    |        |
|                      | Message Content Res    | triction:    | Unrestricted      | $\checkmark$ |        |      | _      |
|                      | Test                   |              |                   | Save         | Cancel |      |        |
|                      |                        |              |                   |              |        |      |        |
# **11. Configure Avaya Session Border Controller for Enterprise**

This section describes the required configuration of Avaya SBCE for the support of Remote Workers, specifically for the 724 SCC. The configuration steps on Avaya SBCE include the following:

- Networking Interface
- User Agents
- Server Interworking Profile
- SIP Server Profile
- Routing Profile
- Application Rules
- Media Rules
- Signaling Rules
- Security Rules
- Endpoint Policy Group
- Media and Signaling Interfaces
- End Point Flows
- PPM Services
- Relays Services

**Note**: The Avaya SBCE referenced in the screen shots in this section has previously been provisioned to support the Remote Worker functionality. The configuration is therefore complete, and the screen shots will therefore show no new additions only edited, existing configuration to show how to set up the SBCE for Remote Worker to function as this previously provisioned SBCE.

Log into the SBCE by opening a URL to the management IP address followed by /sbc as shown.

| A Not secure   10.10.41.112/sbc/?           |                                                                                                    |
|---------------------------------------------|----------------------------------------------------------------------------------------------------|
| tudio.photobox.co G what is mu ip - Goo     |                                                                                                    |
|                                             |                                                                                                    |
|                                             |                                                                                                    |
| <b>A\/A\/A</b>                              | Log In                                                                                                    |
| <i>F\VF\YF\</i>                             | Username:                                                                                                    |
|                                             | Continue                                                                                                    |
|                                             | WELCOME TO AVAYA SBC                                                                                                    |
| Session Border Controller<br>for Enterprise | Unauthorized access to this machine is prohibited. This system is for<br>the use authorized users only. Usage of this system may be monitored<br>and recorded by system personnel.                                                                          |
|                                             | Anyone using this system expressly consents to such monitoring and<br>is advised that if such monitoring reveals possible evidence of criminal<br>activity, system personnel may provide the evidence from such<br>monitoring to law enforcement officials. |
|                                             | © 2011 - 2020 Avaya Inc. All rights reserved.                                                                                                    |

Once logged in, the following screen is presented, and the device must be set to the SBCE before any further configuration can take place.

| Device: EMS → Alarms                         | Incidents Status 🗸 Logs 🗸    | Diagnostics Users          |         |                   | Settings 🗸 | Help 🖌 Log Out |
|----------------------------------------------|------------------------------|----------------------------|---------|-------------------|------------|----------------|
| EMS<br>SBCE-rw                               | er Controller for            | Enterprise                 |         |                   |            | AVAYA          |
| EMS Dashboard                                | Dashboard                    |                            |         |                   |            |                |
| Device Management                            | Information                  |                            |         | Installed Devices |            |                |
| System Administration<br>Backup/Restore      | System Time                  | 02:49:49 PM IST            | Refresh | EMS               |            |                |
| <ul> <li>Monitoring &amp; Logging</li> </ul> | Version                      | 8.1.1.0-26-19214           |         | SBCE-rw           |            |                |
|                                              | GUI Version                  | 8.1.1.0-19189              |         |                   |            |                |
|                                              | Build Date                   | Wed Jul 22 23:36:51 UTC 20 | 20      |                   |            |                |
|                                              | License State                | Ø OK                       |         |                   |            |                |
|                                              | Aggregate Licensing Overages | 0                          |         |                   |            |                |
|                                              | Peak Licensing Overage Count | 0                          |         |                   |            |                |
|                                              | Last Logged in at            | 07/21/2021 14:46:02 IST    |         |                   |            |                |
|                                              | Failed Login Attempts        | 0                          |         |                   |            |                |

Network Management is where the network interface settings are configured and enabled. During the installation process, certain network-specific information is defined such as device IP address(es), public IP address(es), netmask, gateway, etc., to interface the device to the network. It is this information that populates the various Network Management tab displays, which can be edited as needed to optimize device performance and network efficiency.

#### 11.1. Networking Interface

Navigate to Networks & Flows  $\rightarrow$  Network Management. On the Networks tab, select Add to add a new interface entry, or Edit to add or change IP addresses on an existing interface.

The following screen shows the enterprise interface assigned to A1 and the interface towards the Remote Workers assigned to B1.

| Session Bord                                                                                            | er Controller fo       | r Enterpr  | ise                            |           |                                             | AVAYA       |
|----------------------------------------------------------------------------------------------------|------------------------|------------|--------------------------------|-----------|---------------------------------------------|-------------|
| EMS Dashboard<br>Device Management<br>Backup/Restore<br>> System Parameters<br>> Configuration Profiles | Network Manageme       | ent        |                                |           |                                             | Add         |
| <ul> <li>Services</li> <li>Domain Policies</li> </ul>                                                   | Name                   | Gateway    | Subnet Mask / Prefix<br>Length | Interface | IP Address                                  |             |
| TLS Management                                                                                          | External Network       | 86.        | 255.255.255.128                | B1        | 86. <b>43.400.46</b> , 86 <b>.43.400.46</b> | Edit Delete |
| <ul> <li>Network &amp; Flows</li> </ul>                                                                 | Internal Network- SMrw | 10.10.42.1 | 255,255,255,0                  | A1        | 10.10.42.112                                | Edit Delete |
| Network<br>Management<br>Media Interface                                                                |                        |            |                                |           |                                             |             |

The following are the IP addresses and associated interfaces used in the reference configuration:

- **86.x.x.**: IP Address of Public Interface B1 (Remote Workers SIP and File Transfer)
- 10.10.42.112: IP Address of Private Interface A1 (Remote Workers, all traffic)

**Note**: Some of the External IP addresses are blanked out or in the format x.x.x.x, this is normal procedure for public IP addresses illustrated in DevConnect Application Notes.

Verify that the interfaces are enabled on the **Interfaces** tab. The following screen shows interfaces **A1** and **B1** with status **Enabled**. To enable an interface, click the corresponding **Disabled** link under the **Status** column to change it to **Enabled**.

| Network Management  |          |          |
|---------------------|----------|----------|
| Interfaces Networks |          |          |
|                     |          | Add VLAN |
| Interface Name      | VLAN Tag | Status   |
| A1                  |          | Enabled  |
| A2                  |          | Disabled |
| B1                  |          | Enabled  |
| B2                  |          | Disabled |

#### 11.2. User Agents

User Agents can be created for each type of remote endpoint connecting to the Avaya SBCE. This would allow for different policies to be applied based on the type of device being used, if necessary. The following screen shows the values used in the reference configuration. The **Regular Expression** field is used to match the information contained in the User-Agent header arriving from the endpoint. Some examples are:

- Avaya one-X Communicator.\*
- Avaya Communicator.\* (User-Agent header used by Avaya Workplace Client for Windows)
- Avaya one-X Deskphone.\*

| Session Bord                          | Session Border Controller for Enterprise |                            |             |
|---------------------------------------|------------------------------------------|----------------------------|-------------|
| EMS Dashboard                         | User Agents                              |                            |             |
| Device Management                     |                                          |                            |             |
| Backup/Restore                        |                                          |                            |             |
| <ul> <li>System Parameters</li> </ul> | User Agents                              |                            |             |
| DoS / DDoS                            |                                          |                            | Add         |
| Scrubber                              | Name                                     | Regular Expression         |             |
| User Agents                           | Avava one-X Communicator                 | Avava one-X Communicator * | Edit Delete |
| Configuration Profiles                | Avaya one-x communicator                 | Avaya one-x communicator.  | Edit Delete |
| Services                              | Avaya Communicator                       | Avaya Communicator.*       | Edit Delete |
| Domain Policies                       | Avaya 96x1 Deskphone                     | Avaya one-X Deskphone.*    | Edit Delete |
| TLS Management                        | 724                                      | com.netApp724.ios.*        | Edit Delete |
| Network & Flows                       |                                          |                            |             |
| DMZ Services                          |                                          |                            |             |
| Monitoring & Logging                  |                                          |                            |             |

The following User Agent was added specifically for the SCC handsets.

|                                                                                                    | Edit User Agent                                        | X |
|----------------------------------------------------------------------------------------------------|--------------------------------------------------------|---|
| WARNING: Invalid or incorrectly enter<br>Note: This regular expression is case<br>Ex:<br>Avaya one-X Deskphone<br>Aastra.*<br>Cisco-CP7970G[0-9]{3}<br>RTC/1.1RTC/1.2 | ered regular expressions may cause unexpected results. |   |
| Name                                                                                                    | 724                                                    |   |
| Regular Expression                                                                                                    | com.netApp724.ios.*                                    |   |
|                                                                                                    | Finish                                                 |   |

PG; Reviewed: SPOC 9/8/2021

## 11.3. Server Interworking Profile

The Server Internetworking profile includes parameters to make the Avaya SBCE function in an enterprise VoIP network using different implementations of the SIP protocol. There are default profiles available that may be used as is, cloned and modified, or new profiles can be added as needed.

A Server Interworking profile for Session Manager may have already been created, as part of the Avaya SBCE provisioning for SIP Trunking. If there is no existing Server Interworking Profile for Session Manager, the default **avaya-ru** profile can be cloned to create a new profile.

Navigate to **Configuration Profiles**  $\rightarrow$  **Server Interworking**. Select the avaya\_ru profile and click the Clone button (not shown). Enter a profile name (e.g., **SM-rw**), and click **Finish** (not shown).

Default values were used for all fields. The profile will later be added to the SIP Server Configuration for Session Manager in **Section 11.4**.

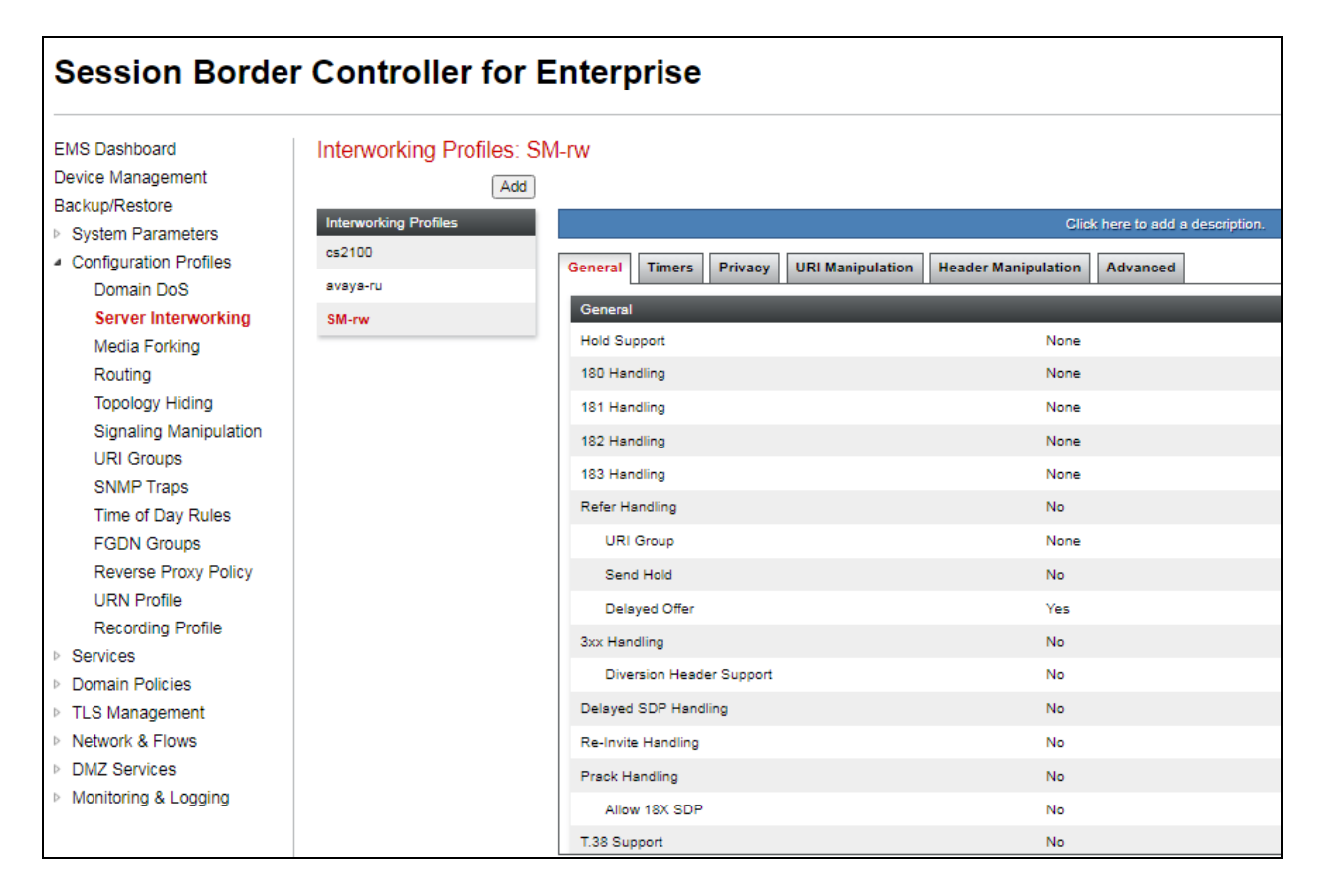

## 11.4. SIP Server Profile

The SIP server profile contains parameters to configure and manage various SIP call serverspecific parameters such as port assignments, heartbeat signaling parameters, DoS security statistics, and trusted domains.

As outlined at the beginning of the section, this will have been created as part of the Avaya SBCE provisioning for Remote Workers, and so the existing profile will be examined to show what settings are required should a new profile be created. If there is no existing SIP Server profile for Session Manager, follow the steps below to create a new profile.

Select Services  $\rightarrow$  SIP Servers from the left-hand menu. Select Add and the Profile Name window will open. Enter a Profile Name (e.g., SM-rw-TLS) and click Next (not shown).

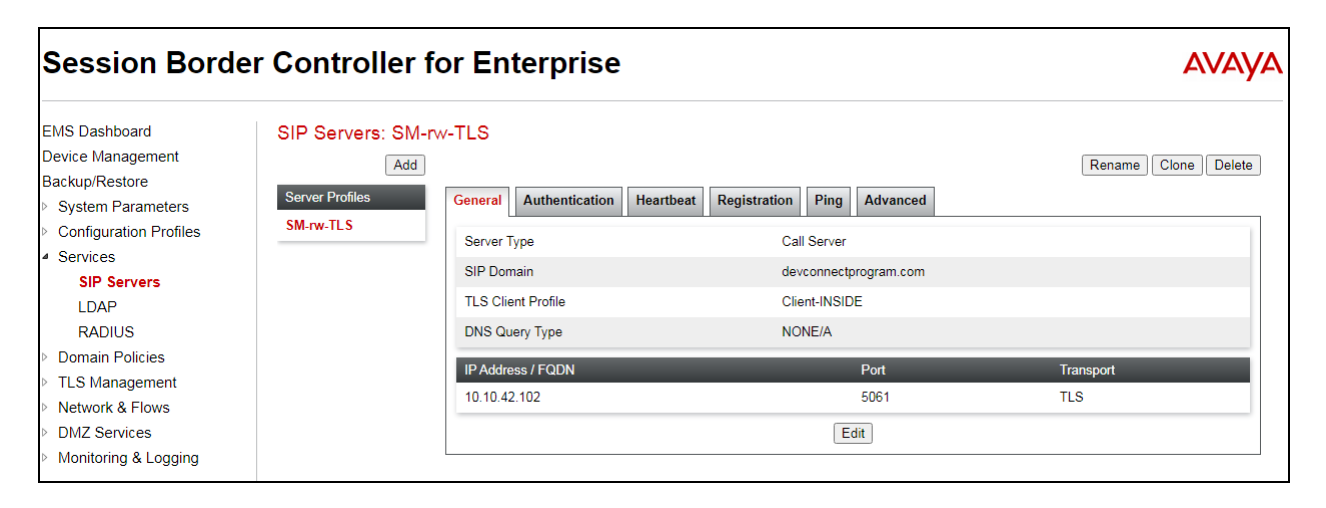

The Add Server Configuration Profile window will open.

- Select Server Type: Call Server.
- **SIP Domain**: Leave blank (default).
- **DNS Query Type**: Select **NONE/A** (default).
- TLS Client Profile: Select the profile created in Section 17.5 (e.g., Client-INSIDE).
- IP Address: 10.10.42.102 (Session Manager Security Module IP address).
- Select Port: 5061, Transport: TLS.
- If adding the profile, click **Next** (not shown) to proceed. If editing an existing profile, click **Finish** and proceed to the next tab.

| Edit                              | SIP Server Profile - General X                              |
|-----------------------------------|-------------------------------------------------------------|
| Server Type can not be changed wh | ile this SIP Server Profile is associated to a Server Flow. |
| Server Type                       | Call Server 🗸                                               |
| SIP Domain                        | devconnectprogram.com                                       |
| DNS Query Type                    | NONE/A 🗸                                                    |
| TLS Client Profile                | Client-INSIDE V                                             |
|                                   | Add                                                         |
| IP Address / FQDN                 | Port Transport                                              |
| 10.10.42.102                      | 5061 TLS V Delete                                           |
|                                   | Finish                                                      |

Default values can be used on the **Authentication** tab and default values are used on the **Registration** and **Ping** tabs.

On the **Advanced** tab:

- Select the SM-rw (created in Section 11.3), for Interworking Profile.
- Since TLS transport is specified, then the **Enable Grooming** option should be enabled.
- In the **Signaling Manipulation Script** field select **none**.
- Select Finish.

| Edit SIP Server Profile - Advanced X |         |  |  |  |  |
|--------------------------------------|---------|--|--|--|--|
| Enable DoS Protection                |         |  |  |  |  |
| Enable Grooming                      |         |  |  |  |  |
| Interworking Profile                 | SM-rw V |  |  |  |  |
| Signaling Manipulation Script        | None 🗸  |  |  |  |  |
| Securable                            |         |  |  |  |  |
| Enable FGDN                          |         |  |  |  |  |
| TCP Failover Port                    |         |  |  |  |  |
| TLS Failover Port                    |         |  |  |  |  |
| Tolerant                             |         |  |  |  |  |
| URI Group                            | None    |  |  |  |  |
|                                      | Finish  |  |  |  |  |

## 11.5. Routing Profile

Routing profiles define a specific set of packet routing criteria that are used in conjunction with other types of domain policies to identify a particular call flow and thereby ascertain which security features will be applied to those packets. Parameters defined by Routing Profiles include packet transport settings, name server addresses and resolution methods, next hop routing information, and packet transport types.

The existing Routing Profile is shown below; however, to create a Routing Profile to Session Manager, if one doesn't exist already, navigate to **Configuration Profiles**  $\rightarrow$  **Routing** and select **Add**. Enter a **Profile Name** and click **Next** to continue.

| Session Bord                                                                         | er Controller f             | or Enter        | prise        |               |                  |                   |          | Δ     | VAYA   |
|--------------------------------------------------------------------------------------|-----------------------------|-----------------|--------------|---------------|------------------|-------------------|----------|-------|--------|
| EMS Dashboard<br>Device Management                                                   | Routing Profiles: T     Add | o SM from RV    | V (TLS)      |               |                  |                   | Rename   | Clone | Delete |
| Backup/Restore <ul> <li>System Parameters</li> <li>Configuration Profiles</li> </ul> | Routing Profiles<br>default | Routing Profile |              |               | Click here to ac | ld a description. |          |       |        |
| Domain DoS<br>Server Interworking                                                    | To SM from RW (TES)         | Update Priority |              |               |                  |                   |          |       | Add    |
| Routing                                                                              |                             | Priority C      | Group Time o | f Day Load Ba | lancing Next     | t Hop Address     | Transpor | t     |        |
| Topology Hiding<br>Signaling<br>Manipulation                                         |                             | 1 *             | default      | Priority      | 10.1             | 0.42.102:5061     | TLS      | Edit  | Delete |

The Routing Profile window will open. The parameters in the top portion of the profile are left at their default settings. Click the **Add** button. The **Next-Hop Address** section will open at the bottom of the profile. Populate the following fields:

- Priority/Weight: 1.
- SIP Server Profile: SM-rw-TLS (from Section 11.4).
- Next Hop Address: Verify that the 10.10.42.102:5061 (TLS) entry from the drop-down menu is selected (Session Manager IP address). Also note that the **Transport** field is grayed out.
- Click **Finish**.

|                                               | Profile : To                 | SM from RW (TLS) - Edit Rule                   | X                              |
|-----------------------------------------------|------------------------------|------------------------------------------------|--------------------------------|
| URI Group                                     | *                            | Time of Day                                    | default 🗸                      |
| Load Balancing                                | Priority ~                   | NAPTR                                          |                                |
| Transport                                     | None 🗸                       | LDAP Routing                                   |                                |
| LDAP Server Profile                           | None 🗸                       | LDAP Base DN (Search)                          | None 🗸                         |
| Matched Attribute Priority                    |                              | Alternate Routing                              |                                |
| Next Hop Priority                             |                              | Next Hop In-Dialog                             |                                |
| Ignore Route Header                           |                              |                                                |                                |
|                                               |                              |                                                |                                |
| ENUM                                          |                              | ENUM Suffix                                    |                                |
|                                               |                              |                                                | Add                            |
| Priority<br>/ LDAP Search<br>Weight Attribute | LDAP Search<br>Regex Pattern | LDAP Search SIP Server<br>Regex Result Profile | Next Hop Address Transport     |
| 1                                             |                              | SM-rw-T 🗸                                      | 10.10.42.102:5 V None V Delete |
|                                               |                              | Finish                                         |                                |

## **11.6.** Application Rule

Application Rules define which type of SIP-based Unified Communications (UC) applications the Avaya SBCE security device will protect, voice, video, and/or Instant Messaging (IM). In addition, the maximum number of concurrent voice and video sessions the network will process can be determined in order to prevent resource exhaustion.

**Note:** The **Maximum Concurrent Sessions** and the **Maximum Sessions Per Endpoint** for Audio and Video should be set per the customer licenses purchased for the specific enterprise site. The values shown below are just an example; they represent the values used in the reference configuration.

From the navigation menu on the left-hand side, select **Domain Policies**  $\rightarrow$  **Application Rules**. The **default** rule in the **Application Rules** list can be cloned to create a new rule, this was done for the **Remote-Worker** rule below. Click the **Clone** button and enter the name of the profile e.g., **Remote-Worker** and click **Finish** (not shown).

| Session Bord                                                                                           | er Controller f                                  | or Enterprise                  |           |          |                                    | Αναγα                               |
|----------------------------------------------------------------------------------------------------|--------------------------------------------------|--------------------------------|-----------|----------|------------------------------------|-------------------------------------|
| EMS Dashboard<br>Device Management<br>Backup/Restore                                                   | Application Rules:                               | Remote-Worker                  |           |          |                                    | Rename Clone Delete                 |
| <ul> <li>System Parameters</li> <li>Configuration Profiles</li> </ul>                                  | Application Rules<br>default                     | Application Rule               | Click he  | ere to a | add a description.                 |                                     |
| <ul> <li>Services</li> <li>Domain Policies</li> <li>Application Rules</li> <li>Border Rules</li> </ul> | default-subscriber-low<br>default-subscriber-low | Application Type<br>Audio      | In<br>V   | Out      | Maximum Concurrent Sessions<br>200 | Maximum Sessions Per Endpoint<br>20 |
| Media Rules<br>Security Rules                                                                          | default-server-low<br>default-server-high        | Video<br>Miscellaneous         |           |          | 200                                | 20                                  |
| Signaling Rules<br>Charging Rules<br>End Point Policy<br>Groups                                        | Remote-Worker                                    | CDR Support<br>RTCP Keep-Alive | Off<br>No | ſ        | Edit                               |                                     |
| Session Policies                                                                                       |                                                  |                                |           |          |                                    |                                     |

The newly created Application Rule can then be edited by clicking Edit (not shown).

- For Audio, set the Maximum Concurrent Sessions to 200 and Maximum Sessions Per Endpoint to 20.
- If Video is required, check the In and Out boxes, set the Maximum Concurrent Sessions to 200 and Maximum Sessions Per Endpoint to 20.
- Click **Finish**.

| Editir                   | Editing Rule: Remote-Worker                                  |                |                                |                                  |    |  |  |
|--------------------------|--------------------------------------------------------------|----------------|--------------------------------|----------------------------------|----|--|--|
| Application Type         | In                                                           | Out            | Maximum<br>Concurrent Sessions | Maximum Sessions<br>Per Endpoint |    |  |  |
| Audio                    | ✓                                                            | <              | 200                            | 20                               | )  |  |  |
| Video                    |                                                              |                | 200                            | 20                               | )  |  |  |
| Miscellaneous            |                                                              |                | _                              | _                                | I, |  |  |
| CDR Support              | <ul> <li>Off</li> <li>RADIUS</li> <li>CDR Adjunct</li> </ul> |                |                                |                                  |    |  |  |
| RADIUS Profile           | No                                                           | ne 🗸           |                                |                                  |    |  |  |
| Media Statistics Support |                                                              |                |                                |                                  |    |  |  |
| Call Duration            |                                                              | Setup<br>Conne | ct                             |                                  |    |  |  |
| RTCP Keep-Alive          | $\Box$                                                       |                |                                |                                  |    |  |  |
|                          |                                                              | Finish         | 1                              |                                  |    |  |  |

#### 11.7. Media Rules

Media Rules define RTP media packet parameters such as prioritizing and packet encryption techniques. These rules will be applied to the End Point Policy Groups and ultimately to the Subscriber and Server Flows, defined later in this document.

In the sample configuration two media rules are defined by cloning the default rule called **avayalow-med-enc**, and editing the cloned rules as follows:

- A more restrictive media rule, selecting SRTP media as the preferred media.
- A less restrictive media rule that allows RTP only.

To add a Media Rule towards the Remote Workers, select **Media Rules** under the **Domain Policies** menu on the left-hand navigation pane. Select the **avaya-low-med-enc** rule from the list and click the **Clone** button. Under **Cloned Name**, enter the name of the profile e.g., **RW-SRTP** and click **Finish** (not shown).

The screen below shows the values on the **RW-SRTP** used in the reference configuration. On the **Encryption** tab, **RTP\_AES\_CM\_128\_HMAC\_SHA1\_80** is selected as the **Preferred Format** for **Audio** and **Video Encryption**. Verify **Interworking** is checked, and **Capability Negotiation** is unchecked. To alter any of these values click on **Edit** (not shown).

| Services                            | Media Rules: RW-S   | RTP                                      |                                                                     |                     |
|-------------------------------------|---------------------|------------------------------------------|---------------------------------------------------------------------|---------------------|
| <ul> <li>Domain Policies</li> </ul> | Add                 |                                          |                                                                     | Rename Clone Delete |
| Application Rules<br>Border Rules   | Media Rules         |                                          | Click here to add a description.                                    |                     |
| Media Rules                         | default-low-med     | Encryption Codec Prioritization Advanced | QoS                                                                 |                     |
| Security Rules                      | default-low-med-enc |                                          |                                                                     | *                   |
| Signaling Rules                     | default-high        | Audio Encryption                         |                                                                     |                     |
| Charging Rules<br>End Point Policy  | default-high-enc    | Preferred Formats                        | SRTP_AES_CM_128_HMAC_SHA1_80<br>SRTP_AES_CM_128_HMAC_SHA1_32<br>RTP |                     |
| Groups                              | avaya-low-med-enc   | Encrypted BTCP                           | 0                                                                   |                     |
| Session Policies                    | RW-SRTP             | Encrypted (Clor                          | 0                                                                   |                     |
| ▷ TLS Management                    | RW-RTP              | МКІ                                      |                                                                     |                     |
| A Network & Flows                   |                     | Lifetime                                 | Any                                                                 |                     |
| Network<br>Management               |                     | Interworking                             |                                                                     |                     |
| Media Interface                     |                     | Video Encryption                         |                                                                     |                     |
| Signaling Interface                 |                     |                                          | SRTP AES CM 128 HMAC SHA1 80                                        |                     |
| End Point Flows                     |                     | Preferred Formats                        | SRTP_AES_CM_128_HMAC_SHA1_32                                        |                     |
| Session Flows                       |                     |                                          | NIF                                                                 |                     |
| Advanced Options                    |                     | Encrypted RTCP                           |                                                                     |                     |
| DMZ Services                        |                     | МКІ                                      |                                                                     |                     |
| Monitoring & Logging                |                     |                                          |                                                                     | •                   |

Clicking **Edit** from the previous page will bring up the following window, where the **Preferred Format** can be changed. The example below will cater for both **SRTP SHA1\_80**, **SHA1\_32** and **RTP**. Both **Internetworking** and **Capability Negotiation** are ticked.

| Audio Encryption                            |                                |
|---------------------------------------------|--------------------------------|
| Preferred Format #1                         | SRTP_AES_CM_128_HMAC_SHA1_80 V |
| Preferred Format #2                         | SRTP_AES_CM_128_HMAC_SHA1_32 V |
| Preferred Format #3                         | RTP 🗸                          |
| Encrypted RTCP                              |                                |
| МКІ                                         |                                |
| Lifetime<br>Leave blank to match any value. | 2^                             |
| Interworking                                |                                |
|                                             |                                |
| Video Encryption                            | _                              |
| Preferred Format #1                         | SRTP_AES_CM_128_HMAC_SHA1_80 V |
| Preferred Format #2                         | SRTP_AES_CM_128_HMAC_SHA1_32 V |
| Preferred Format #3                         | RTP 🗸                          |
| Encrypted RTCP                              |                                |
| MKI                                         |                                |
| Lifetime<br>Leave blank to match any value. | 2^                             |
| Interworking                                |                                |
| Miscellaneous                               |                                |
| Capability Negotiation                      |                                |
|                                             | Finish                         |

### 11.8. Signaling Rule

Signaling Rules define the action to be taken (Allow, Block, Block with Response, etc.) for each type of SIP-specific signaling request and response message. They also allow the control of the Quality of Service of the signaling packets.

To create a signaling rule, navigate to **Domain Policies**  $\rightarrow$  **Signaling Rules**. In the sample configuration, a signaling rule was created by cloning the default rule called **default**. Select the default rule and click the **Clone** button and enter a suitable name, e.g., **Remote-Worker** and click **Finish** (not shown).

The screen below shows the values on the **Remote-Worker** used for compliance testing. Default values were used for all parameters in this rule.

| Session Borde                                         | r Controller fo              | or Enterprise                                         |                                    | Αναγα               |
|-------------------------------------------------------|------------------------------|-------------------------------------------------------|------------------------------------|---------------------|
| <ul> <li>Services</li> <li>Domain Policies</li> </ul> | Signaling Rules: Re          | mote-Worker                                           |                                    | Rename Clone Delete |
| Application Rules<br>Border Rules                     | Signaling Rules              |                                                       | Click here to add a description.   |                     |
| Media Rules<br>Security Rules                         | default<br>No-Content-Type-C | General Requests Responses Request                    | Headers Response Headers Signaling | J QoS UCID          |
| Signaling Rules                                       | Remote-Worker                | Inbound<br>Requests                                   | Allow                              |                     |
| End Point Policy<br>Groups                            |                              | Non-2XX Final Responses                               | Allow                              |                     |
| Session Policies                                      |                              | Optional Request Headers<br>Optional Response Headers | Allow                              |                     |
| <ul> <li>Network &amp; Flows</li> </ul>               |                              | Outbound                                              |                                    |                     |
| Management                                            |                              | Requests                                              | Allow                              |                     |
| Signaling Interface                                   |                              | Optional Request Headers                              | Allow                              |                     |
| End Point Flows<br>Session Flows                      |                              | Optional Response Headers                             | Allow                              |                     |
| Advanced Options <ul> <li>DMZ Services</li> </ul>     |                              | Content-Type Policy<br>Enable Content-Type Checks     |                                    |                     |

The following was set under the **Requests** tab to allow **OPTIONS** to get responded to with a **200 OK**. This will simply let Session Manager know that when it sends Options that the SBCE will respond with a 200 OK allowing the link to get established.

| Add               |        |             |                       |                                 |                   | Rename     | Clone Dele     |
|-------------------|--------|-------------|-----------------------|---------------------------------|-------------------|------------|----------------|
| Signaling Rules   |        |             | C                     | lick here to add a description. |                   |            |                |
| default           | Genera | I Requests  | Responses Request Hea | ders Response Headers S         | ignaling QoS U    | JCID       |                |
| No-Content-Type-C |        |             |                       | Add I                           | n Request Control | Add Out Re | equest Control |
| Remote-Worker     | Row    | Method Name | In Dialog Action      | Out of Dialog Action            | Proprietary       | Direction  |                |
|                   | 1      | OPTIONS     | Allow                 | Block with "200 OK"             | No                | In         | Edit Delete    |

PG; Reviewed: SPOC 9/8/2021

The following was set under the **Signaling QoS** tab. This is simply to give priority to voice and video by setting **DSCP** to **AF41**.

| Signaling Rules: Re | emote-Worker     |                                                          |                     |
|---------------------|------------------|----------------------------------------------------------|---------------------|
| Add                 |                  |                                                          | Rename Clone Delete |
| Signaling Rules     |                  | Click here to add a description.                         |                     |
| default             | General Requests | Responses Request Headers Response Headers Signaling QoS | UCID                |
| No-Content-Type-C   |                  |                                                          |                     |
| Remote-Worker       | Signaling QoS    |                                                          |                     |
|                     | QoS Type         | DSCP                                                     |                     |
|                     | DSCP             | AF41                                                     |                     |
|                     |                  | Edit                                                     |                     |

## 11.9. End Point Policy Group

End Point Policy Groups associate the different sets of rules (Media, Signaling, Security, etc.) to be applied to specific SIP messages traversing through the Avaya SBCE. The Endpoint Policy Group is then applied in following Sections to a Subscriber Flow or a Server Flow. Create separate Endpoint Policy Groups for the remote endpoints and for the enterprise.

To create a new policy group towards the Remote Workers, navigate to **Domain Policies**  $\rightarrow$  **Endpoint Policy Groups** and select the **Add** button.

The screen below shows the **RW-SRTP** group defined in the reference configuration, using the following rules:

- Application: Remote-Worker created in Section 11.6.
- Media: RW-SRTP created in Section 11.7.
- Security: RW this was simply cloned from the default and was not shown.
- Signaling: Remote-Worker created in Section 11.8.
- Other rules used default values.

| Services                                                        | Policy Groups: RV     | /-SRTP      |             |         |              |                  |              |          |                 |        |
|-----------------------------------------------------------------|-----------------------|-------------|-------------|---------|--------------|------------------|--------------|----------|-----------------|--------|
| <ul> <li>Domain Policies</li> </ul>                             | Add                   |             |             |         |              |                  |              | F        | lename Clone    | Delete |
| Application Rules<br>Border Rules                               | Policy Groups         |             |             |         | Click he     | re to add a des  | cription.    |          |                 |        |
| Media Rules                                                     | default-low           |             |             |         | Hover over a | a row to see its | description. |          |                 |        |
| Security Rules                                                  | default-low-enc       | Dellaw Case | -           |         |              |                  |              |          |                 |        |
| Signaling Rules                                                 | default-med           | Policy Grou | IP          |         |              |                  |              |          |                 |        |
| Charging Rules                                                  | default-med-enc       |             |             |         |              |                  |              |          | S               | ummary |
| End Point Policy<br>Groups                                      | default-high          | Order       | Application | Border  | Media        | Security         | Signaling    | Charging | RTCP Mon<br>Gen |        |
| Session Policies                                                | default-high-enc      | 4           | Remote-     | default | DW-SDTD      | DW/              | Remote-      | None     | Off             | Edit   |
| <ul> <li>TLS Management</li> <li>Network &amp; Flows</li> </ul> | avaya-def-low-enc     |             | Worker      | uelauit | INF-SIXTI    |                  | Worker       | None     | 011             | Luit   |
| Network                                                         | avaya-def-high-subs   |             |             |         |              |                  |              |          |                 |        |
| Management                                                      | avaya-def-high-server |             |             |         |              |                  |              |          |                 |        |
| Media Interface                                                 | RW-RTP                |             |             |         |              |                  |              |          |                 |        |
| Signaling Interface                                             | RW-SRTP               |             |             |         |              |                  |              |          |                 |        |
| End Point Flows                                                 |                       |             |             |         |              |                  |              |          |                 |        |

#### 11.10. Media Interfaces

Media Interfaces are created to specify the IP address and port range in which the Avaya SBCE will accept media streams on each interface. Create separate Media Interfaces for the public and private IP interfaces used to support the Remote Workers.

To add a Media Interface for the outside network, navigate to **Network & Flows**  $\rightarrow$  **Media Interface** and click the **Add** button. The screen below shows the two Media Interfaces that were previously configured for compliance testing.

| Session Borde                           | r Controller for Ent | terprise                                              |               | AVAYA       |
|-----------------------------------------|----------------------|-------------------------------------------------------|---------------|-------------|
| EMS Dashboard<br>Device Management      | Media Interface      |                                                       |               |             |
| Backup/Restore                          |                      |                                                       |               |             |
| System Parameters                       | Media Interface      |                                                       |               |             |
| Configuration Profiles                  |                      |                                                       |               | Add         |
| Services                                |                      | Madia ID                                              |               |             |
| Domain Policies                         | Name                 | Network                                               | Port Range    |             |
| TLS Management                          | RW-Ext-Media         | 86. External Network (B1. VLAN D)                     | 35000 - 40000 | Edit Delete |
| <ul> <li>Network &amp; Flows</li> </ul> |                      | 10 10 42 112                                          |               |             |
| Network Management                      | RW-Internal-Media    | IU. IU.42, II2<br>Internal Network- SMrw (A1, VLAN 0) | 35000 - 40000 | Edit Delete |
| Media Interface                         |                      |                                                       |               |             |
| Signaling Interface                     |                      |                                                       |               |             |

On the **Media Interface** screen, enter an appropriate **Name** for the Media Interface, e.g., **RW-Ext-Media.** Select the public IP Address for Avaya SBCE used for Remote Worker traffic from the **IP Address** drop-down menu. The **Port Range** was left at the default values of **35000-40000**. Click **Finish**.

|            | Edit Media Interface          | X |
|------------|-------------------------------|---|
| Name       | RW-Ext-Media                  |   |
| IP Address | External Network (B1, VLAN 0) |   |
| Port Range | 35000 - 40000                 |   |
|            | Finish                        |   |

A Media Interface facing the enterprise network side named **RW-Internal-Media** was similarly created. The inside IP Address of Avaya SBCE used for Remote Worker traffic was selected from the drop-down menu. The **Port Range** was left at the default values. Click **Finish**.

|            | Edit Media Interface                               | X |
|------------|----------------------------------------------------|---|
| Name       | RW-Internal-Media                                  |   |
| IP Address | Internal Network- SMrw (A1, VLAN 0)   10.10.42.112 |   |
| Port Range | 35000 - 40000                                      |   |
|            | Finish                                             |   |

#### 11.11. Signaling Interfaces

The Signaling Interface screen is where the SIP signaling ports are defined. Avaya SBCE will listen for SIP requests on the defined ports. Create a Signaling Interface for both the outside and inside IP interfaces.

To create a signaling interface facing the public network, navigate to **Network & Flows**  $\rightarrow$  **Signaling Interface** and click the **Add** button. The screen below shows the two Signaling Interfaces that were previously configured for compliance testing.

| EMS Dashboard          | Signaling Interface | •                                                   |          |          |          |                |             |
|------------------------|---------------------|-----------------------------------------------------|----------|----------|----------|----------------|-------------|
| Device Management      |                     |                                                     |          |          |          |                |             |
| Backup/Restore         |                     |                                                     |          |          |          |                |             |
| System Parameters      | Signaling Interface |                                                     |          |          |          |                |             |
| Configuration Profiles |                     |                                                     |          |          |          |                | Add         |
| Services               |                     |                                                     |          |          |          |                |             |
| Domain Policies        | Name                | Network                                             | TCP Port | UDP Port | TLS Port | TLS Profile    |             |
| TLS Management         | Sig-INT-TLS         | 10.10.42.112<br>Internal Network- SMrw (A1, VLAN 0) |          |          | 5061     | Server-INSIDE  | Edit Delete |
| A Network & Flows      |                     | 00                                                  |          |          |          |                |             |
| Network Management     | Sig-EXT-TLS         | External Network (B1, VLAN 0)                       | 5060     |          | 5061     | Server-Outside | Edit Delete |
| Media Interface        |                     |                                                     |          |          |          |                |             |
| Signaling Interface    |                     |                                                     |          |          |          |                |             |
| End Point Flows        |                     |                                                     |          |          |          |                |             |
| Session Flows          |                     |                                                     |          |          |          |                |             |
| Advanced Options       |                     |                                                     |          |          |          |                |             |
| DMZ Services           |                     |                                                     |          |          |          |                |             |
| Monitoring & Logging   |                     |                                                     |          |          |          |                |             |

On the **Signaling Interface** screen, enter an appropriate **Name** for the interface, e.g., **Sig-EXT-TLS**. Select the public IP Address of Avaya SBCE used for Remote Workers from the **IP** Address drop-down menu. For compliance testing, **TLS Port 5061** was used to listen for Remote Worker signaling traffic. Under **TLS Profile**, select the **Server-Outside** profile created in **Section 17.6**. Click **Finish**.

| I                                  | Edit Signaling Interface X    |
|------------------------------------|-------------------------------|
| Name                               | Sig-EXT-TLS                   |
| IP Address                         | External Network (B1, VLAN 0) |
| TCP Port<br>Leave blank to disable | 5060                          |
| UDP Port<br>Leave blank to disable |                               |
| TLS Port<br>Leave blank to disable | 5061                          |
| TLS Profile                        | Server-Outside 🗸              |
| Enable Shared Control              |                               |
| Shared Control Port                |                               |
|                                    | Finish                        |

A Signaling Interface facing the enterprise network side named **Sig-INT-TLS** was similarly created. The inside IP Address of Avaya SBCE used for Remote Worker traffic was selected from the drop-down menu. **TLS Port 5061** was used to listen for Remote Worker signaling traffic. Under **TLS Profile**, select the **Server-INSIDE** profile created in **Section 17.6**. Click **Finish**.

|                                    | Edit Signaling Interface            | x |
|------------------------------------|-------------------------------------|---|
| Name                               | Sig-INT-TLS                         |   |
| IP Address                         | Internal Network- SMrw (A1, VLAN 0) |   |
| TCP Port<br>Leave blank to disable |                                     |   |
| UDP Port<br>Leave blank to disable |                                     |   |
| TLS Port<br>Leave blank to disable | 5061                                |   |
| TLS Profile                        | Server-INSIDE V                     |   |
| Enable Shared Control              |                                     |   |
| Shared Control Port                |                                     |   |
|                                    | Finish                              |   |

### 11.12. End Point Flows

End Point Flows determine the path to be followed by the packets traversing through Avaya SBCE. These flows combine the different sets of rules and profiles previously configured, to be applied to the SIP traffic traveling in each direction.

#### 11.12.1. Subscriber Flow

To create a new Subscriber Flow, navigate to **Network & Flows**  $\rightarrow$  **End Point Flows**, select the **Subscriber Flows** tab and click the **Add** button. The screen below shows the two Subscriber Flows that were previously configured for compliance testing. This section will show the configuration of the **RW724** Subscriber flow as this was created specifically for this compliance test.

| EMS Dashboard          | End Point    | t Flows                      |                      |                       |                            |                        |      |       |      |        |
|------------------------|--------------|------------------------------|----------------------|-----------------------|----------------------------|------------------------|------|-------|------|--------|
| Device Management      |              |                              |                      |                       |                            |                        |      |       |      |        |
| Backup/Restore         |              |                              |                      |                       |                            |                        |      |       |      |        |
| System Parameters      | Subscriber   | Flows Server Flows           |                      |                       |                            |                        |      |       |      |        |
| Configuration Profiles | Update       |                              |                      |                       |                            |                        |      |       |      | Add    |
| Services               | Madification |                              |                      |                       |                            |                        |      |       |      |        |
| Domain Policies        | wooncauo     | hs made to an End-Point Flow | will only take ellec | t on new registration | is or re-registrations.    |                        |      |       |      |        |
| TLS Management         |              |                              |                      | Hover over a re       | ow to see its description. |                        |      |       |      |        |
| A Network & Flows      | Priority     | Flow Name                    | LIRI Group           | Source Subnet         | User Agent                 | End Point Policy Group |      |       |      |        |
| Network Management     | , normy      | DIVERSI                      | or a croup           | e course cabilet      | 70.4                       |                        |      |       | -    |        |
| Media Interface        |              | RW/24                        | *                    | ^                     | 724                        | RW-SRTP                | View | Clone | Edit | Delete |
| Signaling Interface    | 2            | RW-Communicator              | *                    | *                     | Avaya Communicator         | RW-RTP                 | View | Clone | Edit | Delete |
| End Point Flows        |              |                              |                      |                       |                            |                        |      |       |      |        |
| Session Flows          |              |                              |                      |                       |                            |                        |      |       |      |        |
| Advanced Options       |              |                              |                      |                       |                            |                        |      |       |      |        |
| DMZ Services           |              |                              |                      |                       |                            |                        |      |       |      |        |
| Monitoring & Logging   |              |                              |                      |                       |                            |                        |      |       |      |        |

The following screen shows the **RW724** Subscriber Flow created specifically for the SCC handsets. This flow uses the interfaces, policies, and profiles defined in previous sections.

|                                                | Edit Flow: RW724 | X |
|------------------------------------------------|------------------|---|
| Criteria                                       |                  |   |
| Flow Name                                      | RW724            |   |
| URI Group                                      | * •              |   |
| User Agent                                     | 724 🗸            |   |
| Source Subnet<br>Ex: 192.168.0.1/24            | *                |   |
| Via Host<br>Ex: domain.com, 192.168.0.1/24     | *                |   |
| Contact Host<br>Ex: domain.com, 192.168.0.1/24 | *                |   |
| Signaling Interface                            | Sig-EXT-TLS 🗸    |   |
|                                                | Next             |   |

Clicking on **Next** from the previous page shows the following that was configured for the **RW724** Subscriber Flow.

|                                                          | Edit Flow: RW724 X                                    |
|----------------------------------------------------------|-------------------------------------------------------|
| Profile                                                  |                                                       |
| Source                                                   | <ul> <li>Subscriber</li> <li>Click To Call</li> </ul> |
| Methods Allowed Before REGISTER                          | INFO<br>MESSAGE<br>NOTIFY<br>OPTIONS                  |
| Media Interface                                          | RW-Ext-Media 🗸                                        |
| Secondary Media Interface                                | None                                                  |
| Received Interface                                       | None 🗸                                                |
| End Point Policy Group                                   | RW-SRTP 🗸                                             |
| Routing Profile                                          | To SM from RW (TLS) V                                 |
| Optional Settings                                        |                                                       |
| TLS Client Profile                                       | Client-Outside 🗸                                      |
| Signaling Manipulation Script                            | None 🗸                                                |
| Presence Server Address<br>Ex: domain.com, 192.168.0.101 | 10.10.42.110                                          |
|                                                          | Back Finish                                           |

**Note**: The **Client-Outside** profile, created in **Section 17.5**, is selected under TLS Client Profile when mutual authentication is used between the Avaya SBCE and the Remote Workers. If one-way authentication is used, this field can be left with the default **None**.

#### 11.12.2. Server Flow

To create a Server Flow, navigate to Network & Flows  $\rightarrow$  End Point Flows. Select the Server Flows tab and click the Add button (not shown).

| bscriber Flows Server Flow                                                       | s                 |                                                     |                                                |                                                 |                 |  |   |
|----------------------------------------------------------------------------------|-------------------|-----------------------------------------------------|------------------------------------------------|-------------------------------------------------|-----------------|--|---|
|                                                                                  |                   |                                                     |                                                |                                                 |                 |  | 1 |
| Modifications made to a Server Flow will only take effect on new sessions.       |                   |                                                     |                                                |                                                 |                 |  |   |
| Iodifications made to a Server FI                                                | ow will only take | e enect on new sess                                 | SIONS.                                         |                                                 |                 |  |   |
| Iodifications made to a Server FI                                                | ow will only tak  | e ellect on new sess<br>Hov                         | er over a row to see                           | e its description.                              |                 |  |   |
| Iodifications made to a Server FI                                                | ow will only tak  | e enect on new sess<br>Hov                          | er over a row to see                           | e its description.                              |                 |  |   |
| Iodifications made to a Server FI<br>SIP Server: SM-rw-TLS<br>Priority Flow Name | URI<br>Group      | e enection new sess<br>Hov<br>Received<br>Interface | er over a row to see<br>Signaling<br>Interface | e its description.<br>End Point Policy<br>Group | Routing Profile |  |   |

The following screen shows the **To SM from RW** Server Flow that was created for compliance testing. This flow uses the interfaces, policies, and profiles defined in previous sections.

|                               | Edit Flow: To SM from RW | X |
|-------------------------------|--------------------------|---|
| Flow Name                     | To SM from RW            |   |
| SIP Server Profile            | SM-rw-TLS 🗸              |   |
| URI Group                     | * 🗸                      |   |
| Transport                     | * •                      |   |
| Remote Subnet                 | *                        |   |
| Received Interface            | Sig-EXT-TLS 🗸            |   |
| Signaling Interface           | Sig-INT-TLS 🗸            |   |
| Media Interface               | RW-Internal-Media 🗸      |   |
| Secondary Media Interface     | None 🗸                   |   |
| End Point Policy Group        | RW-SRTP 🗸                |   |
| Routing Profile               | To SM from RW (TLS) V    |   |
| Topology Hiding Profile       | None 🗸                   |   |
| Signaling Manipulation Script | None 🗸                   |   |
| Remote Branch Office          | Any 🗸                    |   |
| Link Monitoring from Peer     |                          |   |
|                               | Finish                   |   |

#### 11.13. PPM Mapping

Use the steps in this section to create a Personal Profile Manager (PPM) Mapping Profile. This profile determines how PPM data is routed between Session Manager and the Remote Worker endpoints via the Avaya SBCE.

**Note:** All public IP addresses are either blanked out or marked with 'x.x.x.x' as these are public IP addresses and this is usual DevConnect procedure.

Navigate to **DMZ Services**  $\rightarrow$  **PPM Mapping** and click the **Add** button. Enter a descriptive Profile Name, e.g., **Session Manager** and click **Next** (not shown). The screen below shows the two Mapping Profiles that were used for compliance testing, the details of which are illustrated in this section.

| Session Bord                          | er Controller f     | or Enterpri     | se                                               |                          |                                                     | AVAYA        |
|---------------------------------------|---------------------|-----------------|--------------------------------------------------|--------------------------|-----------------------------------------------------|--------------|
| EMS Dashboard                         | Mapping Profiles: I | PPM             |                                                  |                          |                                                     |              |
| Device Management                     | Add                 |                 |                                                  |                          | Rename                                              | Clone Delete |
| Backup/Restore<br>▹ System Parameters | Mapping Profiles    |                 | Click                                            | here to add a descriptio | <br>n.                                              |              |
| Configuration Profiles                | PPM                 | Mapping Profile |                                                  |                          |                                                     |              |
| Services                              |                     |                 |                                                  |                          |                                                     |              |
| Domain Policies                       |                     |                 |                                                  |                          |                                                     | Add          |
| TLS Management                        |                     | Server Type     | Server Address                                   | SBC Device               | Signaling IP Address                                |              |
| Network & Flows                       |                     | Presence        | rw-pres-                                         | SBCE-rw                  | 86. x.x.x                                           | Edit Delete  |
| <ul> <li>DMZ Services</li> </ul>      |                     | 11000100        | pg.devconnectprogram.com                         | 000211                   | Signaling Interface: Sig-EXT-TLS                    | Edit Doloto  |
| Relay                                 |                     | Session Manager | 10.10.42.102:5061 (TLS)<br>SIP Server: SM-rw-TLS | SBCE-rw                  | 86. X.X.X (TLS)<br>Signaling Interface: Sig-EXT-TLS | Edit Delete  |
| Firewall                              |                     |                 |                                                  |                          |                                                     |              |
| TURN/STUN                             |                     |                 |                                                  |                          |                                                     |              |
| PPM Mapping                           |                     |                 |                                                  |                          |                                                     |              |
| Monitoring & Logging                  |                     |                 |                                                  |                          |                                                     |              |

Below shows the Mapping Profile for **Presence**, which is selected for **Server Type**. The **Server Address** is set to that of the Presence FQDN. Under **Signaling Interface**, select the **Sig-EXT-TLS** interface and **TLS** (5051) port as created in **Section 11.11**. Click **Finish**.

| Edit Mapping Profile |                            |  |  |
|----------------------|----------------------------|--|--|
| Server Type          | Presence V                 |  |  |
| Server Address       | rw-pres-pg.devconnectpro   |  |  |
| SBC Device           | SBCE-rw 🗌 Custom           |  |  |
| Signaling Interface  | Sig-EXT-TLS (86. X.X.X ) V |  |  |
|                      | Finish                     |  |  |

Below shows the Mapping Profile for Session Manager, which is selected for Server Type. Under SIP Server Profile select the SM-rw-TLS Session Manager profile created in Section 11.4. The Server Address is automatically populated with the Session Manager IP address and port. Under Signaling Interface and Mapped Transport, select the Sig-EXT-TLS interface and TLS (5061) port as created in Section 11.11. Click Finish.

|                     | Edit Mapping Profile       | Х |
|---------------------|----------------------------|---|
| Server Type         | Session Manager            |   |
| SIP Server Profile  | SM-rw-TLS 🗸 🗆 Custom       |   |
| Server Address      | 10.10.42.102:5061 (TLS) V  |   |
| SBC Device          | SBCE-rw 🗆 Custom           |   |
| Signaling Interface | Sig-EXT-TLS (86. x.x.x ) ▼ |   |
| Mapped Transport    | TLS (5061) 🗸               |   |
|                     | Finish                     |   |

#### 11.14. Relay Services

Relay Services contain the Application Relay and Reverse Proxy Policies. They are used to define how non-SIP related IP traffic is routed for remote endpoints, such as firmware updates, security settings, configuration data, etc. Only Reverse Proxy Relays were used for compliance testing.

Navigate to **DMZ Services**  $\rightarrow$  **Relay** and select the **Reverse Proxy** tab. Click **Add** to configure new Reverse Proxy policies. The following shows the Reverse Proxy policies created for compliance testing, all of which will be shown in greater detail in this section. The external IP addresses are all blocked out as they are public IP addresses. Two separate IP addresses were used with two separate ports on each to allow for the four services shown below.

| Session Border Controller for Enterprise                                    |                                            |                                                                       |                                                        |                    |                          | A۱                        | /AYA |       |      |        |
|-----------------------------------------------------------------------------|--------------------------------------------|-----------------------------------------------------------------------|--------------------------------------------------------|--------------------|--------------------------|---------------------------|------|-------|------|--------|
| EMS Dashboard<br>Device Management<br>Backup/Restore<br>> System Parameters | Relay Services: SB       Application Relay | CE-rw<br>rse Proxy XMPP                                               |                                                        |                    |                          |                           |      |       |      |        |
| Configuration Profiles  Services  Domain Policies  I S Management           | Service Name<br>Status                     | Listen IP:Port &<br>Protocol<br><sub>Network</sub>                    | Connect IP<br>Network                                  | Server<br>Protocol | Server Addresses & Ports | PPM<br>Mapping<br>Profile |      |       |      | Add    |
| <ul> <li>Network &amp; Flows</li> <li>DMZ Services</li> </ul>               | PPM<br>Enabled                             | 86.47 199-199<br>HTTPS<br>External Network (B1,<br>VLAN 0)            | 10.10.42.112<br>Internal Network-<br>SMrw (A1, VLAN 0) | HTTPS              | 10.10.42.102:443         | PPM                       | View | Clone | Edit | Delete |
| <b>Relay</b><br>Firewall<br>TURN/STUN                                       | MultimediaMessaging                        | 86 <b>HTTPS</b><br>External Network (B1,<br>VLAN 0)                   | 10.10.42.112<br>Internal Network-<br>SMrw (A1, VLAN 0) | HTTPS              | 10.10.42.110:443         |                           | View | Clone | Edit | Delete |
| PPM Mapping Monitoring & Logging                                            | AADS<br>Enabled                            | 86 <b>d11000d0</b> :8443<br>HTTPS<br>External Network (B1,<br>VLAN 0) | 10.10.42.112<br>Internal Network-<br>SMrw (A1, VLAN 0) | HTTPS              | 10.10.42.115:8443        |                           | View | Clone | Edit | Delete |
|                                                                             | WebGateway<br>Enabled                      | 86.<br>HTTPS<br>External Network (B1,<br>VLAN 0)                      | 10.10.42.112<br>Internal Network-<br>SMrw (A1, VLAN 0) | HTTPS              | 10.10.42.107:8443        |                           | View | Clone | Edit | Delete |

A policy named **PPM** is used for PPM traffic between Session Manager and the remote endpoints.

- Under Listen IP the Public B1 network and the IP address of the external signaling interface configured for Remote Workers are selected. Listen Port is set to 443 and Listen Protocol to HTTPS. Under Listen TLS Profile, the Server-Outside profile is selected.
- The **Connect IP** is set to the internal IP address of the Avaya SBCE used for Remote Workers (10.10.42.112) on network **Inside A1**. Under **Server Protocol**, **HTTPS** is selected.
- Under **PPM Mapping Profile** select the **PPM** previously created.
- The Server Protocol is set to HTTPS and the Server TLS Profile to the Client-INSIDE profile. The Server Address is set to the IP address and port of Session Manager, 10.10.42.102:443.

| Edit Profile:PPM                                     |                                           |                                            |                                                       |  |  |  |
|------------------------------------------------------|-------------------------------------------|--------------------------------------------|-------------------------------------------------------|--|--|--|
| Service Name                                         | PPM                                       | Enabled                                    |                                                       |  |  |  |
| Listen IP                                            | External Network (B1, VLA 🗸<br>86.X.X.X 🗸 | Listen Port                                | 443                                                   |  |  |  |
| Listen Protocol                                      | HTTPS V                                   | Listen TLS Profile<br>(TLS Server Profile) | Server-Outside                                        |  |  |  |
| Listen Domain<br>(Optional)                          |                                           | Connect IP                                 | Internal Network- SMrw (A1, ♥)           10.10.42.112 |  |  |  |
| Server Protocol                                      | HTTPS V                                   | Server TLS Profile<br>(TLS Client Profile) | Client-INSIDE                                         |  |  |  |
| Rewrite URL                                          |                                           | Load Balancing<br>Algorithm                | None 🗸                                                |  |  |  |
| PPM Mapping Profile                                  | PPM V                                     | Reverse Proxy Policy Profile               | default 🗸                                             |  |  |  |
| Whitelisted IPs<br>Max of 5 comma-<br>separated IPs. |                                           |                                            |                                                       |  |  |  |
|                                                      |                                           |                                            | Add                                                   |  |  |  |
| Server Addresses                                     | Received Server Host                      | Whitelisted URL U                          | RL Replace                                            |  |  |  |
| 10.10.42.102:443                                     | Any 🗸                                     | 1                                          | Delete                                                |  |  |  |
|                                                      | [                                         | Finish                                     |                                                       |  |  |  |

• Click Finish.

The policy named **MultimediaMessaging** was created, used for Presence Services and Push Notifications for presence. In this case **Listen IP** is set to the external Avaya SBCE IP address used for file transfers and **Listen Port 443**. The **Server Address** is set to the IP address and port of the Presence Server, **10.10.42.110:443** at the enterprise.

| Edit Profile:MultimediaMessaging X                   |                                           |                                            |                                                       |  |  |  |
|------------------------------------------------------|-------------------------------------------|--------------------------------------------|-------------------------------------------------------|--|--|--|
| Service Name                                         | MultimediaMessaging                       | Enabled                                    |                                                       |  |  |  |
| Listen IP                                            | External Network (B1, VLA V<br>86.X.X.X V | Listen Port                                | 443                                                   |  |  |  |
| Listen Protocol                                      | HTTPS V                                   | Listen TLS Profile<br>(TLS Server Profile) | Server-Outside                                        |  |  |  |
| Listen Domain<br>(Optional)                          |                                           | Connect IP                                 | Internal Network- SMrw (A1, ▼)           10.10.42.112 |  |  |  |
| Server Protocol                                      | HTTPS V                                   | Server TLS Profile<br>(TLS Client Profile) | Client-INSIDE ~                                       |  |  |  |
| Rewrite URL                                          |                                           | Load Balancing<br>Algorithm                | None 🗸                                                |  |  |  |
| PPM Mapping Profile                                  | None 🗸                                    | Reverse Proxy Policy Profile               | websocket 🗸                                           |  |  |  |
| Whitelisted IPs<br>Max of 5 comma-<br>separated IPs. |                                           |                                            |                                                       |  |  |  |
|                                                      |                                           |                                            | Add                                                   |  |  |  |
| Server Addresses                                     | Received Server Host                      | Whitelisted URL U                          | RL Replace                                            |  |  |  |
| 10.10.42.110:443                                     | Any                                       | 1                                          | Delete                                                |  |  |  |
|                                                      | (                                         | Finish                                     |                                                       |  |  |  |

The policy named **AADS** was created, used for HTTPS traffic (e.g., settings files, telephone firmware upgrades), between a Utility server at the enterprise (AADS) and the remote endpoints. In this case **Listen IP** is set to the external Avaya SBCE IP address used for file transfers and **Listen Port 8443**. The **Server Address** is set to the IP address and port of the Utility server, which is the AADS IP address, **10.10.42.115:8443** at the enterprise.

|                                                      | Edit P                                                                | rofile:AADS                                | X                                                     |
|------------------------------------------------------|-----------------------------------------------------------------------|--------------------------------------------|-------------------------------------------------------|
| Service Name                                         | AADS                                                                  | Enabled                                    |                                                       |
| Listen IP                                            | External Network (B1, VLA V<br>IP Addresses<br>86. X.X.X<br>86. X.X.X | Listen Port                                | 8443                                                  |
| Listen Protocol                                      | HTTPS 🗸                                                               | Listen TLS Profile<br>(TLS Server Profile) | Server-Outside                                        |
| Listen Domain<br>(Optional)                          |                                                                       | Connect IP                                 | Internal Network- SMrw (A1, ▼)           10.10.42.112 |
| Server Protocol                                      | HTTPS V                                                               | Server TLS Profile<br>(TLS Client Profile) | Client-INSIDE                                         |
| Rewrite URL                                          |                                                                       | Load Balancing<br>Algorithm                | None                                                  |
| PPM Mapping Profile                                  | None                                                                  | Reverse Proxy Policy Profile               | websocket 🗸                                           |
| Whitelisted IPs<br>Max of 5 comma-<br>separated IPs. |                                                                       |                                            |                                                       |
|                                                      |                                                                       |                                            | Add                                                   |
| Server Addresses                                     | Received Server Host                                                  | Whitelisted URL U                          | RL Replace                                            |
| 10.10.42.115:8443                                    | Any 🗸                                                                 | 1                                          | Delete                                                |
|                                                      | (                                                                     | Finish                                     |                                                       |

The policy named **WebGateway** was setup for Push Notifications. The **Listen IP** is set to the external Avaya SBCE IP address used for file transfers. The **Listen Port** is set to **8443**. The **Server Address** is set to the IP address and port of the AAWG at the enterprise **10.10.42.107** again using port **8443**.

| Edit Profile:WebGateway X                            |                                           |                                            |                                               |  |  |  |  |  |  |  |
|------------------------------------------------------|-------------------------------------------|--------------------------------------------|-----------------------------------------------|--|--|--|--|--|--|--|
| Service Name                                         | WebGateway                                | Enabled                                    |                                               |  |  |  |  |  |  |  |
| Listen IP                                            | External Network (B1, VLA 🗸<br>86.X.X.X 🗸 | Listen Port                                | 8443                                          |  |  |  |  |  |  |  |
| Listen Protocol                                      | HTTPS V                                   | Listen TLS Profile<br>(TLS Server Profile) | Server-Outside                                |  |  |  |  |  |  |  |
| Listen Domain<br>(Optional)                          |                                           | Connect IP                                 | Internal Network- SMrw (A1, 🗸<br>10.10.42.112 |  |  |  |  |  |  |  |
| Server Protocol                                      | HTTPS V                                   | Server TLS Profile<br>(TLS Client Profile) | Client-INSIDE                                 |  |  |  |  |  |  |  |
| Rewrite URL                                          |                                           | Load Balancing<br>Algorithm                | None                                          |  |  |  |  |  |  |  |
| PPM Mapping Profile                                  | None 🗸                                    | Reverse Proxy Policy Profile               | websocket 🗸                                   |  |  |  |  |  |  |  |
| Whitelisted IPs<br>Max of 5 comma-<br>separated IPs. |                                           |                                            |                                               |  |  |  |  |  |  |  |
|                                                      |                                           |                                            | Add                                           |  |  |  |  |  |  |  |
| Server Addresses                                     | Received Server Host                      | Whitelisted URL U                          | RL Replace                                    |  |  |  |  |  |  |  |
| 10.10.42.107:8443                                    | Any 🗸                                     | 1                                          | Delete                                        |  |  |  |  |  |  |  |
|                                                      | (                                         | Finish                                     |                                               |  |  |  |  |  |  |  |

## 12. Configuration of Net Iletisim Secure Communication Server and 7/24 Secure Communication Client

The Secure Communication Server and 7/24 Secure Communication Client is provided, installed and implemented by Net Iletisim. Due to the complex nature of these configurations, it was deemed unnecessary to show any configuration steps on these Application Notes. For all information on the installation and configuration of the Net Iletisim Secure Communication Server and 7/24 Secure Communication Client, contact Net Iletisim, as per **Section 2.3**.

# 13. Verification Steps

The following steps can be taken to ensure that connections between Net Iletisim SCC handsets and the Avaya platform are established correctly.

#### 13.1. Avaya Session Border Controller for Enterprise Verification

This section contains verification steps that may be performed using Avaya Session Border Controller for Enterprise.

#### 13.1.1. Statistics Viewer

The **Statistics Viewer** can be accessed from the Avaya SBCE top navigation menu by selecting the **Status** menu, and then **SIP Statistics**.

| Device: SBCE-rw                                                   | Incidents Status 🗸 Logs      | <ul> <li>Diagnostics Users</li> </ul>         |         |                          |  |  |  |  |  |  |  |
|-------------------------------------------------------------------|------------------------------|-----------------------------------------------|---------|--------------------------|--|--|--|--|--|--|--|
| Session Border Conti<br>Periodic Statistics<br>User Registrations |                              |                                               |         |                          |  |  |  |  |  |  |  |
| EMS Dashboard                                                     | Server Status<br>Dashboard   |                                               |         |                          |  |  |  |  |  |  |  |
| Backup/Restore                                                    | Information<br>System Time   | 09:29:06 AM IST                               | Refresh | Installed Devices<br>EMS |  |  |  |  |  |  |  |
| <ul> <li>Configuration Profiles</li> </ul>                        | Version                      | 8.1.1.0-26-19214                              |         | SBCE-rw                  |  |  |  |  |  |  |  |
| <ul> <li>Services</li> <li>Domain Policies</li> </ul>             | Build Date                   | 8.1.1.0-19189<br>Wed Jul 22 23:36:51 UTC 2020 |         |                          |  |  |  |  |  |  |  |
| <ul> <li>TLS Management</li> <li>Network &amp; Elows</li> </ul>   | License State                | 📀 ОК                                          |         |                          |  |  |  |  |  |  |  |
| <ul> <li>DMZ Services</li> </ul>                                  | Aggregate Licensing Overages | 0                                             |         |                          |  |  |  |  |  |  |  |
| Monitoring & Logging                                              | Peak Licensing Overage Count | 0                                             |         |                          |  |  |  |  |  |  |  |
|                                                                   | Last Logged in at            | 07/26/2021 16:42:47 IST                       |         |                          |  |  |  |  |  |  |  |

There are a number of tabs that display information on registrations and subscriptions, the **SIP Summary** tab is a useful place to start and shows that there are three registrations currently using a TLS connection.

| tatistics View                 | er              |             |        |          |        |                     | AV              |
|--------------------------------|-----------------|-------------|--------|----------|--------|---------------------|-----------------|
| P Summary<br>nmary             | Subscriber Flow | Server Flow | Policy | From URI | To URI | Transcoding Summary | Dynamic License |
| □ Streaming                    |                 |             |        |          |        |                     |                 |
| Name                           |                 |             |        |          |        | Val                 | ue              |
| Active TCP Registrations       |                 |             |        |          |        |                     | 0               |
| Active UDP Registrations       |                 |             |        |          |        |                     | 0               |
| Active TLS Registrations       |                 |             |        |          |        |                     | 3               |
| Active Calls                   |                 |             |        |          |        |                     | 0               |
| Active SRTP Calls              |                 |             |        |          |        |                     | 0               |
| Active Subscriptions           |                 |             |        |          |        |                     | 1               |
| Active Video calls             |                 |             |        |          |        |                     | 0               |
| Active Transfer sessions       |                 |             |        |          |        |                     | 0               |
| Active Shared Control sessions |                 |             |        |          |        |                     | 0               |

The **Subscriber Flow** tab on the **Statistics Viewer** will show **Active Registrations, Active Calls** and other information about subscribers on the selected flow.

| Statistic              | cs View     | er              |             |        |          |        |                     | A۱              | /AYA |
|------------------------|-------------|-----------------|-------------|--------|----------|--------|---------------------|-----------------|------|
| SIP Summary<br>Summary | CES Summary | Subscriber Flow | Server Flow | Policy | From URI | To URI | Transcoding Summary | Dynamic License |      |
| Streaming              |             |                 |             |        |          |        | Subscriber F        | low: RW724      | ~    |
| Name                   |             |                 |             |        |          |        | Val                 | ue              | - 1  |
| Active Registrat       | tions       |                 |             |        |          |        |                     | 3               |      |
| Active TCP Reg         | gistrations |                 |             |        |          |        |                     | 0               |      |
| Active UDP Reg         | gistrations |                 |             |        |          |        |                     | 0               |      |
| Active TLS Reg         | istrations  |                 |             |        |          |        |                     | 3               |      |
| Active Calls           |             |                 |             |        |          |        |                     | 0               |      |
| Active SRTP Ca         | alls        |                 |             |        |          |        |                     | 0               |      |
| Active Subscrip        | tions       |                 |             |        |          |        |                     | 1               |      |

#### 13.1.2. Incidents Viewer

The **Incident Viewer** can be accessed from the top navigation menu as highlighted in the screenshot below.

| Device: SBCE-rw ∽ Alarms                                      | Incidents Status V | Logs V Diagnostics            | Users             | Settings 🗸 | Help 🗸 Log Out |
|---------------------------------------------------------------|--------------------|-------------------------------|-------------------|------------|----------------|
| Session Borde                                                 | r Controller       | for Enterpri                  | se                |            | AVAYA          |
| EMS Dashboard                                                 | Dashboard          |                               |                   |            | A              |
| Device Management                                             | Information        |                               | Installed Devices | _          |                |
| Backup/Restore<br>▹ System Parameters                         | System Time        | 10:22:36 AM<br>IST Re         | efresh EMS        |            |                |
| Configuration Profiles                                        | Version            | 8.1.1.0-26-19214              | SBCE-rw           |            |                |
| Services                                                      | GUI Version        | 8.1.1.0-19189                 |                   |            |                |
| <ul> <li>Domain Policies</li> <li>TLS Management</li> </ul>   | Build Date         | Wed Jul 22 23:36:<br>UTC 2020 | 51                |            |                |
| <ul> <li>Network &amp; Flows</li> <li>DMZ Services</li> </ul> | License State      | OK                            |                   |            |                |

Use the **Incident Viewer** to troubleshoot possible failures. Further Information can be obtained by clicking on an incident in the incident viewer.

| Incident        | View        | ver                          |                                      | Αναγα                  |                                                      |
|-----------------|-------------|------------------------------|--------------------------------------|------------------------|------------------------------------------------------|
| Device All 🗸    | Category    | All                          | Clear Filters     Displaying results | s 1 to 15 out of 2000. | Refresh Generate Report                              |
| ID              | Device      | Date & Time                  | Category                             | Туре                   | Cause                                                |
| 813731944491506 | SBCE-<br>rw | Jul 28, 2021, 10:18:08<br>AM | DoS                                  | Domain DoS             | Domain DOS Detected,Pending Threshold<br>Crossed     |
| 813731618068292 | SBCE-<br>rw | Jul 28, 2021, 10:07:16<br>AM | DoS                                  | Domain DoS             | Domain DOS Detected,Pending Threshold<br>Crossed     |
| 813731362217101 | SBCE-<br>rw | Jul 28, 2021, 9:58:44<br>AM  | Policy                               | Call Denied            | INVITE from subscriber, but no existing subscription |
| 813731308066956 | SBCE-<br>rw | Jul 28, 2021, 9:56:56<br>AM  | DoS                                  | Domain DoS             | Domain DOS Detected,Pending Threshold<br>Crossed     |
| 813730940388725 | SBCE-<br>rw | Jul 28, 2021, 9:44:40<br>AM  | DoS                                  | Domain DoS             | Domain DOS Detected, Pending Threshold<br>Crossed    |
| 813730358547435 | SBCE-<br>rw | Jul 28, 2021, 9:25:17<br>AM  | Policy                               | Call Denied            | INVITE from subscriber, but no existing subscription |
| 813730296551122 | SBCE-<br>rw | Jul 28, 2021, 9:23:13<br>AM  | DoS                                  | Domain DoS             | Domain DOS Detected, Pending Threshold<br>Crossed    |
| 813729929625686 | SBCE-<br>rw | Jul 28, 2021, 9:10:59<br>AM  | DoS                                  | Domain DoS             | Domain DOS Detected, Pending Threshold<br>Crossed    |

#### 13.1.3. traceSBC Tool

Because of the normally encrypted nature of the traffic used in Remote Workers configurations, traditional network capture tools like Wireshark are usually unable to provide help when troubleshooting or monitoring this type of messages.

The Avaya SBCE traceSBC tool is a perl script that parses Avaya SBCE log files and displays SIP and PPM messages in a ladder diagram. Because the logs contain the decrypted messages, the tool can be used even in case of TLS and HTTPS.

To run the traceSBC tool, log into SBCE command line interface using SSH client as user **ipcs**. Issue the command **sudo su** to change to **root** user. Start the tool by issuing the **traceSBC** command.

**Note:** The screen shot below is an example of such a trace and was not taken as part of the compliance testing.

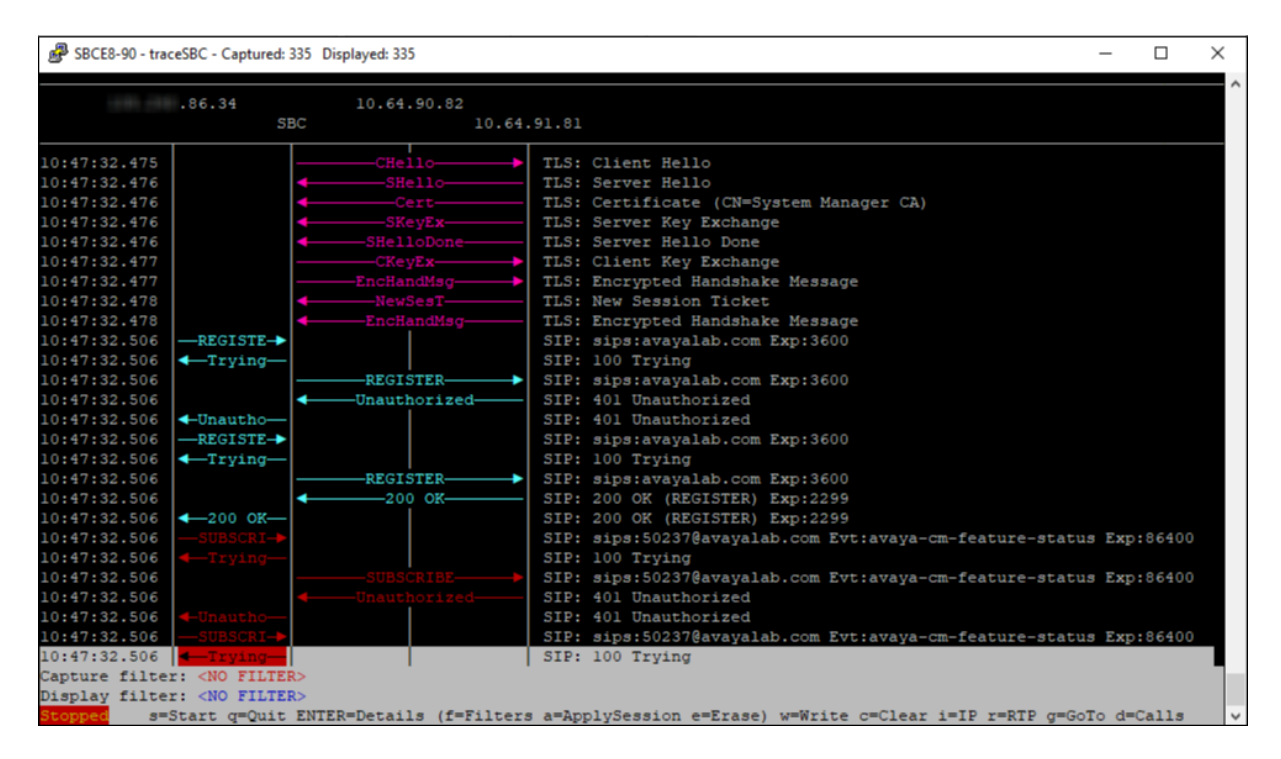

## 13.2. Session Manager Verification

To view the Remote Workers registration status in Session Manager, from the System Manager GUI Home page, navigate to Elements  $\rightarrow$  Session Manager  $\rightarrow$  System Status  $\rightarrow$  User Registrations.

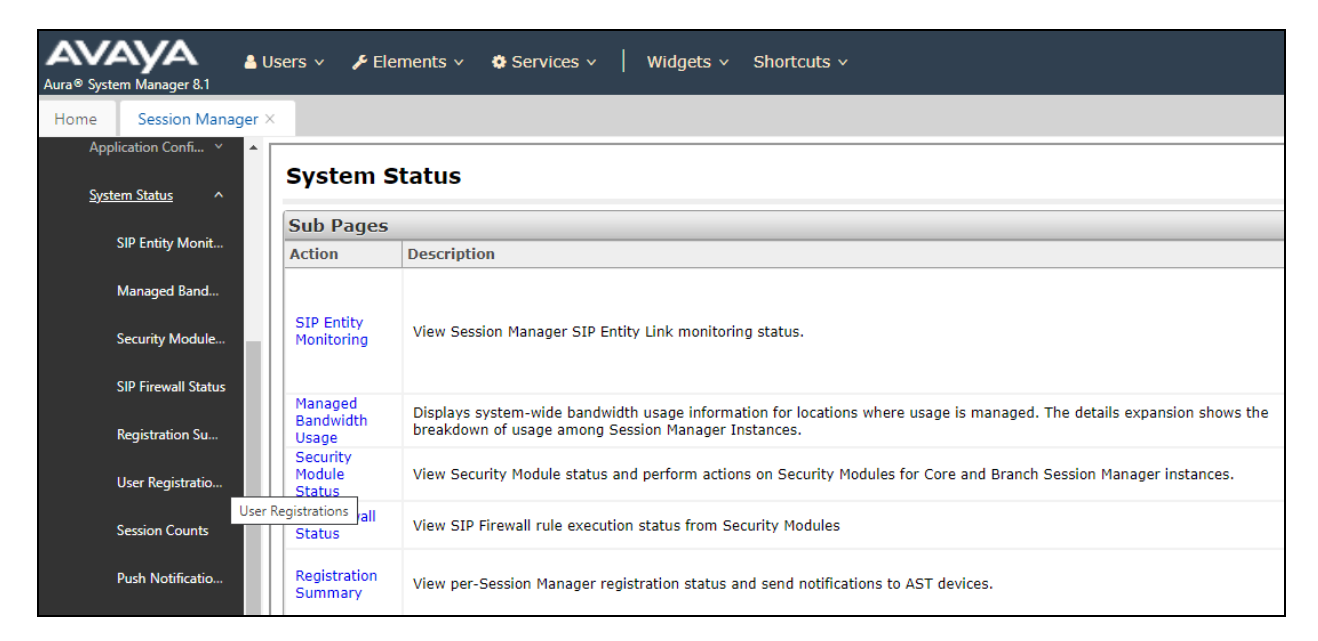

The following is an abbreviated screen capture showing some of the Remote Workers and local enterprise users in the reference configuration. Note that the **IP Address** column for all Remote Workers users will always show the inside IP Address of an SBC, e.g., **10.10.42.112** as shown below.

| Application Config V                               | Use                                                                                                    | er Regi                                                                                                | strations                  |               |                  |                     |              |                  |                   |                    |               |              |            |                  |
|----------------------------------------------------|----------------------------------------------------------------------------------------------------|----------------------------------------------------------------------------------------------------|----------------------------|---------------|------------------|---------------------|--------------|------------------|-------------------|--------------------|---------------|--------------|------------|------------------|
| System Status 🔷                                    | Select rows to send notifications to devices. Click on Details column for complete registration status. |                                                                                                    |                            |               |                  |                     |              |                  |                   |                    |               |              |            |                  |
|                                                    |                                                                                                    |                                                                                                    |                            |               |                  |                     |              |                  |                   |                    |               |              |            | mize             |
| SIP Entity Monit                                   | Vie                                                                                                    | View   Default Export Force Unregister AST Device Notifications: Reboot Reload Failback As of 10:17 AM |                            |               |                  |                     |              |                  |                   |                    |               |              | Adv<br>Sea | /anced<br>irch 💌 |
| Managed Band<br>13 Items 😌 Show All 🗸 Filter: Enab |                                                                                                    |                                                                                                    |                            |               |                  |                     |              |                  |                   | nable              |               |              |            |                  |
| Security Module                                    |                                                                                                    | Details                                                                                                | Address                    | First<br>Name | Last Name        | Actual<br>Location  | IP Address   | Remote<br>Office | Shared<br>Control | Simult.<br>Devices | AST<br>Device | Registe      | red        | Surv             |
| SIP Firewall Status                                |                                                                                                    | ► Show                                                                                                 | 2106@devconnectprogram.com | RW<br>2106    | SIP<br>Softphone | RemoteWorker<br>Lab | 10.10.42.112 | V                |                   | 1/1                | V             | (AC)         |            |                  |
| Registration Su                                    |                                                                                                    | ► Show                                                                                                 | 2112@devconnectprogram.com | 724           | TestUser3        | RemoteWorker<br>Lab | 10.10.42.107 |                  |                   | 2/3                |               |              |            |                  |
| User Registrations                                 |                                                                                                    | ► Show                                                                                                 | 2110@devconnectprogram.com | 724           | TestUser1        | RemoteWorker<br>Lab | 10.10.42.107 |                  |                   | 2/3                |               | $\checkmark$ |            |                  |
|                                                    |                                                                                                    | ►Show                                                                                                  | 2110@devconnectprogram.com | 724           | TestUser1        | RemoteWorker<br>Lab | 10.10.42.112 | ✓                |                   | 2/3                | ✓             | ✓ (AC)       |            |                  |
| Session Counts                                     |                                                                                                    | ► Show                                                                                                 | 2113@devconnectprogram.com | 724           | TestUser4        | RemoteWorker<br>Lab | 10.10.42.107 |                  |                   | 1/3                |               | ✓            |            |                  |
| Push Notificatio                                   |                                                                                                    | ► Show                                                                                                 | 2114@devconnectprogram.com | 724           | TestUser5        | RemoteWorker<br>Lab | 10.10.42.107 |                  |                   | 1/3                |               | ✓            |            |                  |
| Licor Data Storago                                 |                                                                                                    | ► Show                                                                                                 | 2112@devconnectprogram.com | 724           | TestUser3        | RemoteWorker<br>Lab | 10.10.42.112 | ✓                |                   | 2/3                | $\checkmark$  | (AC)         |            |                  |
|                                                    |                                                                                                    | ►Show                                                                                                  | 2111@devconnectprogram.com | 724           | TestUser2        | RemoteWorker<br>Lab | 10.10.42.107 |                  |                   | 1/3                |               | •            |            |                  |

# 14. Conclusion

These Application Notes describe the configuration steps for provisioning Net Iletisim 7/24 Secure Communication Client (iOS) R1.0.20 with Avaya Aura® Communication Manager R8.1 and Avaya Aura® Session Manager R8.1 via the Remote Worker interface on Avaya Session Border Controller for Enterprise R8.1, using Avaya Aura® Web Gateway R3.8 for push notifications and Avaya Aura® Device Services R8.1 for configuration. Please refer to **Section 2.2** for test results and observations.

# 15. Additional References

This section references the product documentation relevant to these Application Notes.

Product documentation for Avaya products may be found at <u>http://support.avaya.com</u>.

- 1. Deploying Avaya Aura® Communication Manager, Release 8.1
- 2. Avaya Aura® Communication Manager Feature Description and Implementation, Release 8.1
- 3. Administering Avaya Session Border Controller for Enterprise, Release 8.1.x, August 2020
- 4. *Maintaining and Troubleshooting Avaya Session Border Controller for Enterprise*, Release 8.1.x., August 2020
- 5. Avaya SBCE 8.1 Security Configuration and Best Practices Guide, Release 8.1, February 2020
- 6. Administering Avaya Aura® Session Manager, Release 8.1.x, October 2020
- 7. Avaya Aura® Session Manager Security Design, Release 8.1.x, April 2020
- 8. Installing and Administering Avaya 9601/9608/9611G/9621G/9641G/9641GS IP Deskphones SIP, Release 7.1.11, October 2020
- 9. Installing and Administering Avaya J100 Series IP Phones, Release 4.0.7, November 2020
- 10. Planning for and Administering Avaya Workplace Client for Android, iOS, Mac and Windows, September 2020
- Configuring Remote Workers with Avaya Session Border Controller for Enterprise Rel. 7.0, Avaya Aura® Communication Manager Rel. 7.0 and Avaya Aura® Session Managers Rel. 7.0 – Issue 1.0, Application Notes, June 2016
- 12. Application Notes for Configuring Remote Workers with Avaya Session Border Controller for Enterprise 8.1 on the Avaya Aura® Platform

Documentation for Net Iletisim products can be obtained as follows:

- Web: http://www.netiletisim.com.tr/#contact
- Email: netiletisim@netiletisim.com.tr
- Telephone: +90 (312) 419 29 99 | Ankara

# Appendix

# **16. SIP Trunk Configuration**

These are the settings used for the SIP trunk setup for compliance testing. This contains information on the Signaling Group as well as the Trunk Group.

## 16.1. Signaling Group

```
display signaling-group 1
                                                                      1 of
                                                                               3
                                                                 Page
                                SIGNALING GROUP
Group Number: 1
                             Group Type: sip
 Group Number: 1 Group Type: sip
IMS Enabled? n Transport Method: tls
       Q-SIP? n
    IP Video? y
                         Priority Video? y
                                                 Enforce SIPS URI for SRTP? n
 Peer Detection Enabled? y Peer Server: SM
                                                                  Clustered? n
 Prepend '+' to Outgoing Calling/Alerting/Diverting/Connected Public Numbers? y
Remove '+' from Incoming Called/Calling/Alerting/Diverting/Connected Numbers? n
Alert Incoming SIP Crisis Calls? n
   Near-end Node Name: procr
                                             Far-end Node Name: sm81xvmpg
                                         Far-end Listen Port: 5061
Near-end Listen Port: 5061
                                       Far-end Network Region: 1
Far-end Domain: devconnectprogram.com
                                            Bypass If IP Threshold Exceeded? n
Incoming Dialog Loopbacks: eliminate
                                                     RFC 3389 Comfort Noise? n
        DTMF over IP: rtp-payload
                                             Direct IP-IP Audio Connections? y
Session Establishment Timer(min): 3
                                                      IP Audio Hairpinning? n
        Enable Layer 3 Test? y
                                                 Initial IP-IP Direct Media? n
H.323 Station Outgoing Direct Media? n
                                                 Alternate Route Timer(sec): 12
```

## 16.2. Trunk Group

The following pages show the configuration of the Trunk Group used during compliance testing.

Page 1

```
display trunk-group 1
                                                                          1 of
                                                                                  4
                                                                   Page
                                 TRUNK GROUP
                                                        CDR Reports: y
Group Number: 1
                                    Group Type: sip
  Group Name: SIP Phones
                                           COR: 1
                                                         TN: 1 TAC: *801
   Group Name: SIP Phones COR: 1
Direction: two-way Outgoing Display? n
 Dial Access? n
                                                   Night Service:
Queue Length: 0
Service Type: tie
                                   Auth Code? n
                                               Member Assignment Method: auto
                                                        Signaling Group: 1
                                                      Number of Members: 10
```
Page 2

| display trunk-group 1 Page 2<br>Group Type: sip                                        | of 4     |
|----------------------------------------------------------------------------------------|----------|
| TRUNK PARAMETERS                                                                       |          |
| Unicode Name: auto                                                                     |          |
| Redirect On OPTIM Failure: 32                                                          | 2000     |
| SCCAN? n Digital Loss Group: 18<br>Preferred Minimum Session Refresh Interval(sec): 60 | 3<br>0 0 |
| Disconnect Supervision - In? y Out? y                                                  |          |
| XOIP Treatment: auto Delay Call Setup When Accessed Via I                              | GAR? n   |
|                                                                                        |          |
| Caller ID for Service Link Call to H.323 1xC: station-extension                        |          |

#### Page 3

display trunk-group 1 TRUNK FEATURES ACA Assignment? n Measured: none Suppress # Outpulsing? n Numbering Format: private UUI Treatment: service-provider Replace Restricted Numbers? n Replace Unavailable Numbers? n Modify Tandem Calling Number: no Show ANSWERED BY on Display? y DSN Term? n

### Page 4

| trunk-group 1                                               | <b>Page 4</b> of 4  |
|-------------------------------------------------------------|---------------------|
| PROTOCOL VARIATIONS                                         |                     |
|                                                             |                     |
| Mark Users as Phone:                                        | У                   |
| Prepend '+' to calling/Alerting/Diverting/Connected Number: |                     |
| Send Transferring Party Information:                        | У                   |
| Network Call Redirection:                                   | У                   |
| Build Refer-To URL of REFER From Contact For NCR:           | n                   |
| Send Diversion Header:                                      | n                   |
| Support Request History:                                    | У<br>101            |
| Telephone Event Payload Type:                               | 101                 |
|                                                             |                     |
| Convert 180 to 183 for Early Media?                         | 'n                  |
| Always Use re-INVITE for Display Updates?                   | <br>' n             |
| Resend Display UPDATE Once on Receipt of 481 Responses?     | <br>' n             |
| Identity for Calling Party Display:                         | P-Asserted-Identity |
| Block Sending Calling Party Location in INVITE?             | ' n                 |
| Accept Redirect to Blank User Destination?                  | <br>' n             |
| Enable O-SIP                                                |                     |
|                                                             |                     |
| Interworking of ISDN Clearing with In-Band Tones:           | keep-channel-active |
| Request URI Contents: may-h                                 | ave-extra-digits    |
|                                                             | -                   |

## 17. TLS Certificates Management

In the reference configuration, the Avaya SBCE uses TLS transport to securely communicate with Session Manager on the enterprise network, and with the Remote Workers on the public network.

For TLS protocol usage, Avaya recommends using unique digital identity certificates, signed by a trusted Certificate Authority (CA). This section describes the procedures to install and configure TLS certificates on the Avaya SBCE public and private interfaces, using the Avaya System Manager built-in Certificate Authority to generate the identity certificates.

The following tasks are performed:

- Network Management
- Create Certificate Signing Requests in Avaya SBCE
- Install Identity Certificates issued by the System Manager CA in Avaya SBCE
- Install System Manager CA root certificate in Avaya SBCE
- Create TLS Client Profiles in Avaya SBCE
- Create TLS Server Profiles in Avaya SBCE

#### 17.1. Network Management

Use a Web browser to access the Element Management Server (EMS) web interface and enter https://*ipaddress*/sbc in the address field of the web browser, where *ipaddress* is the management LAN IP address of the Avaya SBCE.

Log in using the appropriate credentials.

| <u> </u>                  | Log In                                                                                                    |                                                                                                    |
|---------------------------|----------------------------------------------------------------------------------------------------|----------------------------------------------------------------------------------------------------|
| AVA\YA\                   | Username:                                                                                                    | ucsec                                                                                                    |
|                           | Password:                                                                                                    | •••••                                                                                                    |
|                           |                                                                                                    | Log In                                                                                                    |
| Session Border Controller | WELCOME TO AVAYA SBC                                                                                                    |                                                                                                    |
| for Enterprise            | Unauthorized access to this r<br>the use authorized users only<br>and recorded by system perso                               | machine is prohibited. This system is for<br>. Usage of this system may be monitored<br>onnel.                                               |
|                           | Anyone using this system ex<br>is advised that if such monitor<br>activity, system personnel<br>monitoring to law enforcemen | pressly consents to such monitoring and<br>ring reveals possible evidence of criminal<br>may provide the evidence from such<br>to dificials. |
|                           | © 2011 - 2020 Avaya Inc. All i                                                                                               | rights reserved.                                                                                                    |

Once logged in, the following screen is presented, and the device must be set to the SBCE before any further configuration can take place.

| Device: EMS ← Alarms In                      | cidents Status 🛩 Logs 🛩      | Diagnostics Users       |         |                   | Settings 🗸 | Help 🖌 Log Out |
|----------------------------------------------|------------------------------|-------------------------|---------|-------------------|------------|----------------|
| EMS<br>SBCE-rw                               | r Controller for             | Enterprise              |         |                   |            | AVAYA          |
| EMS Dashboard                                | Dashboard                    |                         |         |                   |            | A              |
| Device Management                            | Information                  | _                       |         | Installed Devices | _          |                |
| System Administration<br>Backup/Postoro      | System Time                  | 02:49:49 PM IST         | Refresh | EMS               |            |                |
| <ul> <li>Monitorina &amp; Logaina</li> </ul> | Version                      | 8.1.1.0-26-19214        |         | SBCE-rw           |            |                |
|                                              | GUI Version                  | 8.1.1.0-19189           |         |                   |            |                |
|                                              | Build Date                   | Wed Jul 22 23:36:51 UTC | 2020    |                   |            |                |
|                                              | License State                | Ø OK                    |         |                   |            |                |
|                                              | Aggregate Licensing Overages | 0                       |         |                   |            |                |
|                                              | Peak Licensing Overage Count | 0                       |         |                   |            |                |
|                                              | Last Logged in at            | 07/21/2021 14:46:02 IST |         |                   |            |                |
|                                              | Failed Login Attempts        | 0                       |         |                   |            |                |

## **17.2. Create Certificate Signing Requests for Avaya SBCE interfaces**

Follow the steps in this section to create Certificates Signing Requests (CSR) for the Avaya SBCE external interface. This CSR will later be signed by the Avaya System Manager Certificate Authority.

Navigate to **TLS Management**  $\rightarrow$  **Certificates** and click the **Generate CSR** button. The screen below shows all the certificates that were configured and installed as part of the compliance testing. This section will run through the procedure to create a new CSR and install the resulting Identity Certificate as well as the Root Certificate.

| Session Bord                                                                                                  | er Controller for Enterprise                                                                                                    | Αναγα                                     |
|----------------------------------------------------------------------------------------------------|----------------------------------------------------------------------------------------------------|-------------------------------------------|
| EMS Dashboard<br>Device Management<br>Backup/Restore<br>> System Parameters                                   | Certificates                                                                                                    | Install Generate CSR                      |
| <ul> <li>Configuration Profiles</li> <li>Services</li> <li>Domain Policies</li> <li>TLS Management</li> </ul> | Installed Certificates<br>SBCE_RW_Inside.pem<br>SBCE_RW_Outside.pem                                                                      | View Delete<br>View Delete                |
| Certificates<br>Client Profiles<br>Server Profiles                                                            | sbcsectigo.crt<br>724sect.crt                                                                                                    | View Delete<br>View Delete                |
| SNI Group <ul> <li>Network &amp; Flows</li> <li>DMZ Services</li> <li>Monitoring &amp; Logging</li> </ul>     | Installed CA Certificates AvayaDeviceEnrollmentCAchain.crt SMGR_RW_RootCert.pem sectigoCA.cer                                            | View Delete<br>View Delete<br>View Delete |
|                                                                                                    | Installed Certificate Revocation Lists<br>No certificate revocation lists have been installed.<br>Installed Certificate Signing Requests | ~                                         |

On the Generate CSR form that appears, fill the information as required:

- Enter the information on the location and organization fields as appropriate.
- Under Common Name, enter a descriptive name, e.g., RW-Outside.
- Algorithm: SHA256.
- Key Size: 2048 bits.
- Key Usage Extension(s) and Extended Key Usage: check all options.
- **Subject Alt Name**: using format **IP:<value>**, enter the IP addresses of the external interface of the Avaya SBCE used by Remote Workers for HTTPS and for SIP traffic.
- **Passphrase**: Enter a password, used to encrypt the private key.
- Contact Name and Contact Email: Enter information as appropriate.

The following screen illustrate the parameters used in the sample configuration. Click **Generate CSR**.

|                           | Generate CSR X                                                                                 |
|---------------------------|------------------------------------------------------------------------------------------------|
| Country Name              | IE                                                                                             |
| State/Province Name       | Connacht                                                                                       |
| Locality Name             | Galway                                                                                         |
| Organization Name         | DevConnect                                                                                     |
| Organizational Unit       | Avaya                                                                                          |
| Common Name               | RW-Outside                                                                                     |
| Algorithm                 | SHA256                                                                                         |
| Key Size (Modulus Length) | <ul> <li>2048 bits</li> <li>4096 bits</li> </ul>                                               |
| Key Usage Extension(s)    | <ul> <li>✓ Key Encipherment</li> <li>✓ Non-Repudiation</li> <li>✓ Digital Signature</li> </ul> |
| Extended Key Usage        | <ul> <li>Server Authentication</li> <li>Client Authentication</li> </ul>                       |
| Subject Alt Name          | IP:X.X.X.X                                                                                     |
| Passphrase                | ••••••                                                                                         |
| Confirm Passphrase        | ••••••                                                                                         |
| Contact Name              | Paul                                                                                           |
| Contact E-Mail            | paul@email.com                                                                                 |

After clicking **Generate CSR**, a pop-up window showing the details of the CSR will appear (not shown). Click on **Download** to extract the CSR file from the Avaya SBCE. Save the generated CSR file, e.g., **SBCE\_RW\_Outside.req**, to the local PC. This will be used to generate the ID Certificate.

PG; Reviewed: SPOC 9/8/2021

## 17.3. Install Identity Certificate on Avaya SBCE

Follow the steps in this section to install the identity certificate on the Avaya SBCE.

**Note:** The steps used to create the identity certificates are outside the scope of these Application Notes. System Manager was the CA used to create the identity certs for the internal profiles. Net Iletisim used their own  $3^{rd}$  party certificate authority to create an identity certificate for the outside/external profile, used in the connection to their SCC handsets.

On the Avaya SBCE web interface, navigate to **TLS Management**  $\rightarrow$  **Certificates** and click the **Install** button. The screen below shows all the certificates that were present for compliance testing.

| Session Bord                                                                                                    | er Controller for Enterprise                                                                                                    | Αναγα                                                    |
|----------------------------------------------------------------------------------------------------|----------------------------------------------------------------------------------------------------|----------------------------------------------------------|
| EMS Dashboard<br>Device Management<br>Backup/Restore<br>▷ System Parameters                                                                                                    | Certificates                                                                                                    | Install Generate CSR                                     |
| <ul> <li>Configuration Profiles</li> <li>Services</li> <li>Domain Policies</li> <li>TLS Management         <ul> <li>Certificates</li> <li>Client Profiles</li> </ul> </li> </ul> | Installed Certificates<br>SBCE_RW_Inside.pem<br>SBCE_RW_Outside.pem<br>sbcsectigo.crt<br>724sect.crt                                 | View Delete<br>View Delete<br>View Delete<br>View Delete |
| Server Profiles<br>SNI Group<br>▷ Network & Flows<br>▷ DMZ Services<br>▷ Monitoring & Logging                                                                                    | Installed CA Certificates AvayaDeviceEnrollmentCAchain.crt SMGR_RW_RootCert.pem sectigoCA cer Installed Certificate Revocation Lists | View Delete<br>View Delete<br>View Delete                |
|                                                                                                    | No certificate revocation lists have been installed. Installed Certificate Signing Requests                                          |                                                          |

In the Install Certificate screen, select the following:

- Type: Certificate.
- Name: enter a descriptive name, e.g., SBCE\_Outside.
- Check the boxes for **Overwrite Existing** and **Allow Weak Certificate/Key**.
- **Certificate File**: click **Browse** to select the identity certificate file previously saved on the local PC (not shown below).
- **Key**: Select **Use Existing Key**, to use one of the key files automatically generated during the CSR creation.
- Key File: Select SBCE\_RW\_Outside.key from the drop-down menu.
- Click **Upload**.
- Click **Install** (not shown).

|                            | Install Certificate X                                                                        |
|----------------------------|----------------------------------------------------------------------------------------------|
| Туре                       | <ul> <li>Certificate</li> <li>CA Certificate</li> <li>Certificate Revocation List</li> </ul> |
| Name                       | SBCE_Outside                                                                                 |
| Overwrite Existing         |                                                                                              |
| Allow Weak Certificate/Key |                                                                                              |
| Certificate File           | Choose File No file chosen                                                                   |
| Trust Chain File           | Choose File No file chosen                                                                   |
| Key                        | <ul> <li>O Use Existing Key</li> <li>○ Upload Key File</li> </ul>                            |
| Key File                   | SBCE_RW_Outside.key V                                                                        |
|                            | Upload                                                                                       |

**Note:** The installation of the "Inside" identity certificate follows the same procedure, but uses the key generated for the inside cert instead.

## 17.4. Install System Manager CA Root Certificate

From the System Manager Home page, navigate to Services  $\rightarrow$  Security  $\rightarrow$  Certificates  $\rightarrow$  Authority. Select Public Web (not shown). Select Fetch CA Certificates.

| Enroll         Welcome to the public EJBCA pages           Create Browser Certificate<br>Create Griftate from CSR<br>Create Griftate from CSR<br>Create Griftate from CSR<br>Create Griftate From CSR<br>Create Griftate From CSR<br>Create Griftate<br>Create Create Keystore<br>Create Griftate From CSR<br>Create Griftate<br>From CA Creatificate<br>From CA Creatificate<br>Create Creatificate Creatificate<br>From CA Creatificate<br>From CA Creatificate From Can<br>From CA Creatificate<br>From CA Creatificate<br>F | Enroll Create Gertificate Create Certificate Create Certificate Create Certificate Register Register Register Register Rediter Register Rediter Redite |
|----------------------------------------------------------------------------------------------------|----------------------------------------------------------------------------------------------------|

#### Click **Download as PEM**.

| Enroll<br>Create Browser Certificate | Fetch CA certificates                                                                 |
|--------------------------------------|---------------------------------------------------------------------------------------|
| Create Certificate from CSR          | CA: tmdefaultca                                                                       |
| Create CV certificate                | CN=System Manager CA,OU=MGMT,O=AVAYA                                                  |
| Register                             | CA certificate: Download as PEM. Download to Firefox, Download to Internet Explorer   |
| Request Registration                 | CA certificate chain: Download PEM chain, Download JKS truststore (password changeit) |
| Retrieve                             |                                                                                       |
| Fetch CA Certificates                |                                                                                       |
| Fetch CA CRLs                        |                                                                                       |
| List User's Certificates             |                                                                                       |
| Fetch User's Latest Certificate      |                                                                                       |

Save the .pem file to the local PC, e.g., SystemManagerCA.pem in the reference configuration.

On the Avaya SBCE web interface, navigate to **TLS Management**  $\rightarrow$  **Certificates** and click the **Install** button (not shown). In the **Install Certificate** screen select the following:

- Type: CA Certificate.
- Name: enter a descriptive name, e.g., RootCertAura81.
- Check the boxes for **Overwrite Existing** and **Allow Weak Certificate/Key**.
- Click **Browse** to select the System Manager CA certificate previously downloaded, in this case **SMGR-RW-RootCert.pem**.
- Click Upload.

|                            | Install Certificate                                                                          | X |
|----------------------------|----------------------------------------------------------------------------------------------|---|
| Туре                       | <ul> <li>Certificate</li> <li>CA Certificate</li> <li>Certificate Revocation List</li> </ul> |   |
| Name                       | RootCertAura81                                                                               |   |
| Overwrite Existing         |                                                                                              |   |
| Allow Weak Certificate/Key |                                                                                              |   |
| Certificate File           | Choose File SMGR-RW-RootCert.pem                                                             |   |
|                            | Upload                                                                                       |   |

Select **Proceed** on the next screen.

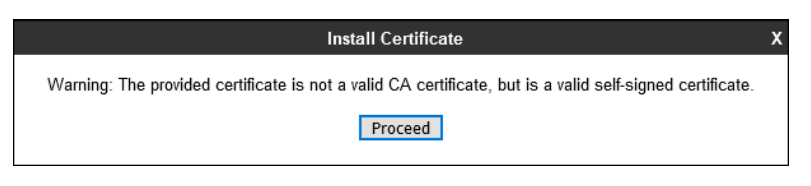

Select Install.

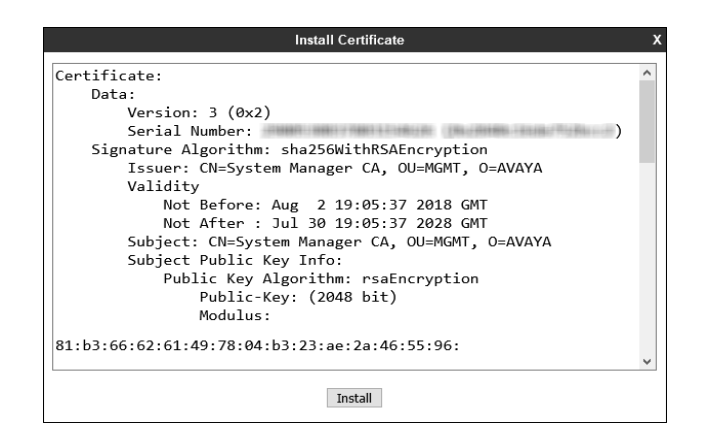

PG; Reviewed: SPOC 9/8/2021

Solution & Interoperability Test Lab Application Notes ©2021 Avaya Inc. All Rights Reserved. On the Avaya SBCE web interface, select **TLS Management**  $\rightarrow$  **Certificates** from the left-hand menu. Verify the following:

- System Manager CA signed identity certificates are present in the **Installed Certificates** area.
- System Manager CA certificate is present in the **Installed CA Certificates** area.

| Session Bord                                                                                                    | er Controller for Enterprise                                                                                                    | Αναγα                                                    |
|----------------------------------------------------------------------------------------------------|----------------------------------------------------------------------------------------------------|----------------------------------------------------------|
| EMS Dashboard<br>Device Management<br>Backup/Restore                                                                                      | Certificates                                                                                                    | Install Generate CSR                                     |
| Scrvices     Domain Policies     TLS Management     Certificates     Client Profiles     Organ Parfiles                                   | Installed Certificates<br>SBCE_RW_Inside.pem<br>SBCE_RW_Outside.pem<br>sbcsectigo.crt<br>724sect.crt                               | View Delete<br>View Delete<br>View Delete<br>View Delete |
| <ul> <li>Server Promes</li> <li>SNI Group</li> <li>Network &amp; Flows</li> <li>DMZ Services</li> <li>Monitoring &amp; Logging</li> </ul> | Installed CA Certificates AvayaDeviceEnrollmentCAchain.crt SMGR_RW_RootCert.pem sectigoCA cer                                      | View Delete<br>View Delete<br>View Delete                |
|                                                                                                    | Installed Certificate Revocation Lists No certificate revocation lists have been installed. Installed Certificate Signing Requests |                                                          |

## 17.5. Configure Avaya SBCE TLS Client Profiles

The screen below shows the two Client Profiles that were used during compliance testing with Net Iletisim, the **Client Profile** highlighted below shows the identity cert (**724sect.crt**) used by Net Iletisim for the SCC handsets. This identity cert was created using a CSR from the SBCE but signed by a third-party certificate authority used by Net Iletisim. The inside profiles use the identity certificates signed by the local System Manager acting as a certificate authority.

| Session Bord                                                                                          | er Controller                   | for Enterprise                                                                                                    |                                          | Αναγα  |
|----------------------------------------------------------------------------------------------------|---------------------------------|----------------------------------------------------------------------------------------------------|------------------------------------------|--------|
| EMS Dashboard<br>Device Management<br>Backup/Restore                                                  | Client Profiles: C              | lient-Outside                                                                                                    |                                          | Delete |
| <ul> <li>System Parameters</li> <li>Configuration Profiles</li> <li>Services</li> </ul>               | Client-INSIDE<br>Client-Outside | Client Profile                                                                                                    | Ulick here to add a description.         |        |
| <ul> <li>Domain Policies</li> <li>TLS Management<br/>Certificates</li> <li>Client Profiles</li> </ul> |                                 | TLS Profile<br>Profile Name<br>Certificate<br>SNI                                                                  | Client-Outside<br>724sect.crt<br>Enabled |        |
| SNI Group Network & Flows DMZ Services Monitoring & Logging                                           |                                 | Certificate Verification<br>Peer Verification<br>Peer Certificate Authorities<br>Peer Certificate Revocation Lists | Required<br>sectigoCA.cer<br>            | _      |
|                                                                                                    |                                 | Verification Depth<br>Extended Hostname Verification                                                               | <br>1                                    |        |
|                                                                                                    |                                 | Renegotiation Parameters                                                                                           |                                          | *      |

To add a new certificate, select **TLS Management**  $\rightarrow$  **Client Profiles** from the left-hand menu to add the Avaya SBCE TLS Client Profiles. Click **Add** (shown above).

- **Profile Name:** enter descriptive name, e.g., **Client-Outside**.
- Certificate: select the identity certificate, e.g., 724sect.crt, from pull down menu.
- **Peer Verification** is always required for TLS Client Profiles, so it is set to **Required** by default. Under **Peer Certificate Authorities** select the CA certificate installed previously, (for this example the third-party root certificate from Net iletisim was installed).
- Set Verification Depth to 1.
- Click Next.

| WARNING: Due to the way OpenSSL handles cipher checking, Cipher Suite validation will<br>pass even if one or more of the ciphers are invalid as long as at least one cipher is valid. Make<br>sure to carefully check your entry as invalid or incorrectly entered Cipher Suite custom values<br>may cause catastrophic problems.<br>Changing the certificate in a TLS Profile which has SNI enabled may cause existing Reverse<br>Proxy entries which utilize this TLS Profile to become invalid. |                                                                           |  |  |  |  |  |
|----------------------------------------------------------------------------------------------------|---------------------------------------------------------------------------|--|--|--|--|--|
| TLS Profile                                                                                                    |                                                                           |  |  |  |  |  |
| Profile Name                                                                                                    | Client-Outside                                                            |  |  |  |  |  |
| Certificate                                                                                                    | 724sect.crt V                                                             |  |  |  |  |  |
| SNI                                                                                                    | Enabled                                                                   |  |  |  |  |  |
| Certificate Verification                                                                                                    |                                                                           |  |  |  |  |  |
| Peer Verification                                                                                                    | Required                                                                  |  |  |  |  |  |
| Peer Certificate Authorities                                                                                                    | AvayaDeviceEnrollmentCAchain.crt<br>SMGR_RW_RootCert.pem<br>sectigoCA.cer |  |  |  |  |  |
| Peer Certificate Revocation Lists                                                                                                    | ×                                                                         |  |  |  |  |  |
| Verification Depth                                                                                                    | 1                                                                         |  |  |  |  |  |
| Extended Hostname Verification                                                                                                    |                                                                           |  |  |  |  |  |
| Server Hostname                                                                                                    |                                                                           |  |  |  |  |  |
|                                                                                                    | Next                                                                      |  |  |  |  |  |

Accept default values for the next screen and click **Finish** (not shown).

|                          | Edit Profile                             | X |
|--------------------------|------------------------------------------|---|
| Renegotiation Parameters |                                          |   |
| Renegotiation Time       | D seconds                                |   |
| Renegotiation Byte Count | 0                                        |   |
| Handshake Options        |                                          |   |
| Version                  | ✓ TLS 1.2 □ TLS 1.1 □ TLS 1.0            |   |
| Ciphers                  | ● Default O FIPS O Custom                |   |
| Value<br>(What's this?)  | HIGH:IDH:IADH:IMD5:IaNULL:IeNULL:@STRENG | Т |
|                          | Back Finish                              |   |

Solution & Interoperability Test Lab Application Notes ©2021 Avaya Inc. All Rights Reserved. Back at the **Client Profiles** screen, select **Add** one more time and enter the following:

- **Profile Name:** enter descriptive name, e.g., **Client-INSIDE**.
- Certificate: select the identity certificate, e.g., SBCE\_RW\_Inside.pem.
- **Peer Verification** is set to **Required** by default. Under **Peer Certificate Authorities** select the CA certificate installed previously, e.g., **SMGR\_RW\_RootCert.pem**. Set **Verification Depth** to **1**.
- Click Next.

| Edit Profile X                                                                                                    |                                                                        |  |  |  |  |  |
|----------------------------------------------------------------------------------------------------|------------------------------------------------------------------------|--|--|--|--|--|
| WARNING: Due to the way OpenSSL handles cipher checking, Cipher Suite validation will<br>pass even if one or more of the ciphers are invalid as long as at least one cipher is valid. Make<br>sure to carefully check your entry as invalid or incorrectly entered Cipher Suite custom values<br>may cause catastrophic problems.<br>Changing the certificate in a TLS Profile which has SNI enabled may cause existing Reverse<br>Proxy entries which utilize this TLS Profile to become invalid. |                                                                        |  |  |  |  |  |
| TLS Profile                                                                                                    |                                                                        |  |  |  |  |  |
| Profile Name                                                                                                    | Client-INSIDE                                                          |  |  |  |  |  |
| Certificate                                                                                                    | SBCE_RW_Inside.pem                                                     |  |  |  |  |  |
| SNI                                                                                                    | Enabled                                                                |  |  |  |  |  |
| Certificate Verification                                                                                                    |                                                                        |  |  |  |  |  |
| Peer Verification                                                                                                    | Required                                                               |  |  |  |  |  |
| Peer Certificate Authorities                                                                                                    | AvayaDeviceEnrollmentCAchain.crt  SMGR_RW_RootCert.pem sectigoCA.cer v |  |  |  |  |  |
| Peer Certificate Revocation Lists                                                                                                    | ×                                                                      |  |  |  |  |  |
| Verification Depth                                                                                                    | 1                                                                      |  |  |  |  |  |
| Extended Hostname Verification                                                                                                    |                                                                        |  |  |  |  |  |
| Server Hostname                                                                                                    |                                                                        |  |  |  |  |  |

Accept default values for the next screen and click **Finish** (not shown).

| ······································ | Edit Profile 3                                                                                                    |
|----------------------------------------|----------------------------------------------------------------------------------------------------|
| Renegotiation Parameters               |                                                                                                    |
| Renegotiation Time                     | p seconds                                                                                                    |
| Renegotiation Byte Count               | enSSL <b>Ondies cyher checking. Cipher</b> uite validation will<br>Cipher and walid as long as at least one cipher is valid. Make |
| Handshake Options                      | y as invalid or incorrectly entered Cipher Suite custom values<br>rs.                                                             |
| Version entries which utilize this T   | 1.5 Pr 🗹 TLS 1.2 🛛 TLS 1.1 🗍 TLS 1.0                                                                                              |
| Ciphers                                | Default O FIPS O Custom                                                                                                    |
| Value<br>(What's this?)                | HIGH:IDH:IADH:IMD5:IaNULL:IeNULL:@STRENGT                                                                                         |
|                                        | Back Finish                                                                                                    |

PG; Reviewed: SPOC 9/8/2021 Solution & Interoperability Test Lab Application Notes ©2021 Avaya Inc. All Rights Reserved.

## 17.6. Configure Avaya SBCE TLS Server Profiles

The screen below shows the two Server Profiles that were used during compliance testing with Net Iletisim, the **Server Profile** highlighted below shows the identity cert (**724sect.crt**) used by Net Iletisim for the SCC handsets. This identity cert was created using a CSR from the SBCE but signed by a third-party certificate authority used by Net Iletisim. The inside profiles use the identity certificates signed by the local System Manager acting as a certificate authority

| Server Profiles: Se | erver-Outside                  |                                  |          |
|---------------------|--------------------------------|----------------------------------|----------|
| Add                 |                                | [                                | Delete   |
| Server Profiles     |                                | Click here to add a description. |          |
| Server-INSIDE       | Server Profile                 |                                  |          |
| Server-Outside      |                                |                                  | <b>_</b> |
|                     | TLS Profile                    | Paper Ortaida                    |          |
|                     | Profile Name                   | Server-Outside                   |          |
|                     | Certificate                    | 724sect.crt                      |          |
|                     | SNI Options                    | None                             |          |
|                     | Certificate Verification       |                                  | ÷.       |
|                     | Peer Verification              | None                             |          |
|                     | Extended Hostname Verification |                                  |          |
|                     | Renegotiation Parameters       |                                  | - 1      |
|                     | Renegotiation Time             | 0                                |          |
|                     | Renegotiation Byte Count       | 0                                |          |
|                     | Handshake Options              |                                  | -        |

To add a new identity cert, select **TLS Management**  $\rightarrow$  **Server Profiles** from the left-hand menu and click **Add** (shown above).

- Profile Name: enter descriptive name, e.g., Server-Outisde.
- Certificate: select the identity certificate, e.g., 734sect.crt, from the menu.
- **Peer Verification:** Set to **None**, (see note below).

| Edit Profile       X         WARNING: Due to the way OpenSSL handles cipher checking, Cipher Suite validation will pass even if one or more of the ciphers are invalid as long as at least one cipher is valid. Make sure to carefully check your entry as invalid or incorrectly entered Cipher Suite custom values may cause catastrophic problems.       X         Changing the certificate in a TLS Profile which has SNI enabled may cause existing Reverse Proxy entries which utilize this TLS Profile to become invalid.       X |                                                                           |  |  |  |  |
|----------------------------------------------------------------------------------------------------|---------------------------------------------------------------------------|--|--|--|--|
| TLS Profile                                                                                                    |                                                                           |  |  |  |  |
| Profile Name                                                                                                    | Server-Outside                                                            |  |  |  |  |
| Certificate                                                                                                    | 724sect.crt 🗸                                                             |  |  |  |  |
| SNI Options                                                                                                    | None V                                                                    |  |  |  |  |
| SNI Group                                                                                                    | None 🗸                                                                    |  |  |  |  |
| Certificate Verification                                                                                                    |                                                                           |  |  |  |  |
| Peer Verification                                                                                                    | None 🗸                                                                    |  |  |  |  |
| Peer Certificate Authorities                                                                                                    | AvayaDeviceEnrollmentCAchain.crt<br>SMGR_RW_RootCert.pem<br>sectigoCA.cer |  |  |  |  |
| Peer Certificate Revocation Lists                                                                                                    | ×                                                                         |  |  |  |  |
| Verification Depth                                                                                                    | 0                                                                         |  |  |  |  |
|                                                                                                    | Next                                                                      |  |  |  |  |

• Click Next. Accept default values for the next screen and click Finish (not shown).

Note: The Avaya SBCE can be configured to support TLS Mutual Authentication, for an additional layer of security. To enable Mutual Authentication for the remote workers, set **Peer Verification** to **Required**, select the CA certificate, e.g., **SMGR\_RW\_RootCert.pem** under **Peer Certificate Authorities**, and set **Verification Depth** to **1**, as shown below. Otherwise, if Mutual Authentication is not to be used, leave **Peer Verification** set as **None**.

**Note**: In TLS Server (one-way) Authentication, SIP endpoints need to have a copy of the trusted root CA certificate, downloaded from the enterprise file server during the booting process, to be able to validate the certificate presented by the server. With TLS Mutual Authentication, SIP endpoints are additionally required to present to the server its own unique identity certificate, issued by the Certification or Registration Authority. Avaya endpoints can be configured to use Simple Certificate Enrollment Protocol (SCEP) to obtain an identity certificate from the Certificate Authority. In the test environment used in the reference configuration, Mutual Authentication was initially disabled to allow the endpoints to retrieve their identity certificates via SCEP. Mutual Authentication was re-enabled once the identity certificates were downloaded.

**Note**: The endpoints configuration and process to obtain identity certificates from a Certification or Registration Authority, using SCEP or by other "in-band" or "out-of-band" methods, is not covered in these Application Notes. For information about configuring the endpoint to obtain identity certificates, consult the endpoint specific documentation.

Back at the Server Profiles screen, select Add one more time and enter the following:

- **Profile Name:** enter descriptive name, e.g., **Server-INSIDE**.
- Certificate: select the identity certificate, e.g., SBCE\_RW\_Inside.pem, from the menu.
- Peer Verification: Optional.
- **Peer Verification Authorities**: Select the System Manager root certificate installed earlier, in this instance **SMGR\_RW\_RootCert.pem**.
- Click Next.

| Edit Profile X                                                                                                    |                                                                                 |  |  |  |  |  |
|----------------------------------------------------------------------------------------------------|---------------------------------------------------------------------------------|--|--|--|--|--|
| WARNING: Due to the way OpenSSL handles cipher checking, Cipher Suite validation will pass even if one or more of the ciphers are invalid as long as at least one cipher is valid. Make sure to carefully check your entry as invalid or incorrectly entered Cipher Suite custom values may cause catastrophic problems. |                                                                                 |  |  |  |  |  |
| Changing the certificate in a TLS Profi<br>Proxy entries which utilize this TLS Pro                                                                                                    | le which has SNI enabled may cause existing Reverse<br>ofile to become invalid. |  |  |  |  |  |
| TLS Profile                                                                                                    |                                                                                 |  |  |  |  |  |
| Profile Name                                                                                                    | Server-INSIDE                                                                   |  |  |  |  |  |
| Certificate                                                                                                    | SBCE_RW_Inside.pem                                                              |  |  |  |  |  |
| SNI Options                                                                                                    | None                                                                            |  |  |  |  |  |
| SNI Group                                                                                                    | None 🗸                                                                          |  |  |  |  |  |
| Certificate Verification                                                                                                    |                                                                                 |  |  |  |  |  |
| Peer Verification                                                                                                    | Optional V                                                                      |  |  |  |  |  |
| Peer Certificate Authorities                                                                                                    | AvayaDeviceEnrollmentCAchain.crt  SMGR_RW_RootCert.pem sectigoCA.cer            |  |  |  |  |  |
| Peer Certificate Revocation Lists                                                                                                    | ×                                                                               |  |  |  |  |  |
| Verification Depth                                                                                                    | 1                                                                               |  |  |  |  |  |
|                                                                                                    | Next                                                                            |  |  |  |  |  |

• Accept default values for the next screen and click **Finish** (not shown).

PG; Reviewed: SPOC 9/8/2021

# 18. Session Manager Configuration for the Support of Remote Workers

This section describes the required configuration of Session Manager for the support of Remote Workers using the Avaya SBCE.

## **18.1. Remote Access Configuration**

Remote Access Configurations are used by Session Manager to map a SIP Proxy's Public IP Address to a Session Manager private SIP addresses.

In the System Manager Home page, navigate to Elements  $\rightarrow$  Session Manager  $\rightarrow$  Network Configuration  $\rightarrow$  Remote Access.

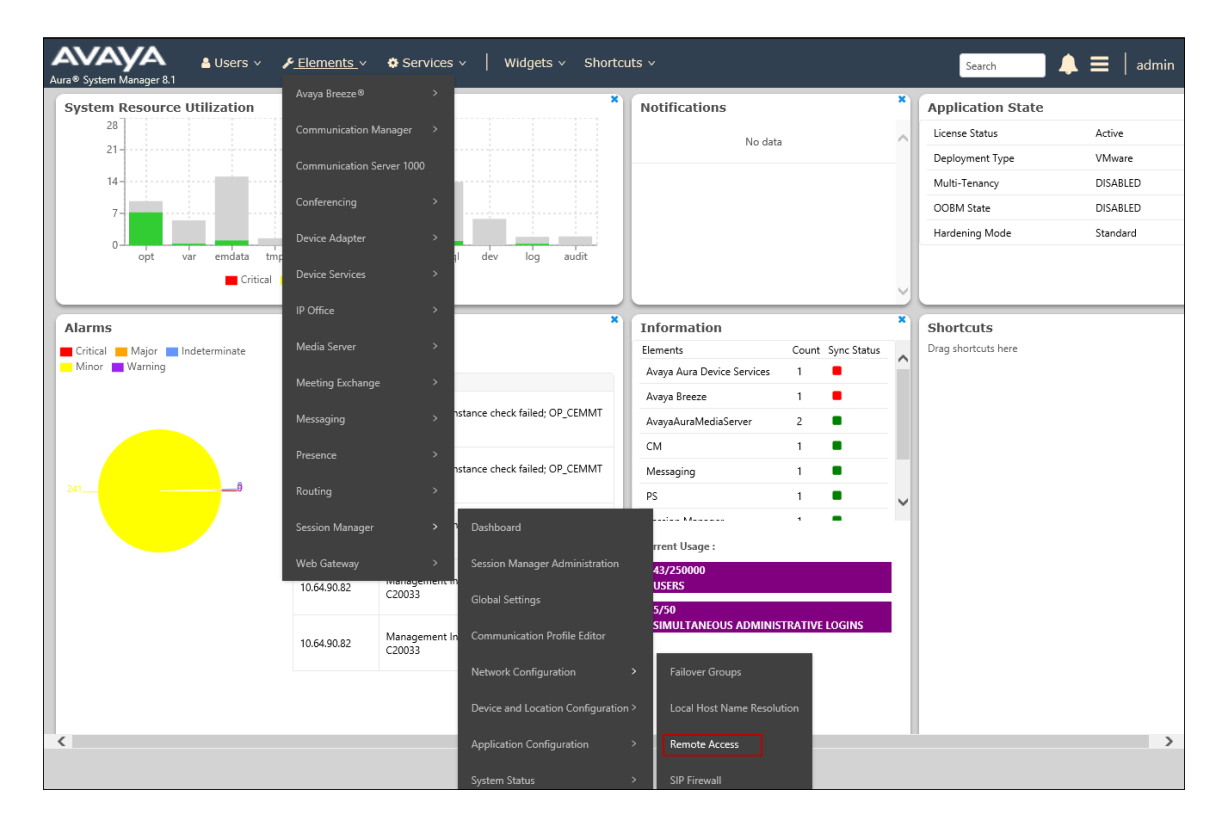

On the **Remote Access Configuration** screen, click **New**. The screen below shows the existing configuration used for compliance testing.

| Aura® Syste       | aya<br>em Manager 8.1 | 🛓 Users 🗸 🌾 Elements 🗸 🔅 Services 🗸   Widgets 🗸 Shortcuts 🗸                                                                            |
|-------------------|-----------------------|----------------------------------------------------------------------------------------------------|
| Home              | Session Manag         | er ×                                                                                                    |
| Session M<br>Dash | Manager ^             | Remote Access      Benote Access      Remote Access      Access      Configurations are used by Session Manager to man the SIP Provy's |
| Sessi             | ion Manager Ad        | Public IP Address to a Session Manager private SIP addresses.  Remote Access Configurations                                            |
| Glob              | oal Settings          | © New                                                                                                    |
| Com               | munication Prof       | 1 Item 🖑         Remote Access Configuration Name                                                                                      |
| Netw              | work Configur 🔨       | Select : All, None                                                                                                    |
| I                 | Failover Groups       |                                                                                                    |
|                   | Local Host Nam        |                                                                                                    |
|                   | Remote Access         |                                                                                                    |
| :                 | SIP Firewall          |                                                                                                    |

Enter a descriptive name, e.g., **remote\_access**. On the **SIP Proxy Mapping Table** section, select **New** and enter the Avaya SBCE public IP address used for remote workers, e.g., **86.x.x.x**. Under **Session Manager (Reference C)** select the Session Manager instance being used. In the reference configuration a single Session Manager instance is used, and it is already selected. On the **SIP Proxy Private IP Addresses** section, select **New** and enter the Avaya SBCE private IP address used for remote workers, e.g., **10.10.42.112**. Click **Add**.

| *Name: remote_access                                   | J                     |             |               |                    |
|--------------------------------------------------------|-----------------------|-------------|---------------|--------------------|
| Note:                                                  | )                     |             |               |                    |
| Click to open Remote Access Reference Map $lacksquare$ |                       |             |               |                    |
| SIP Proxy Mapping                                      |                       |             |               |                    |
|                                                        |                       |             |               |                    |
| SIP Proxy Mapping Table                                |                       |             |               |                    |
|                                                        |                       |             |               |                    |
| SIP Proxy Public Address (Reference A)                 | Session Manager (Refe | rence C)    | IP Address Fa | mily (Reference C) |
| 86. X.X.X                                              | sm81-rw 💙             |             | IPv4 🗸        |                    |
| Select : All, None                                     |                       |             |               |                    |
|                                                        |                       |             |               |                    |
|                                                        |                       |             |               |                    |
| SIP Proxy Private IP Addresses                         |                       |             |               |                    |
|                                                        |                       |             |               |                    |
|                                                        |                       |             |               |                    |
| SIP Private Address (Reference B)                      |                       | SBC Type    | Securable     | Note               |
| 10.10.42.112                                           |                       | Avaya SBC 🛩 | <b>~</b>      |                    |
|                                                        |                       |             |               |                    |

PG; Reviewed: SPOC 9/8/2021 Solution & Interoperability Test Lab Application Notes ©2021 Avaya Inc. All Rights Reserved.

## **18.2. SIP Firewall Configuration**

The SIP Firewall controls the flow of SIP traffic into Session Manager, based on configured rule sets. Due to the possible high volume of Remote Worker associated traffic arriving to Session Manager from the IP address of Avaya SBCE inside interface, the Session Manager firewall may tag the traffic as suspicious and may block it. To avoid this issue, it is recommended to configure a SIP Firewall rule to whitelist the IP address of the Avaya SBCE internal interface on the Session Manager SIP firewall.

In the System Manager Home page, navigate to Elements  $\rightarrow$  Session Manager  $\rightarrow$  Network Configuration  $\rightarrow$  SIP Firewall (not shown).

On the **SIP Firewall Configuration** page, the right side of the screen shows the existing defaults or previously added rules under **Rule Sets**. If a new rule needs to be created, consult **4** on the **Additional References** section for more information. For compliance testing no new Firewall was created, **SM 6.3.8.0** was assigned to Session Manager as the Firewall in use.

| Home              | Session Manager ×   | (             |                                 |                                          |                   |                 |                                                                    |
|-------------------|---------------------|---------------|---------------------------------|------------------------------------------|-------------------|-----------------|--------------------------------------------------------------------|
| Session M<br>Dash | Manager ^           | SIP<br>Create | Firewall Cor                    | nfiguration<br>P Firewall Rule Sets to S | ession Managers   |                 |                                                                    |
| Sessi             | ion Manager Ad      | Rule          | e Sets                          |                                          |                   |                 |                                                                    |
| Glob              | oal Settings        | O N           | ew 🛞 Duplicate                  | 🖉 Edit 📃 View                            | Assign 💌 🥥 Delete | Import • Status |                                                                    |
| Com               | munication Prof     | 6 Ite         | ms 🛙 🍣                          |                                          |                   |                 |                                                                    |
| Netw              | work Configur ^     |               | Rule Sets                       | Туре                                     | Assigned Count    | Avaya Provided  | Description                                                        |
| I                 | Failover Groups     | 0             | BSM 6.3.2.0<br>BSM 6.3.8.0      | BSM<br>BSM                               | <u>0</u><br>0     | Yes<br>Default  | Avaya provided Rule Set for BSM<br>Avaya provided Rule Set for BSM |
| I                 | Local Host Nam      |               | BSM 6.3.4.0                     | BSM                                      | 0                 | Yes             | Avaya provided Rule Set for BSM                                    |
| I                 | Remote Access       |               | <u>SM 6.3.8.0</u><br>SM 6.3.4.0 | SM                                       | 1                 | Default<br>Yes  | Avaya provided Rule Set for SM<br>Avaya provided Rule Set for SM   |
| :                 | <u>SIP Firewall</u> | Selec         | t : All, None                   | 514                                      | <u>v</u>          | 105             | Avaya provided Rate Sector SM                                      |
| l                 | Push Notificat Y    |               |                                 |                                          |                   |                 |                                                                    |

To verify the current SIP Firewall rule used by Session Manager, or to assign a new rule, navigate to **Elements**  $\rightarrow$  Session Manager Administration from the System Manager Home page. On the Session Manager Administration screen, select the Session Manager instance and click Edit.

| Aura® System Manager 8.1 | 🛓 Users 🗸 🎤 Elements 🗸 🔅                                 | Services ~   Widgets ~ Sh                 | ortcuts v                        | Search                                | 📄 🙏 🗮   admin          |
|--------------------------|----------------------------------------------------------|-------------------------------------------|----------------------------------|---------------------------------------|------------------------|
| Home Session Manage      | er ×                                                     |                                           |                                  |                                       |                        |
| Session Manager 🔷 🔨      | Session Manager A                                        | dministration                             |                                  |                                       | Help ?                 |
| Dashboard                | This page allows you to administer S<br>global settings. | ssion Manager instances and configure the | eir                              |                                       |                        |
| Session Manager Ad       | Session Manager Instanc                                  | Branch Session Manager Insta              | ances                            |                                       |                        |
| Global Settings          | Session Manager Insta                                    | ices                                      |                                  |                                       |                        |
| Communication Prof       | New View Edit Delete                                     |                                           |                                  |                                       |                        |
| Network Configur ^       | 1 Item                                                   |                                           |                                  |                                       | Filter: Enable         |
| -                        | Name License Mode                                        | Primary Communication Profiles            | Secondary Communication Profiles | Maximum Active Communication Profiles | Description            |
| Failover Groups          | sm81-rw Normal                                           | 11                                        | 0                                | 11                                    | Session Manager for RW |
|                          | Select : None                                            |                                           |                                  |                                       |                        |
| Local Host Nam           |                                                          |                                           |                                  |                                       |                        |
| Remote Access            |                                                          |                                           |                                  |                                       |                        |

Under the **Security Module** section, the **SIP Firewall Configuration** field shows the **SM 6.3.8.0 Firewall** rule set in use.

| Security Module 💿                 |               |
|-----------------------------------|---------------|
| SIP Entity IP Address             | 10.10.42.102  |
| *Network Mask                     | 255.255.255.0 |
| *Default Gateway                  | 10.10.42.1    |
| *Call Control PHB                 | 46            |
| *SIP Firewall Configuration       | SM 6.3.8.0 ¥  |
| Monitoring .                      |               |
| Enable SIP Monitoring             |               |
| *Proactive cycle time (secs)      | 900           |
| *Reactive cycle time (secs)       | 120           |
| *Number of Tries                  | 1             |
| *Number of Successes              | 1             |
| Enable CRLF Keep Alive Monitoring |               |
| *CRLF Ping Interval (secs)        | 0             |

|   | Personal Profile Manager (PPM) - Connection | Settings      |
|---|---------------------------------------------|---------------|
|   | reisonal frome Manager (TTM) connection     |               |
|   | Limited PPM Client Connection               | 2             |
|   | *Maximum Connection per PPM Client 3        | 3             |
|   | PPM Packet Rate Limiting                    |               |
| 1 | *PPM Packet Rate Limiting Threshold 2       | 200           |
|   | Event Server 👻                              |               |
|   | Clear Subscription on Notification Failure  | No 🗸          |
|   | Logging 💿                                   |               |
|   | Enable Syslog Server 1                      |               |
|   | Enable Syslog Server 2                      |               |
|   | Enable Log Retention Override               |               |
|   | *Required                                   | Commit Cancel |

Scrolling further down, the **PPM Connection Settings** are observed.

#### ©2021 Avaya Inc. All Rights Reserved.

Avaya and the Avaya Logo are trademarks of Avaya Inc. All trademarks identified by <sup>®</sup> and <sup>TM</sup> are registered trademarks or trademarks, respectively, of Avaya Inc. All other trademarks are the property of their respective owners. The information provided in these Application Notes is subject to change without notice. The configurations, technical data, and recommendations provided in these Application Notes are believed to be accurate and dependable but are presented without express or implied warranty. Users are responsible for their application of any products specified in these Application Notes.

Please e-mail any questions or comments pertaining to these Application Notes along with the full title name and filename, located in the lower right corner, directly to the Avaya DevConnect Program at <u>devconnect@avaya.com</u>.